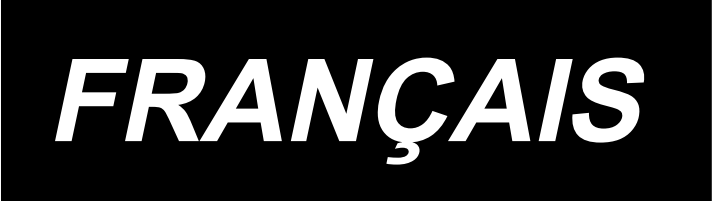

# PS-800-12080 MANUEL D'UTILISATION

# SOMMAIRE

| 1. | CARACTÉRISTIQUES                                                                                | 1 |
|----|-------------------------------------------------------------------------------------------------|---|
| 2. | DÉNOMINATION DES PARTIES ESSENTIELLES DE L'UNITÉ PRINCIPALE                                     | 2 |
| 3. | INSTALLATION                                                                                    | 3 |
|    | 3-1. Mise en place de la machine à coudre                                                       | 3 |
|    | 3-1-1. Déballage                                                                                | 3 |
|    | 3-1-2. Configuration du mécanisme d'entraînement X et de la table                               | 5 |
|    | 3-1-3. Mise en place de la table                                                                | 6 |
|    | 3-1-4. Installation des interrupteurs, du bobineur de canette et de l'ensemble des commutateurs | 7 |
|    | 3-1-5. Points à vérifier et précautions à prendre avant la mise sous tension                    | 8 |
|    | 3-2. Installation du flexible d'air                                                             | 9 |
|    | 3-3. Précautions à prendre pour le système d'alimentation d'air comprimé (source                |   |
|    | d'air d'alimentation)1                                                                          | 0 |
|    | 3-4. Installation du dispositif du bobineur de canette1                                         | 1 |
|    | 3-5. Bobinage du fil de canette1                                                                | 1 |
|    | 3-6. Précautions d'installation de la machine1                                                  | 2 |
| 4. | PRÉPARATION DE LA MACHINE À COUDRE1                                                             | 3 |
|    | 4-1. Système de lubrification et vérification de la quantité d'huile1                           | 3 |
|    | 4-2. Fixation de l'aiguille14                                                                   | 4 |
|    | 4-3. Enfilage de la tête de machine1                                                            | 5 |
|    | 4-4. Procédure de remplacement de la canette1                                                   | 6 |
|    | 4-5. Réglage de la tension du fil1                                                              | 7 |
|    | 4-6. Réglage du ressort du releveur de fil et de la plaque détectrice de rupture de fil 1       | 8 |
|    | 4-7. Réglage de la course de relevage du fil1                                                   | 8 |
|    | 4-8. Relation aiguille/crochet1                                                                 | 9 |
|    | 4-9. Comment bobiner une canette2                                                               | 1 |
|    | 4-10. Réglage de la position du coupe-fil2                                                      | 2 |
|    | 4-11. Comment fixer/déposer la plaque de levage du cylindre24                                   | 4 |
|    | 4-12. Comment confirmer la quantité d'huile (éclaboussures d'huile) sur le crochet              | 5 |
|    | 4-13. Réglage de la quantité d'huile dans le crochet2                                           | 6 |
|    | 4-14. Réglage du trou d'aiguille dans la plaque à aiguille et l'aiguille2                       | 7 |
|    | 4-15. Réglage de l'origine mécanique2                                                           | 8 |
|    | 4-16. Réglage de la pression du presseur de disque29                                            | 9 |
|    | 4-17. Réglage de la position de l'extrémité du fil en début de couture                          | 0 |
|    | 4-18. Réglage de la course du presseur médian électronique                                      | 1 |
|    | 4-19. Réglage de la soufflerie pour le fil d'aiguille et le fil de canette                      | 2 |

| 4-20 Création d'un gabarit                                     | 33                |
|----------------------------------------------------------------|-------------------|
| 4-21. Prénaratifs nour la couture                              | 35                |
| 4.22. PEID (Commont utilizer la carta IC)                      |                   |
| 4-22. RFID (Comment utiliser la carte IC)                      |                   |
| 4-23. Configuration du panneau de commande                     |                   |
| 4-24. Mode d'entretien                                         |                   |
| 4-25. Liste des paramètres                                     |                   |
| 4-26. Liste des codes d'erreur                                 |                   |
| 5. MAINTENANCE DE LA MACHINE À COUDRE                          | 68                |
| 5-1. Anomalies et mesures correctives (conditions de couture). | 73                |
| 5-2. Mise au rebut des batteries                               | 75                |
| 6. MODÈLE DE SOUS-CLASSE                                       | 76                |
| 6-1. Lecteur de codes-barres                                   |                   |
| 6-2. Couteau rotatif                                           | 81                |
| 6-2-1. Précautions de sécurité                                 | 81                |
| 6-2-2. Comment exécuter le réglage coaxial                     | 82                |
| 6-2-3 Comment régler la tension de la courroie de distributi   | on85              |
| 6-2-4 Comment ajuster la pression du couteau                   | 85                |
| 6-2-5. Remplacement du couteau mobile                          | 89                |
| 6-2-6. Réglage de la vitesse de fonctionnement du gabarit l    | orsque le couteau |
| fonctionne                                                     |                   |
| 6-2-7. Instructions d'utilisation                              |                   |
| 6-2-8. Définition des boutons de commande électrique           |                   |
| 6-2-9. Précautions relatives aux fonctions                     | 92                |
|                                                                |                   |

# 1. CARACTÉRISTIQUES

| 1  | Surface de couture (X,Y) (mm)                                  | 1200 × 800<br>(Zone de coupe Type couteau rotatif : 698 × 391<br>Type laser : 646,5 × 426,5)                                                                                                    |
|----|----------------------------------------------------------------|----------------------------------------------------------------------------------------------------|
| 2  | Déplacement d'entraînement du cadre d'en-<br>traînement        | Alimentation intermittente (entraînement à 2 arbres par moteur pas à pas)                                                                                                    |
| 3  | Course de la barre à aiguille                                  | 39,5 mm                                                                                                    |
| 4  | Vitesse de couture maxi                                        | [Type S] 3 000 sti/min (Lorsque le pas de point est inférieur ou égal à 2,2 mm)<br>[Type H] 1 800 Sti/min (Lorsque le pas de point est inférieur ou égal à 3,5 mm)<br>Pour les autres pas de point et le nombre de tours, se reporter à la Figure 1. |
| 5  | Longueur des points réglable                                   | 0,5 à 12,7 mm                                                                                                    |
| 6  | Aiguille                                                       | [Type S] DB × 1 #8 (#7 à #14), DP × 5 #8 (#7 à #14)<br>[Type H] DP17 #21<br>À choisir selon le modèle.                                                                                                    |
| 7  | Navette                                                        | Crochet avec double capacité de rotation complète                                                                                                    |
| 8  | Course du presseur intermédiaire                               | 4 mm (en standard)                                                                                                    |
| 9  | Hauteur de relevage du presseur intermédiaire                  | 20 mm                                                                                                    |
| 10 | Soulèvement du presseur de disque                              | 15 mm                                                                                                    |
| 11 | Mémoire des données de configuration                           | Max. 999 configurations                                                                                                    |
| 12 | Nombre de configurations pouvant être identifiées              | Max. 999 configurations                                                                                                    |
| 13 | Méthode de saisie du programme                                 | USB                                                                                                    |
| 14 | Format des données                                             | DXF.AI.PLT.DST                                                                                                    |
| 15 | Alimentation du servomoteur de l'arbre principal               | [Type S] 550W [Type H] 750W                                                                                                    |
| 16 | Consommation d'électricité                                     | 470VA                                                                                                    |
| 17 | Tension d'entrée                                               | 220V ± 10%                                                                                                    |
| 18 | Poids (poids brut)                                             | 780 kg [Type couteau rotatif] 788kg [Type laser] 850kg                                                                                                    |
| 19 | Dimensions                                                     | 2.180 mm (W) × 2.185 mm (L) × 1.250 mm (H)                                                                                                    |
| 20 | Plage de tolérance de la température d'opé-<br>ration ambiante | 5 à 35 °C [Type laser] 1 à 35 °C                                                                                                    |
| 21 | Plage de tolérance de l'humidité relative                      | 35 à 85 % (pas de formation de condensation) [Type laser] 5 à 70 %                                                                                                    |
| 22 | Plage de la température de rangement                           | -5 à 60 °C [Type laser] -10 à 100 °C                                                                                                    |
| 23 | Plage de l'humidité de rangement                               | 20 à 85 % (pas de formation de condensation, 85 % des cas correspondent aux<br>situations où la température est de 40 °C ou moins)<br>[Type laser] 20 à 85 % (pas de formation de condensation)                                                      |
| 24 | Pression de l'air comprimé utilisé                             | 0,5 à 0,6 MPa                                                                                                    |
| 25 | Fonction d'arrêt à la position la plus élevée<br>de l'aiguille | Après l'achèvement de la couture, l'aiguille peut être amenée à sa position la plus haute.                                                                                                    |
| 26 | Bruit                                                          | <ul> <li>Niveau de pression acoustique d'émission continu équivalent (LpA) au poste de travail :</li> <li>Valeur pondérée A de 78,0 dB; (comprend KpA = 2,5 dB) ; gemäß ISO 10821-C.6.2 -ISO 11204 GR2 bei 2.800 sti/min.</li> </ul>                 |
| 27 | Huile de lubrification                                         | N° 10 (équivalent à JUKI NEW DEFRIX OIL N° 1)<br>N° 32 (équivalent à JUKI NEW DEFRIX OIL N° 2), graisse au lithium N° 2<br>Informations relatives à la graisse<br>Fabricant : WERATCHE<br>Type et numéro : Graisse au lithium N° 2                   |

#### S-Typ

| Pas de point et vitesse de couture                                                                                                    |              |                    |           |  |  |  |
|----------------------------------------------------------------------------------------------------|--------------|--------------------|-----------|--|--|--|
| Nombre                                                                                                    | Pas de point | Vitesse de couture | Remarques |  |  |  |
| 1                                                                                                    | 2,8 mm       | 2.800 sti/min      |           |  |  |  |
| 2                                                                                                    | 3,0 mm       | 2.500 sti/min      |           |  |  |  |
| 3                                                                                                    | 4,0 mm       | 2.200 sti/min      |           |  |  |  |
| 4                                                                                                    | 5,0 mm       | 1.800 sti/min      |           |  |  |  |
| Remarque : La machine à coudre ne doit pas tourner en conti-<br>nu au nombre maximum de tours pendant plus de 15 minutes.<br>Le nombre de tours peut varier même si le pas est constant en<br>raison du changement d'aiguille et de tissu. |              |                    |           |  |  |  |

| Н-Тур                                                                                                    |                                    |                    |           |  |  |  |  |
|----------------------------------------------------------------------------------------------------|------------------------------------|--------------------|-----------|--|--|--|--|
|                                                                                                    | Pas de point et vitesse de couture |                    |           |  |  |  |  |
| Nombre                                                                                                    | Pas de point                       | Vitesse de couture | Remarques |  |  |  |  |
| 1                                                                                                    | 3,5 mm                             | 1.800 sti/min      |           |  |  |  |  |
| 2                                                                                                    | 4,0 mm                             | 1.600 sti/min      |           |  |  |  |  |
| 3                                                                                                    | 4,5 mm                             | 1.400 sti/min      |           |  |  |  |  |
| 4                                                                                                    | 5,0 mm                             | 1.200 sti/min      |           |  |  |  |  |
| Remarque : Le nombre de tours peut varier même si le<br>pas est constant en raison du changement d'aiguille et de<br>tissu. |                                    |                    |           |  |  |  |  |

La vitesse de couture utilisée pour contrôler la couture d'essai au moment de l'expédition est de 2 800 points/min pour le type S et de 1 800 points/min pour le type H.

Le nombre maximal de tours de la machine à coudre est de 3 000 points/min pour le type S comme pour le type H.

#### Figure 1

# 2. DÉNOMINATION DES PARTIES ESSENTIELLES DE L'UNITÉ PRINCIPALE

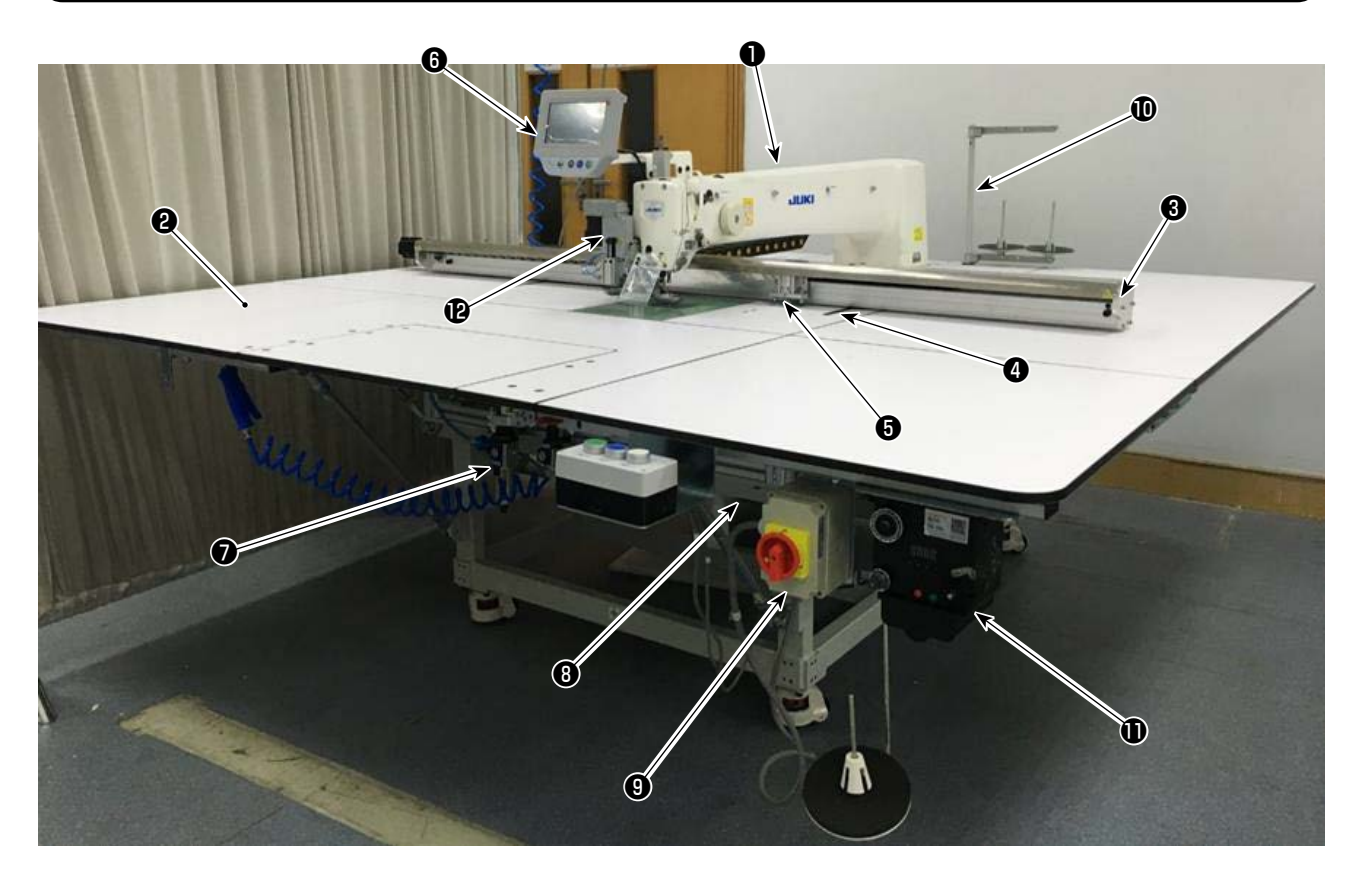

- 1 Tête de machine
- 2 Table
- Mécanisme d'entraînement sur l'axe des X
- **4** Mécanisme d'entraînement sur l'axe des Y
- Dispositif de la pince pour cassette
- **6** Panneau de commande
- Boîte de commande de l'air
- **B**oîte de commande électrique
- Interrupteur d'alimentation (également utilisé comme commutateur d'arrêt d'urgence)
- Porte-bobines
- **①** Dispositif du bobineur de canette
- Dispositif du couteau rotatif (sous-classe)

# Dispositif du couteau rotatif

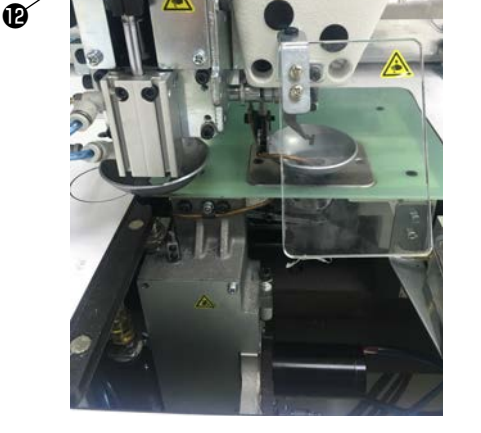

# 3. INSTALLATION

# 3-1. Mise en place de la machine à coudre

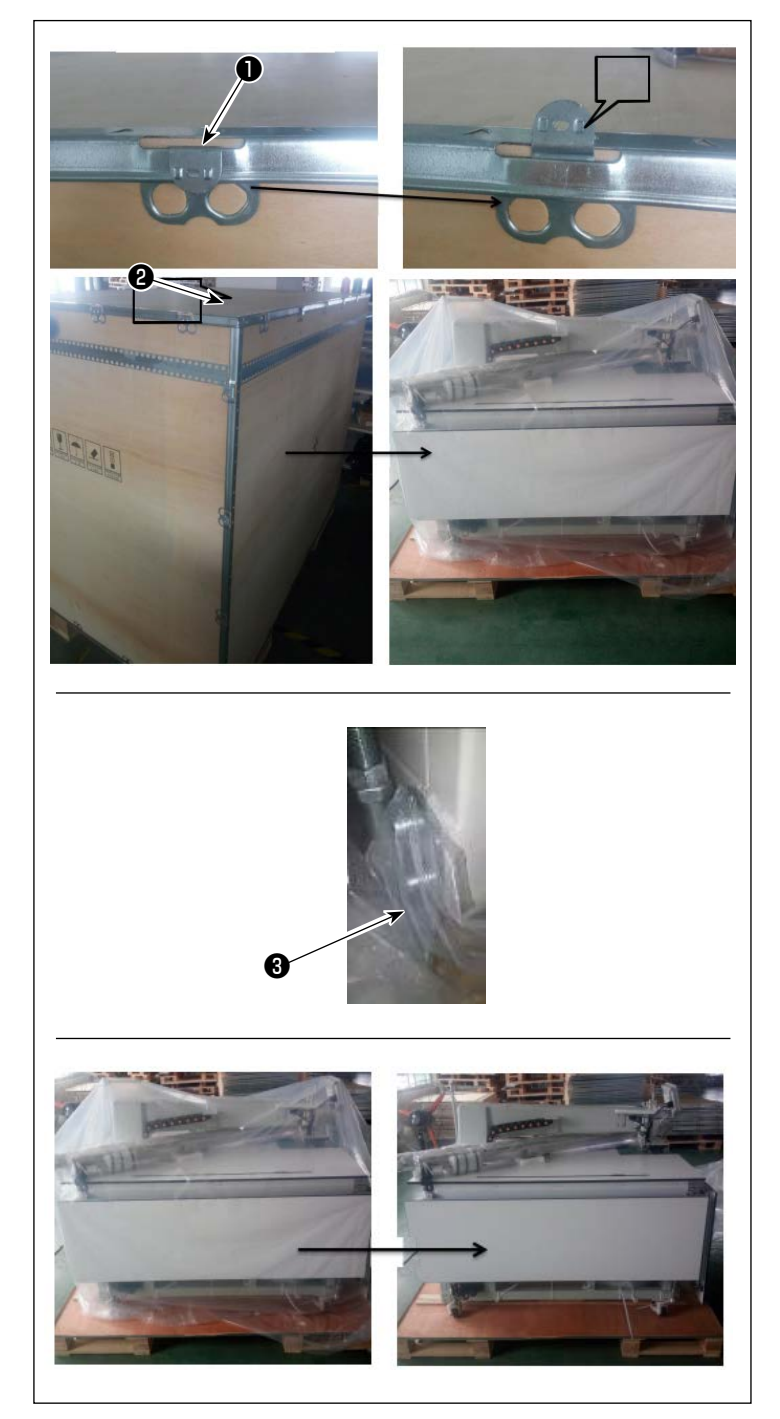

## 3-1-1. Déballage

1) Soulever le pinceur ① comme illustré sur l'image.

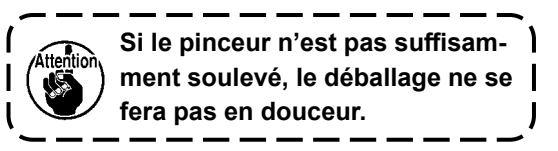

2) Retirer en premier le couvercle supérieur
2) Retirer ensuite les autres couvercles des quatre surfaces.

 Enlever les plaques de serrage des supports de roulettes avant et arrière 3 de la machine à coudre.

4) Enlever la housse en plastique.

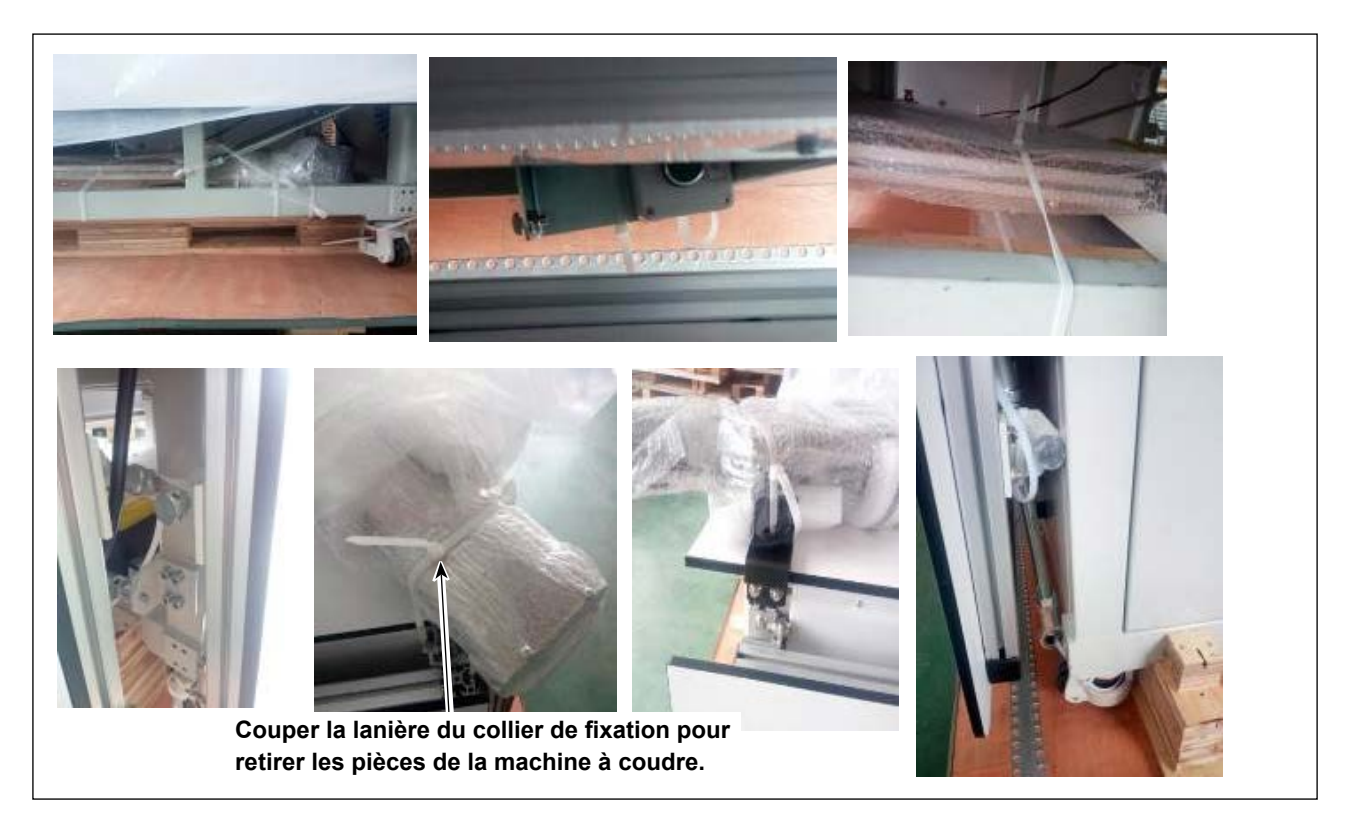

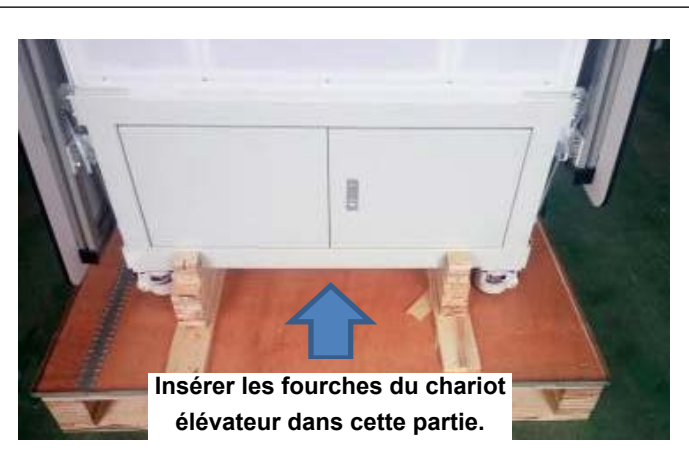

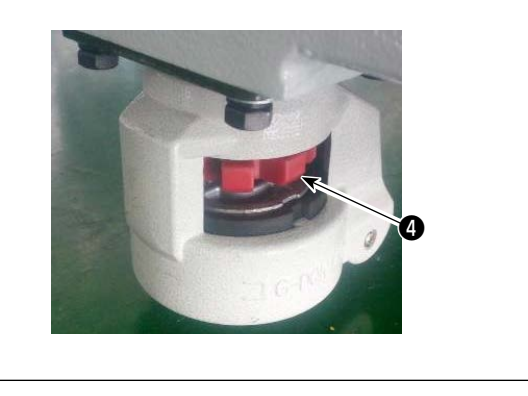

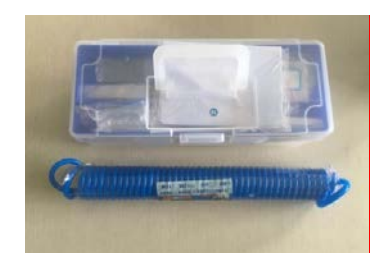

- 5) Retirer les pièces, le jeu d'accessoires et le mécanisme d'entraînement de la caisse.
- 6) Soulever la machine à coudre à l'aide d'un chariot élévateur pour l'amener à l'emplacement spécifié. (Poids de la machine à coudre : 640 kg)
- 7) En tournant les roulettes, bien vérifier que la machine à coudre est placée horizontalement sur les fourches du chariot élévateur. Maintenir la machine à coudre sur les fourches de manière à ce qu'elle ne vibre pas.

Tourner le plateau rouge **4** pour régler le plateau de fixation.

\* Les outils sont emballés dans le jeu d'accessoires pour la machine à coudre.

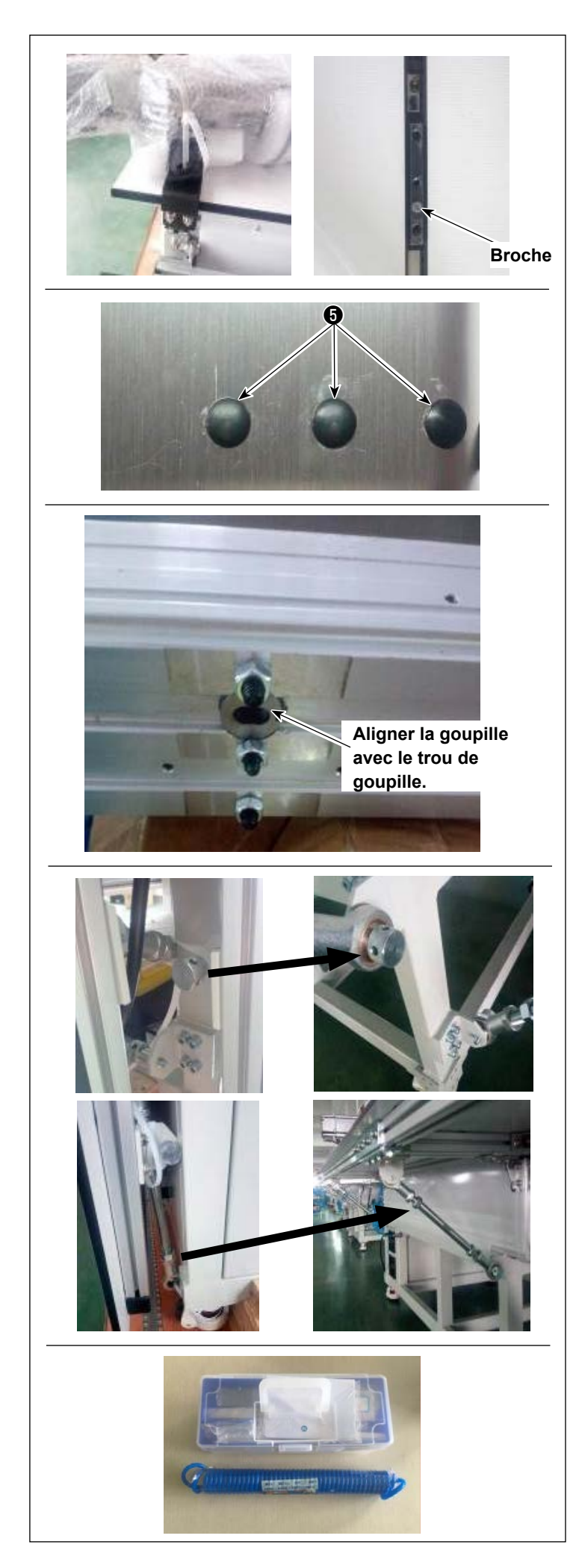

# 3-1-2. Configuration du mécanisme d'entraînement X et de la table

- 1) Retirer l'emballage.
- 2) Retirer la plaque de fixation. Placer la vis et l'écrou retirés dans le jeu d'accessoires.
- 3) Retirer les bouchons en caoutchouc 3.
  Serrer les vis placées sous les bouchons en caoutchouc avec une clé. Ensuite, fixer les bouchons en caoutchouc 3.
- Déplacer le pinceur au centre du mécanisme d'entraînement X avant de retirer six écrous afin d'éviter que le pinceur n'interfère avec les vis lors de leur fixation.
- 5) Veiller à ne pas laisser les vis glisser hors des orifices de montage après avoir retiré les écrous.

Placer les écrous retirés dans le jeu d'accessoires.

\* Les outils sont emballés dans le jeu d'accessoires pour la machine à coudre.

#### 3-1-3. Mise en place de la table

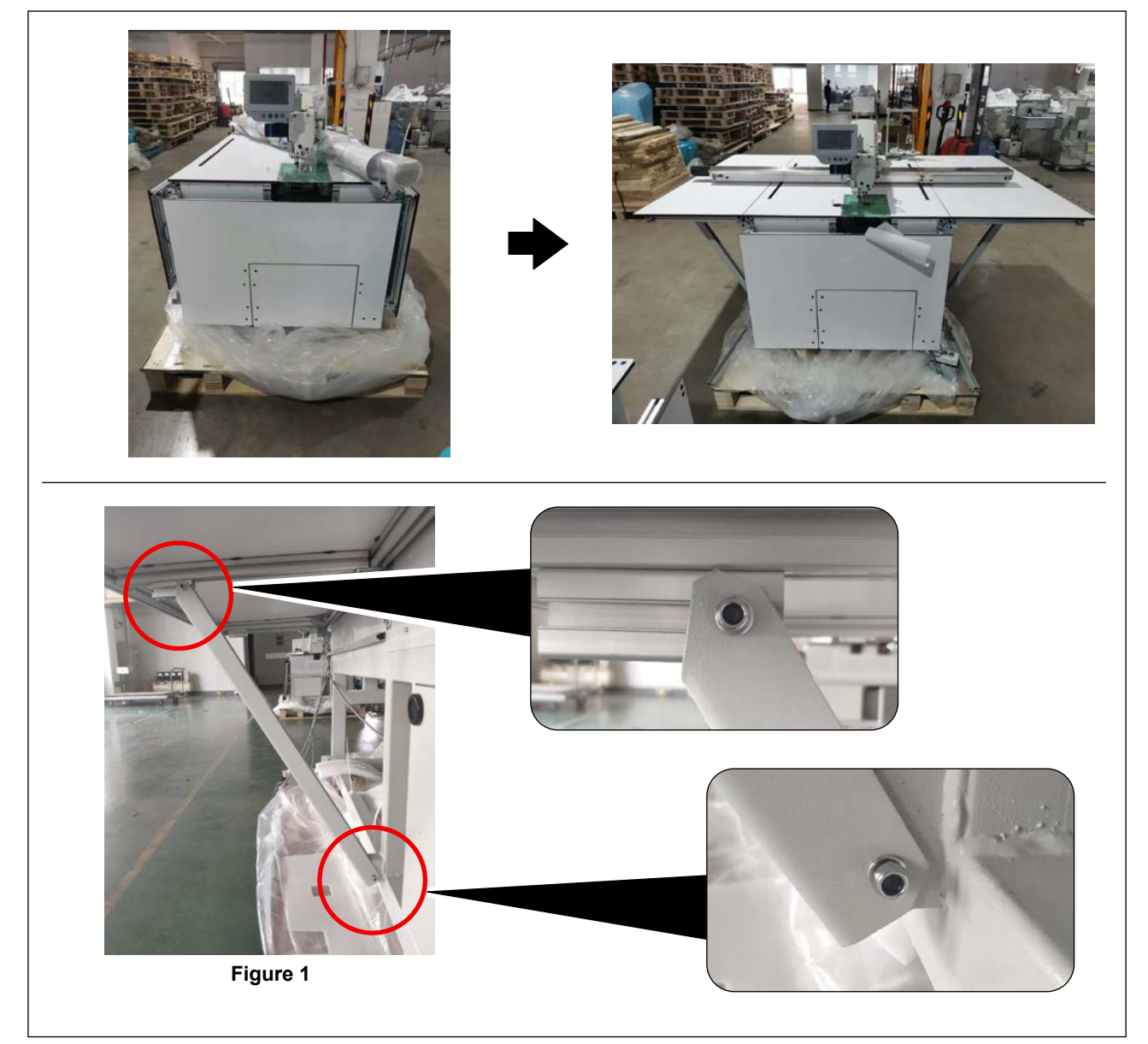

1) Installer les tables gauche, droite et avant (centrale). Serrer les vis comme illustré sur la Figure 1.

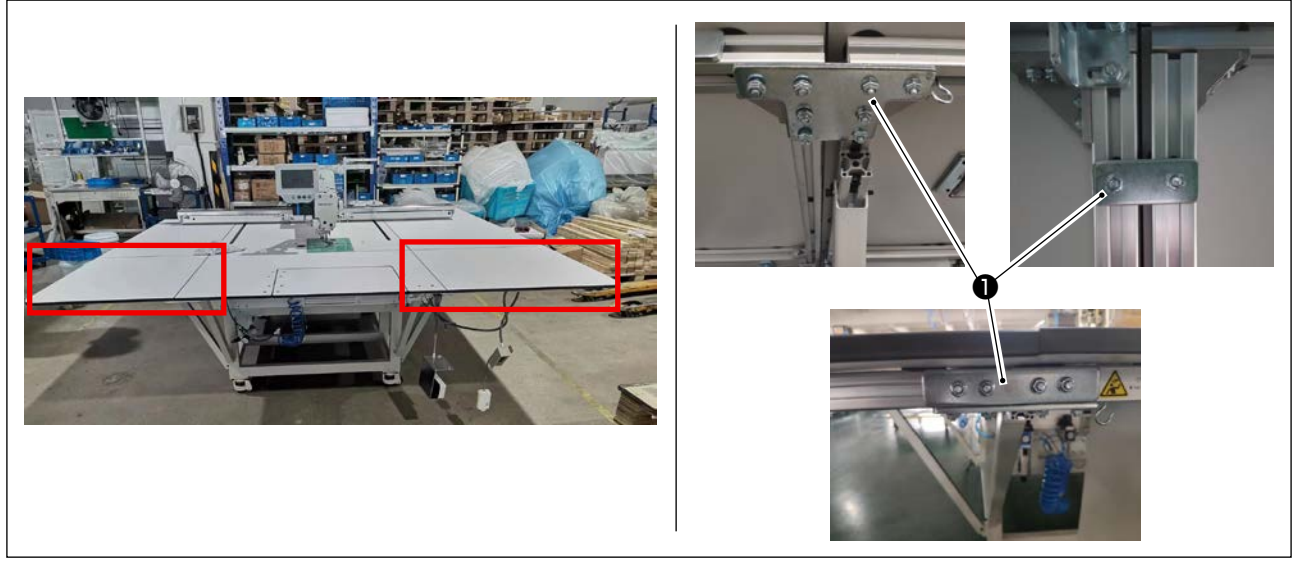

2) Installer les tables avant (gauche) et (droite).Fixer les pièces mentionnées ci-dessus avec les plaques de raccordement dédiées ① et les écrous.

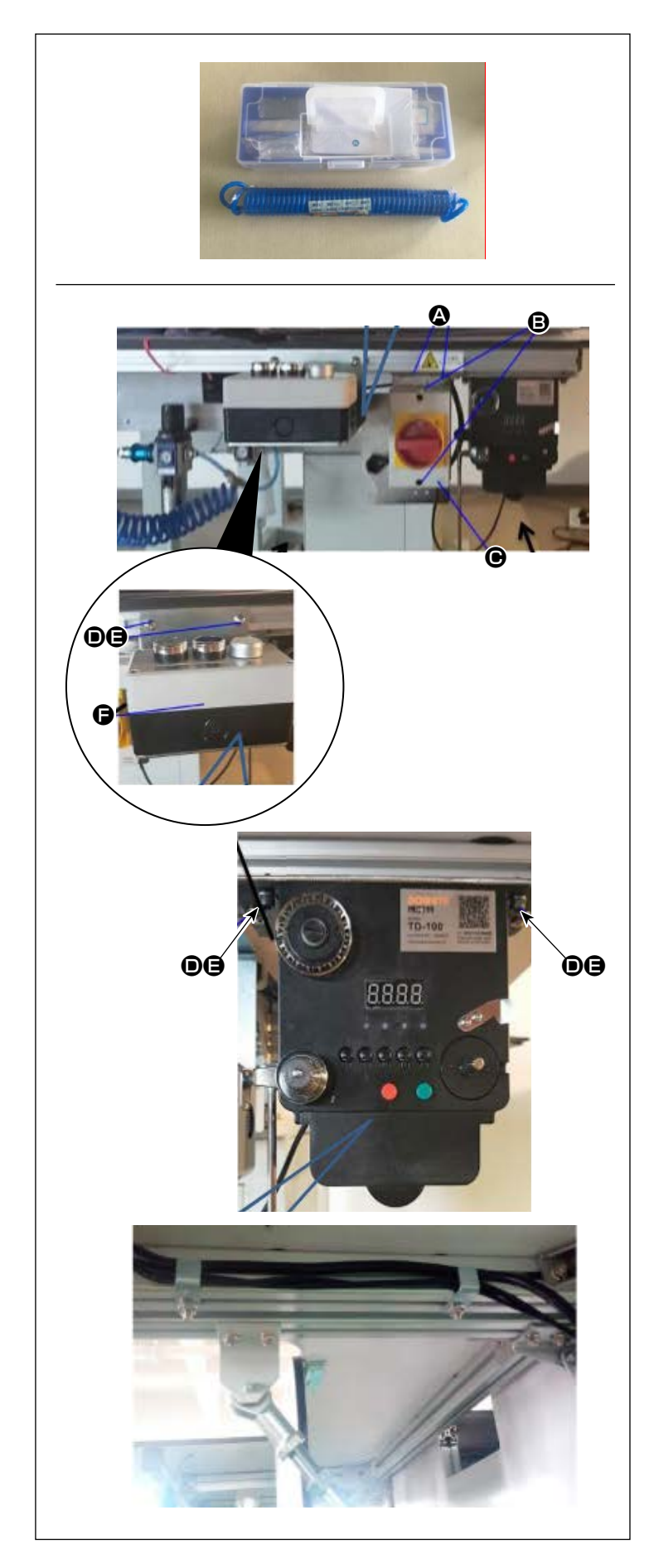

# 3-1-4. Installation des interrupteurs, du bobineur de canette et de l'ensemble des commutateurs

- \* Les outils sont emballés dans le jeu d'accessoires pour la machine à coudre.
- Fixer la plaque de l'interrupteur d'alimentation au cadre en aluminium de la table avant (droite) avec deux vis cruciformes
   A.

Fixer l'interrupteur d'alimentation **(b)** à la plaque avec deux vis cruciformes **(b)**.

- 2) Fixer l'ensemble des commutateurs au cadre en aluminium de la table avant (à droite) avec les vis T et les écrous .
  Fixer l'ensemble des commutateurs de manière à ce que ses trois boutons soient tournés vers le haut.
- Fixer le bobineur de canette à la plaque en aluminium de la table avant (droite) avec la vis T tet l'écrou .

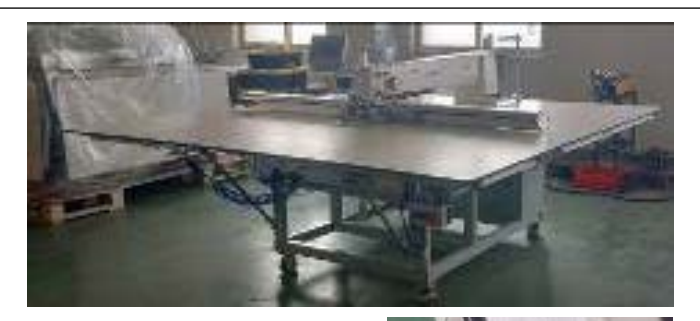

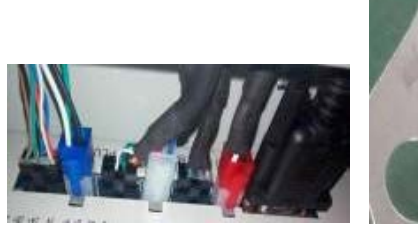

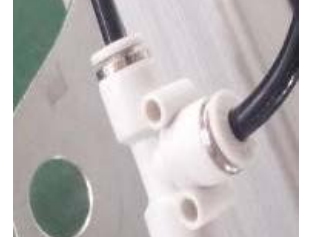

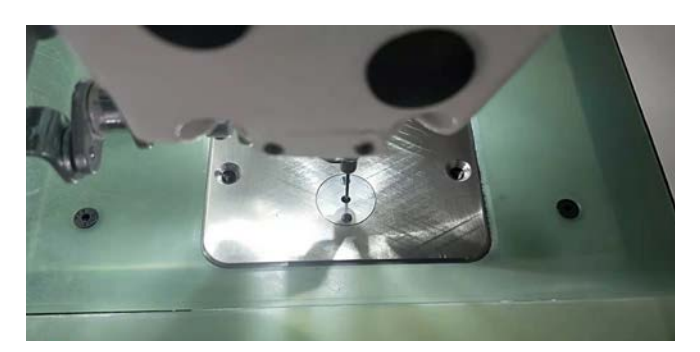

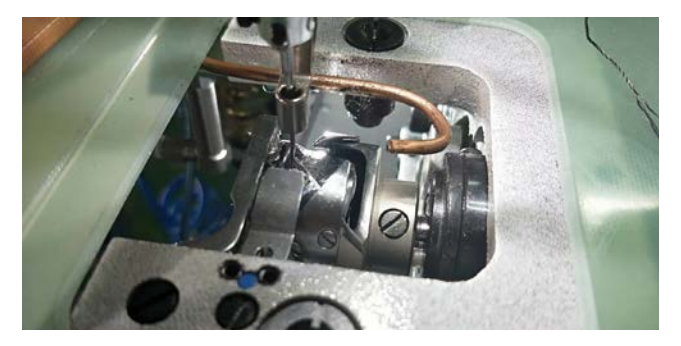

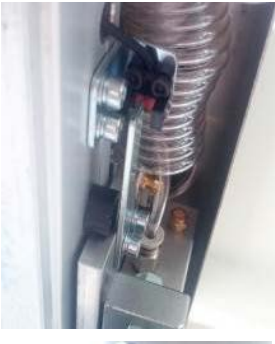

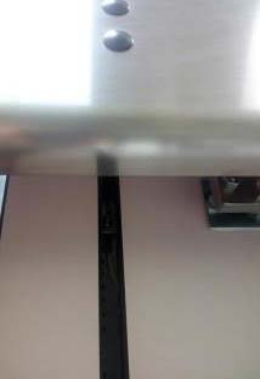

# 3-1-5. Points à vérifier et précautions à prendre avant la mise sous tension

- 1) Vérifier l'horizontalité de la machine à coudre.
- Vérifier si les composants électriques et pneumatiques sont correctement assemblés.
- Vérifier si le point d'insertion de l'aiguille est correctement aligné avec le centre du trou d'aiguille dans la plaque à aiguille de la machine à coudre.
- 4) Retirer la plaque à aiguille. Vérifier la synchronisation du crochet.

5) Vérifier l'écartement prévu entre le capteur de détection d'origine de l'entraînement X et la plaque de détection.

6) Vérifier si le mécanisme d'entraînement X fonctionne correctement.

# 3-2. Installation du flexible d'air

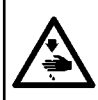

#### AVERTISSEMENT :

S'assurer que le flexible d'air est complètement inséré dans le robinet d'air avant d'alimenter la machine en air afin d'éviter que l'air ne soit soufflé directement sur le corps humain. Ensuite, ouvrir soigneusement le robinet d'air.

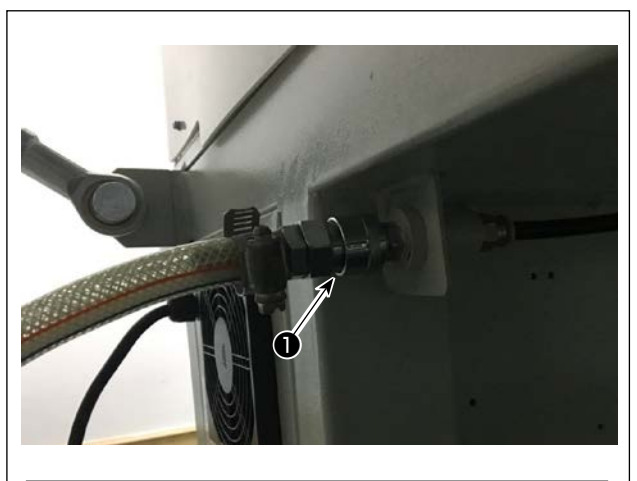

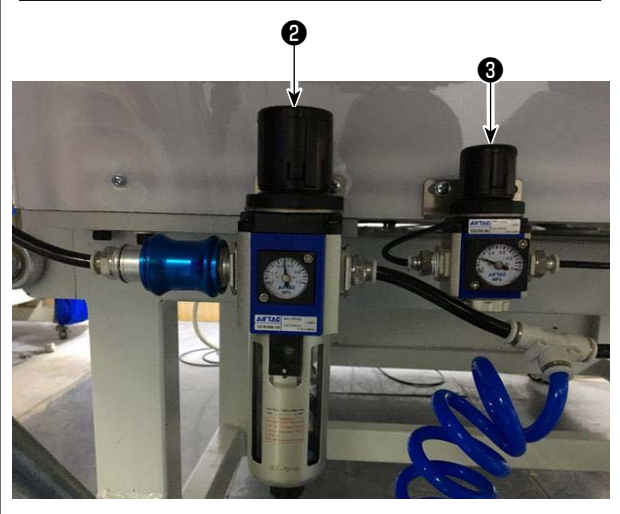

 Raccordement du flexible d'air Raccorder le flexible d'air à ①.

2) Réglage de la pression d'air

Soulever le bouton de régulation de l'air **2** . Ensuite, le tourner pour régler la pression d'air entre 0,5 et 0,55 MPa.

Ensuite, pousser vers le bas le bouton de régulation de l'air **2**.

Soulever le bouton de régulation de l'air ③ . Ensuite, le tourner pour régler la pression d'air à 0,15 MPa.

Ensuite, pousser vers le bas le bouton de régulation de l'air 3 .

Réglage de la pression d'air de l'ensemble de la machine à coudre

**③** : Réglage de la pression d'air du presseur de disque

# 3-3. Précautions à prendre pour le système d'alimentation d'air comprimé (source d'air d'alimentation)

Quelque 90% des pannes d'équipement pneumatique (cylindres pneumatiques, électrovannes pneumatiques) sont provoquées par de l'"air contaminé"

L'air comprimé contient beaucoup d'impuretés telles qu'humidité, poussière, huile dégradée et particules de carbone. Si cet "air contaminé" est utilisé sans prendre aucune mesure, il risque de provoquer beaucoup de problèmes, qui entraîneront une baisse de productivité et une moindre disponibilité.

Veiller à installer le système d'alimentation d'air standard indiqué ci-dessous lorsqu'une machine équipée de matériel pneumatique est utilisée.

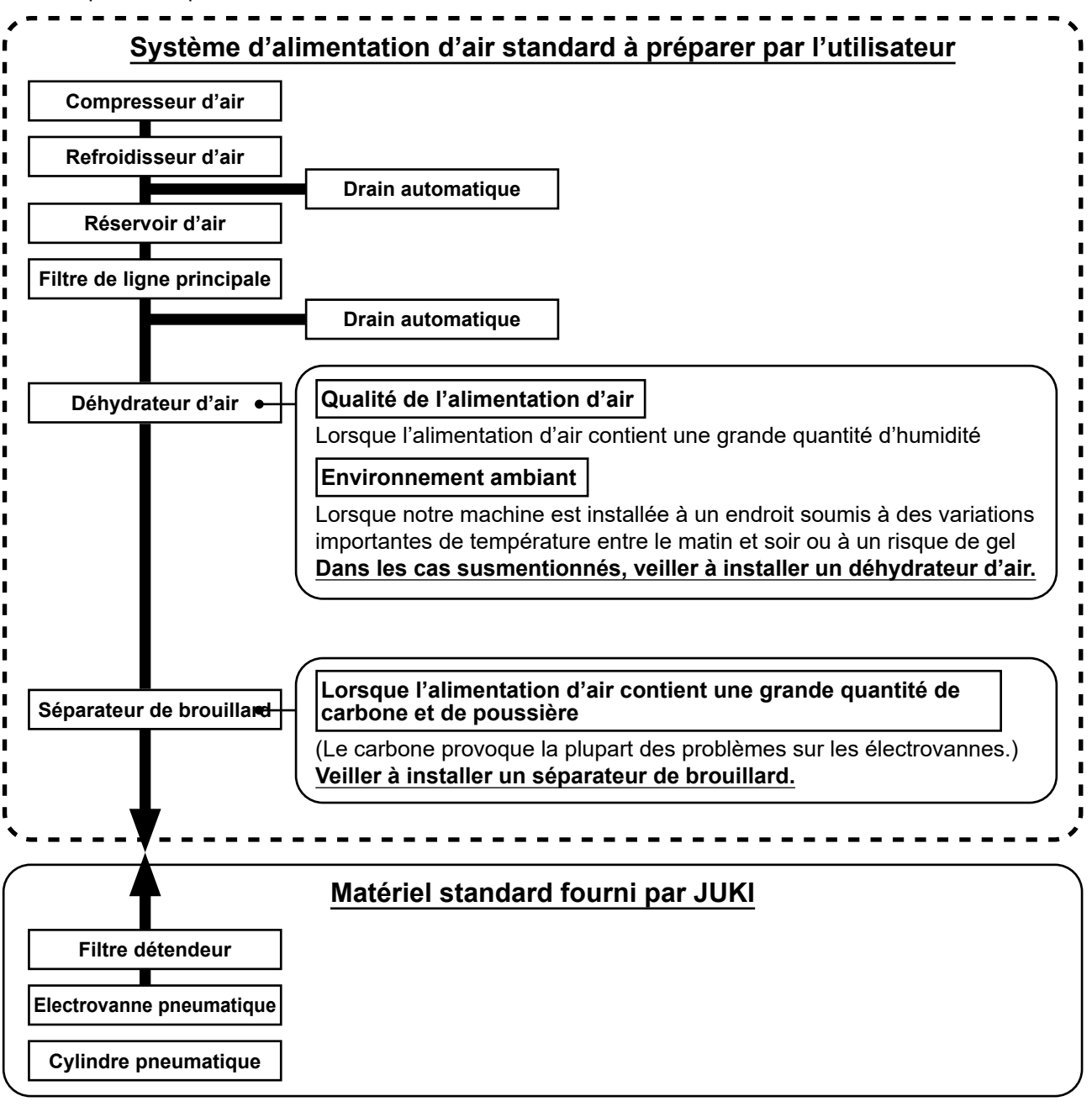

## Précautions à prendre pour la tuyauterie principale

- Veiller à incliner la tuyauterie principale suivant une déclivité de 1 cm par m dans le sens du flux d'air.
- Attention
  - Si la tuyauterie principale est bifurquée, l'orifice de sortie de l'air comprimé doit être ménagé à la partie supérieure de la tuyauterie à l'aide d'un T afin d'éviter que l'eau drainée s'accumulant dans la tuyauterie ne se déverse.
    - Des drains automatiques doivent être ménagés à tous les points bas ou impasses afin d'éviter que l'eau drainée ne s'accumule à ces endroits.

# 3-4. Installation du dispositif du bobineur de canette

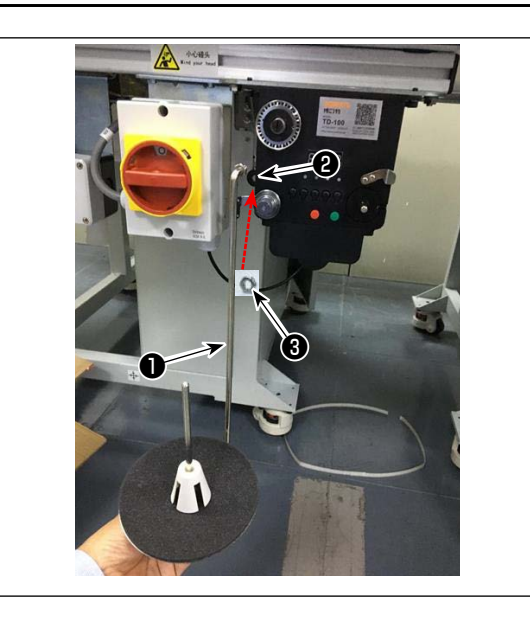

# 3-5. Bobinage du fil de canette

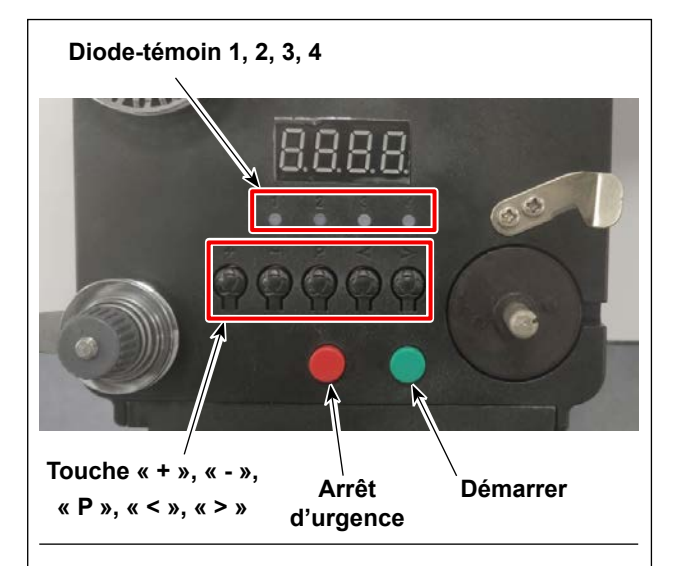

#### 4. Schéma d'enfilage

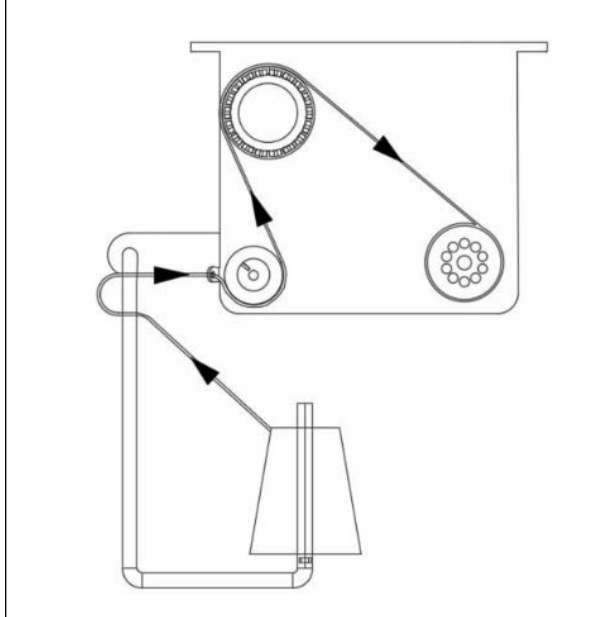

 Insérer la barre de montage du disque du bobineur de canette ① dans le trou ② du bobineur de canette et fixer avec l'écrou ③ .

#### 1. Description des boutons

- 1) Bouton rouge : arrêt d'urgence, appuyer sur ce bouton pendant 2 secondes pour réinitialiser.
- 2) Bouton vert : Démarrer
- Touche « P » : touche de fonction, maintenir la touche « P » enfoncée pendant 2 secondes pour accéder au réglage des paramètres. Une fois le réglage terminé, appuyer de nouveau sur cette touche pendant 2 secondes pour conserver le paramètre.
- 4) Touche « + » : numéros de 0 à 9
- 5) Touche « » : numéros de 9 à 0
- 6) Touche « < » : tourner à gauche
- 7) Touche « > » : tourner à droite

#### 2. Voyant lumineux

- 1) Voyant lumineux des paramètres
- 2) Voyant lumineux de défaillance de la production
- 3) Voyant lumineux d'arrêt
- 4) Voyant lumineux de fonctionnement

#### 3. Réglage des paramètres

Maintenir la touche « P » enfoncée pendant 2 secondes pour accéder à l'interface de réglage du paramètre.

A: Le réglage de la longueur du fil est de 0 à 99,9 mètres

B: Compenser pour 0 à 9,9 mètres

C: La canette calcule la longueur de fil de 0 à 99,9 mètres

D: Vitesse du moteur : F1 (rapide), F2 (moyenne), F3 (lente)

E: Luminosité la diode-témoin : H0 (éteint), H1 (le plus sombre), H2, H3, H4, H5 (le plus clair)

# 3-6. Précautions d'installation de la machine

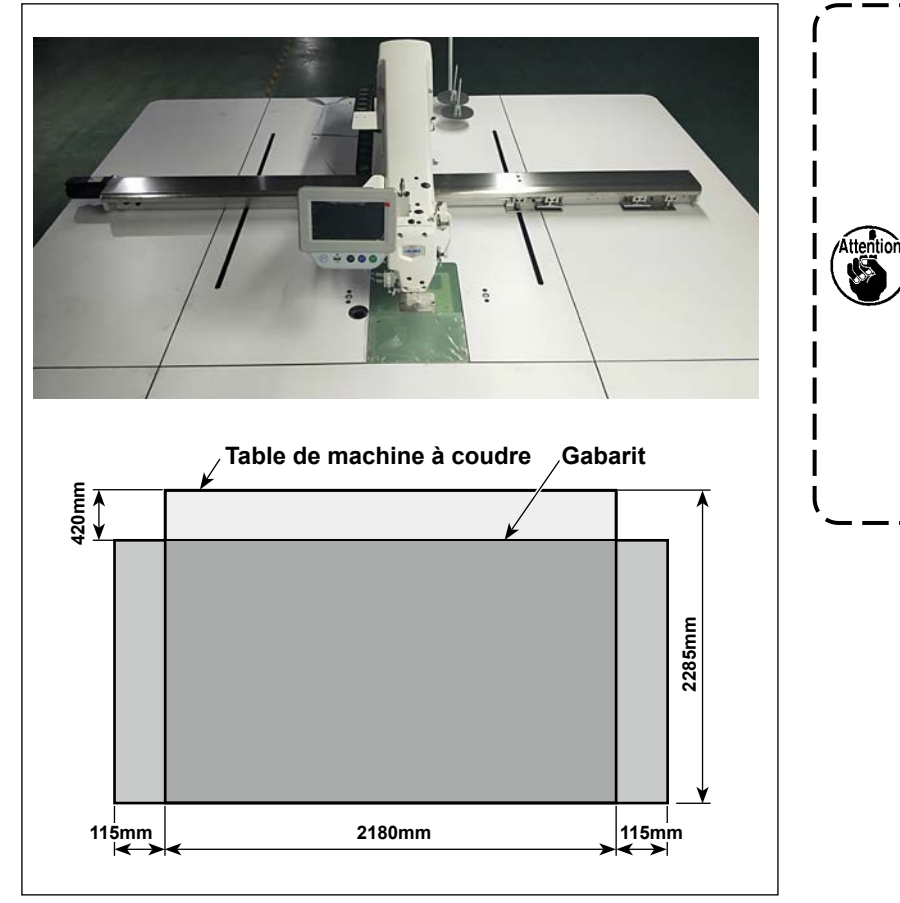

- Selon la taille du gabarit, la machine à coudre peut dépasser de la table de machine à coudre dans le sens X. Prendre soin de ne pas laisser la machine heurter une personne se trouvant à proximité de la table sous peine de provoquer des blessures.
- 2. Veiller à prévoir un espace de 500 mm ou plus autour de la table de machine à coudre (c.-à-d. dans le sens latéral et longitudinal).

# 4. PRÉPARATION DE LA MACHINE À COUDRE

## 4-1. Système de lubrification et vérification de la quantité d'huile

#### **AVERTISSEMENT :**

Pour ne pas risquer un accident causé par une brusque mise en marche de la machine, toujours la mettre hors tension avant d'effectuer les opérations suivantes.

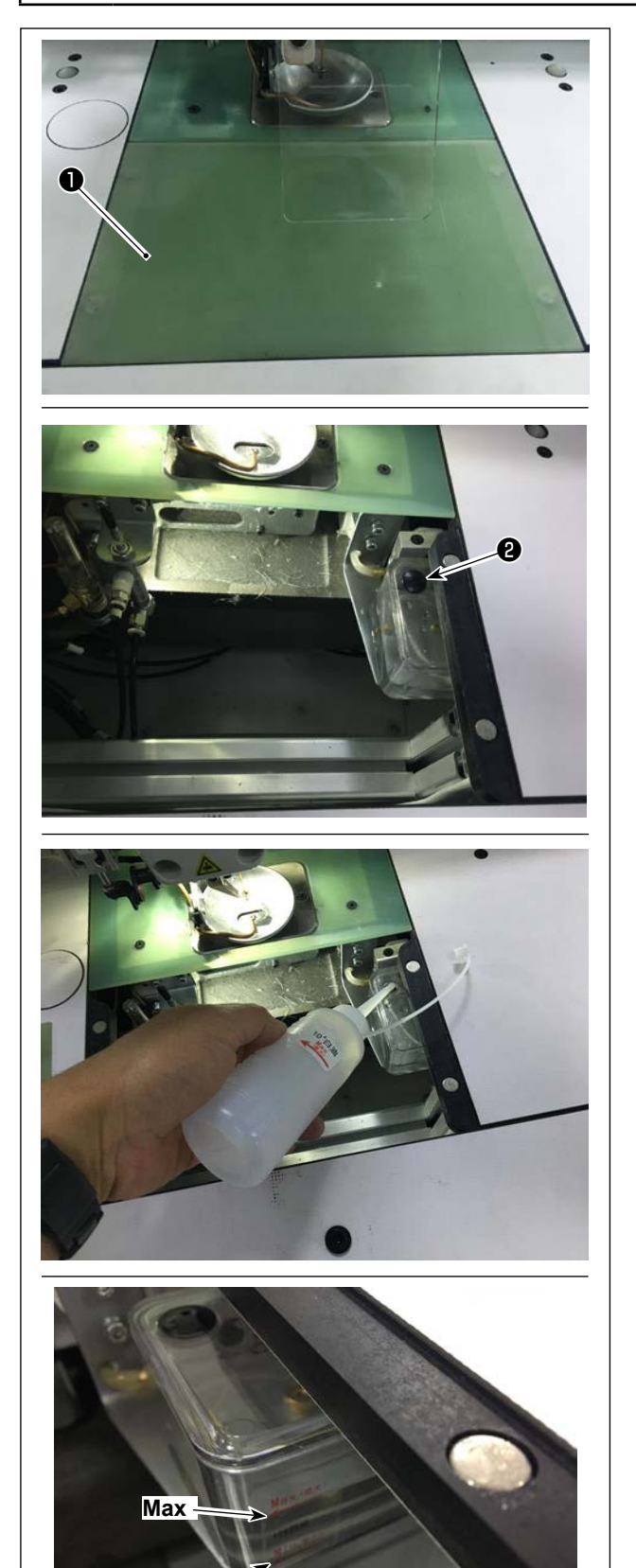

Min

1) Retirer la plaque de levage du cylindre ①.

2) Retirer le bouchon en caoutchouc **2** du réservoir d'huile.

 Remplir le réservoir d'huile d'huile auxiliaire (ou de l'huile spécifiée).

4) Ne pas utiliser une autre huile que celle spécifiée. Une fois la lubrification terminée, fixer solidement le bouchon en caoutchouc et la plaque de levage du cylindre à leur position d'origine.

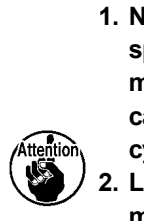

1. Ne pas utiliser une autre huile que celle spécifiée. Une fois la lubrification terminée, fixer solidement le bouchon en caoutchouc et la plaque de levage du cylindre à leur position d'origine.

١

2. Lors de la première mise en service de la machine à coudre après la livraison ou après ne pas l'avoir utilisée pendant une période prolongée, remplir au préalable le crochet d'une petite quantité d'huile.

# 4-2. Fixation de l'aiguille

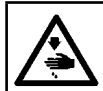

#### **AVERTISSEMENT**:

Pour ne pas risquer un accident causé par une brusque mise en marche de la machine, toujours la mettre hors tension avant d'effectuer les opérations suivantes.

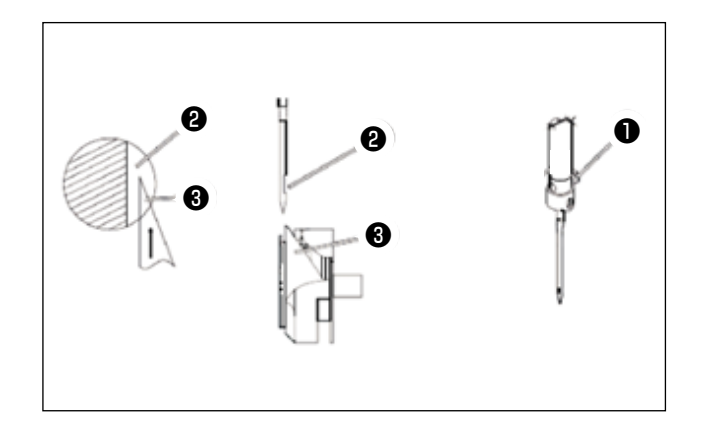

1) Desserrer la vis **1** pour retirer l'aiguille.

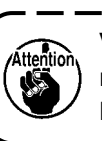

Veiller à tenir l'aiguille de sorte que sa rainure 2 soit orientée vers la pointe de la lame 🚯 du crochet rotatif.

۱

#### 2) Serrer la vis 1.

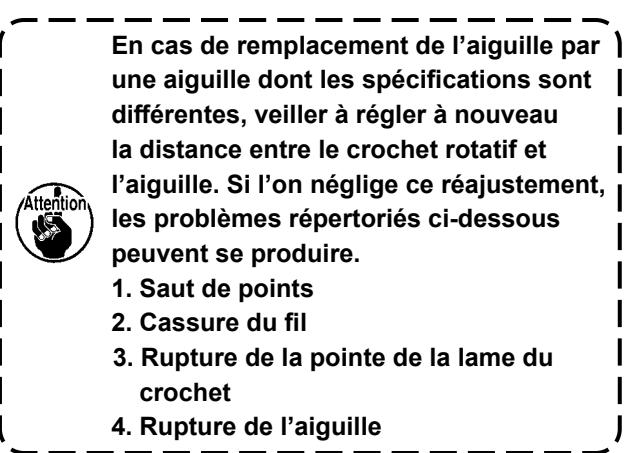

# 4-3. Enfilage de la tête de machine

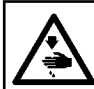

AVERTISSEMENT : Pour ne pas risquer un accident causé par une brusque mise en marche de la machine, toujours la mettre hors tension avant d'effectuer les opérations suivantes.

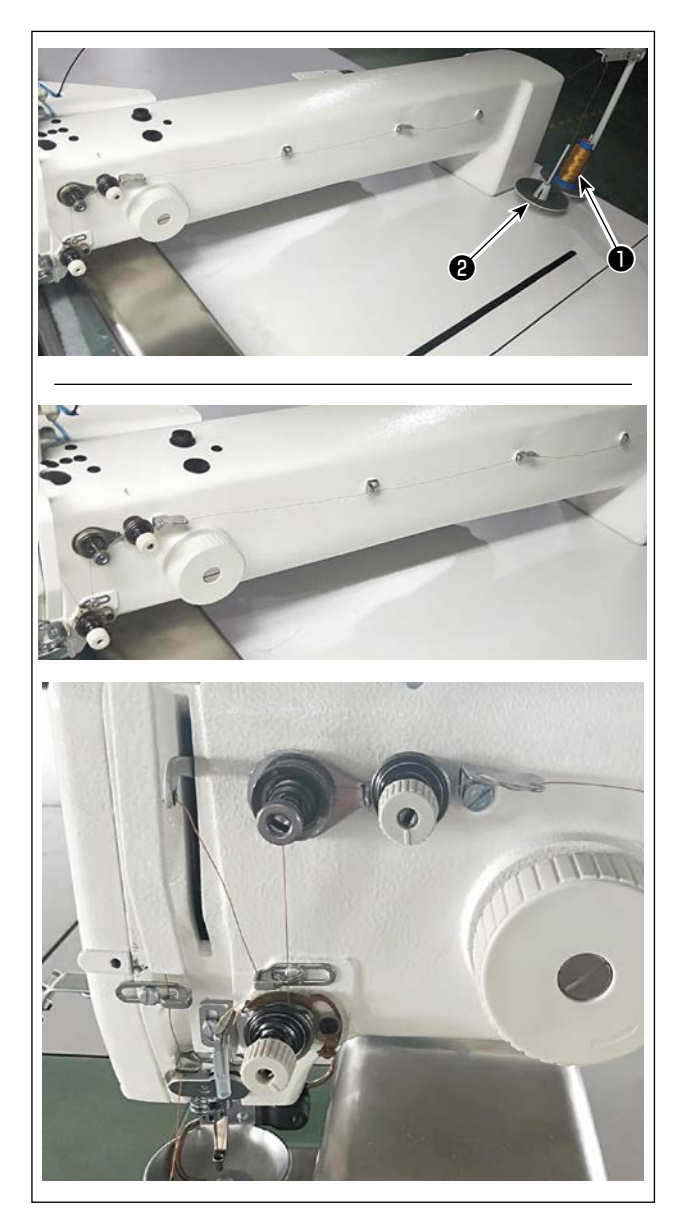

1) Mettre le fil de la machine à coudre **1** sur le porte-bobines 2.

2) Faire passer le fil comme illustré sur la figure. Enfin, tirer l'extrémité du fil de 50 à 60 mm à travers l'œillet de l'aiguille.

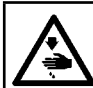

#### **AVERTISSEMENT :**

Pour ne pas risquer un accident causé par une brusque mise en marche de la machine, toujours la mettre hors tension avant d'effectuer les opérations suivantes.

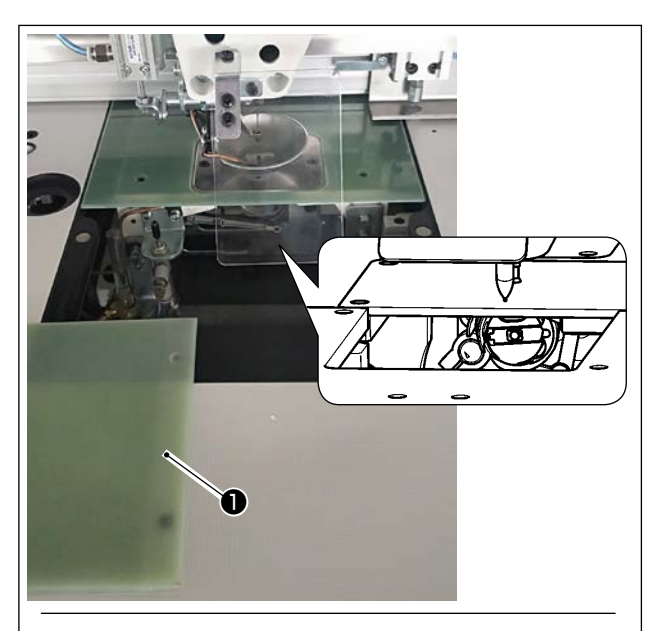

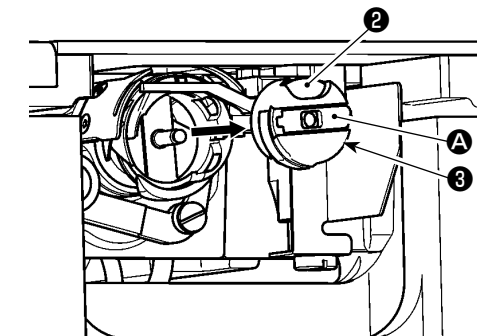

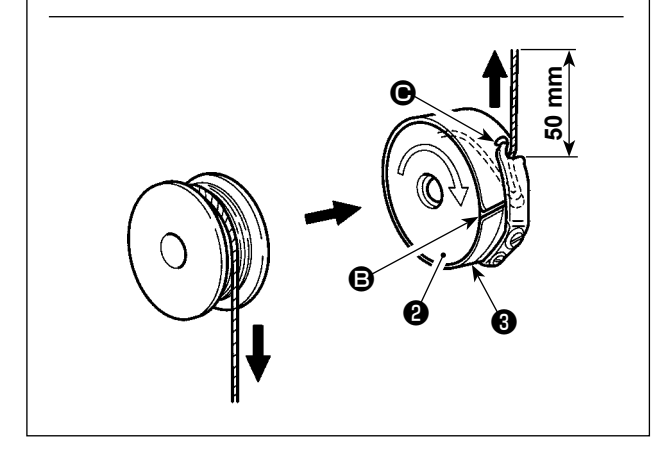

#### (1) Retrait de la boîte à canette

- 1) Ouvrir le couvercle ① . Ensuite, la canette peut être remplacée.
- Soulever le loquet de la boîte à canette et déposer la boîte à canette et la canette et la can

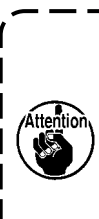

Vérifier la position de ses mains et l'emplacement des produits avant d'ouvrir/ fermer le couvercle ① pour éviter que les produits ne se retrouvent coincés sous le couvercle et pour éviter les blessures. De plus, ne pas pousser le couvercle ① en plaçant les mains dessus.

#### (2) Installation de la canette

- Placer la canette **2** dans la boîte à canette **3** dans le sens indiqué sur la figure.
- 2) Faire passer le fil par la fente du fil (2) de la boîte à canette (3) et tirer le fil. Ce faisant, le fil passera sous le ressort de tension et sortira par l'orifice du fil (2).
- 3) Tirer le fil de 50 mm par l'ouverture pour fil **O**.

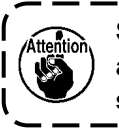

Si la canette **@** est insérée dans la boîte à canette à l'envers, le fil de canette en sortant ne sera pas stable.

#### (3) Installation de la boîte à canette

 Placer la boîte à canette dans le crochet avec son bouton (a) incliné et la pousser complètement dans le crochet jusqu'au déclic.

2) Fermer le couvercle 1 .

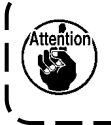

Si elle n'est pas complètement insérée, la boîte à canette **③** peut se détacher pendant la couture.

I

# 4-5. Réglage de la tension du fil

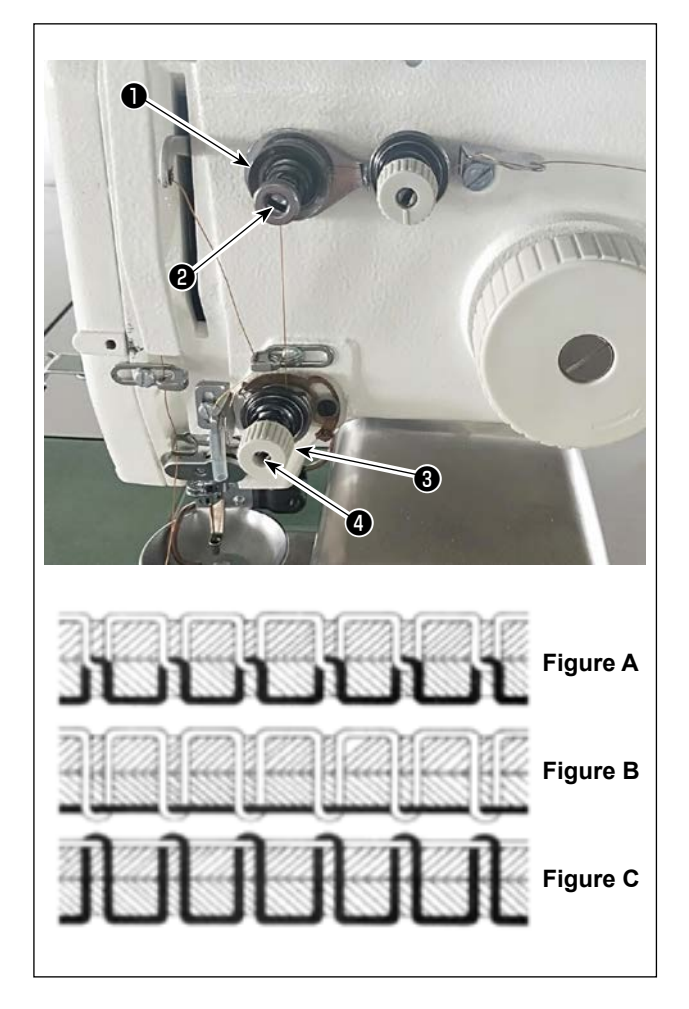

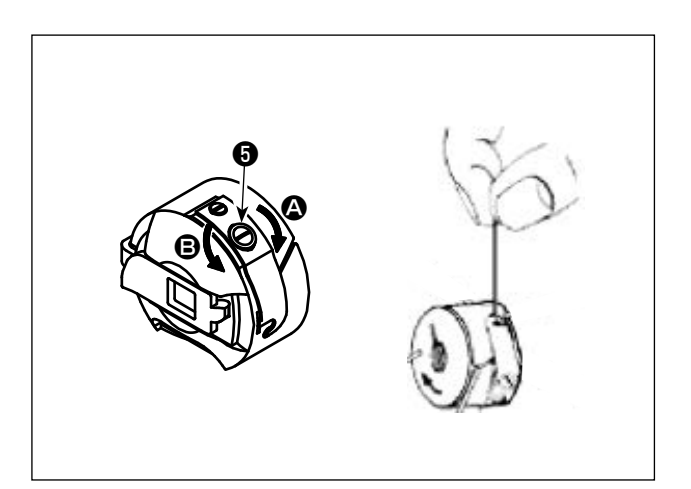

# (1) Réglage de la tension du fil d'aiguille

Contrôleur de tension du fil N° 1

Lorsque le disque de tension du contrôleur de tension du fil N° 2 ③ est desserré, il doit rester une petite tension pour contrôler le coupe-fil. La tension restante est produite par le contrôleur de tension ① . Il est possible de déterminer la longueur du fil sortant de l'aiguille après la coupe automatique du fil en réglant l'écrou ② du contrôleur de tension du fil. La longueur du fil sortant de l'aiguille est réduite en tournant l'écrou ② dans le sens des aiguilles d'une montre (+). Elle est augmentée en tournant l'écrou ② dans le sens inverse des aiguilles d'une montre (-).

#### Contrôleur de tension du fil N° 2 3

La tension (appliquée sur le fil provenant de l'aiguille) contrôlée par le contrôleur de tension du fil N° 2 **③** doit être réglée aussi bas que possible de sorte que le fil d'aiguille et le fil de canette soient entrelacés ensemble au centre de l'épaisseur du tissu (Figure A). Si la tension du fil est trop élevée lors de la couture d'un tissu léger, le tissu peut se froisser ou le fil peut se rompre.

La tension appliquée au fil sortant de l'aiguille augmente en tournant l'écrou **4** dans le sens des aiguilles d'une montre (+).

Elle est diminuée en tournant l'écrou **4** dans le sens inverse des aiguilles d'une montre (-).

- Figure A: Les fils sont entrelacés avec précision au centre de l'épaisseur du tissu.
- Figure B: La tension du fil d'aiguille est trop faible ou la tension du fil de canette est trop élevée.
- Figure C: La tension du fil d'aiguille est trop élevée ou la tension du fil de canette est trop faible.

#### (2) Réglage de la tension du fil de canette

 Tourner la vis de réglage de la tension G dans le sens des aiguilles d'une montre (dans le sens A) pour augmenter ou dans le sens inverse des aiguilles d'une montre (dans le sens B) pour réduire la tension du fil de canette. Valeur recommandée : Environ 25 g La boîte à canette descend lentement par son poids propre en la tenant comme illustré sur la figure.

# 4-6. Réglage du ressort du releveur de fil et de la plaque détectrice de rupture de fil

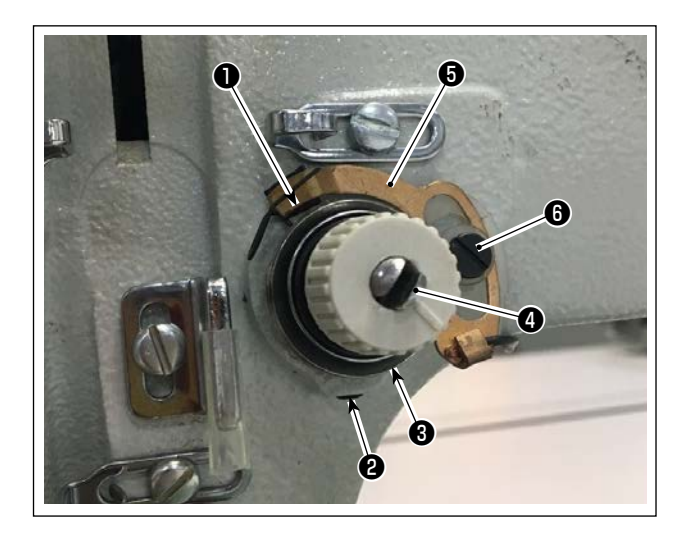

1) Réglage de la course

Desserrer la vis de fixation ② . Tourner le contrôleur de tension du fil ③ . Si l'on tourne dans le sens des aiguilles d'une montre, la course du ressort du releveur de fil ① et la valeur de tirage du fil augmenteront.

2) Réglage de la pression

Pour modifier la pression du ressort de relevage du fil ①, insérer un tournevis fin dans la fente de la tige de tension du fil ④ avec la vis ② serrée et la tourner. Tourner dans le sens des aiguilles d'une montre fera augmenter la pression du ressort de relevage du fil ①. Tourner dans le sens inverse des aiguilles d'une montre fera diminuer la pression.

3) Réglage de la plaque détectrice de rupture de fil

Desserrer la vis de fixation (3). Régler la position de la plaque de détection de rupture de fil (3) de sorte que la profondeur de contact entre la plaque de détection de rupture de fil (3) et le ressort du releveur de fil (1) atteigne 0 à 0,2 mm.

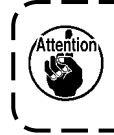

Régler de sorte que la plaque détectrice de rupture de fil **6** ne touche pas de pièces métalliques à adjacentes autres que le ressort du releveur de fil **1**. Si la plaque de détection de rupture de fil entre en contact avec toute autre pièce métallique, un dysfonctionnement peut se produire.

# 4-7. Réglage de la course de relevage du fil

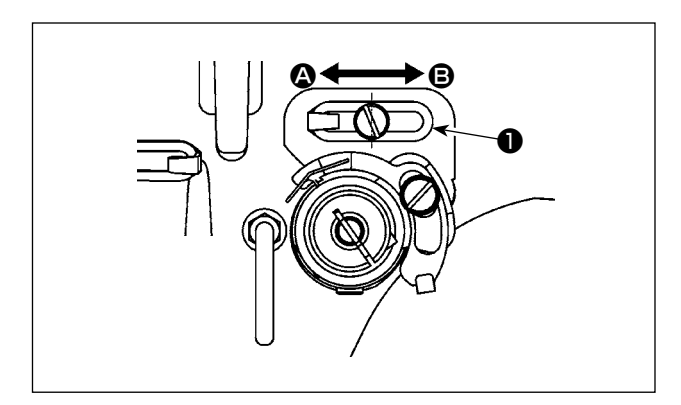

- Lors de la couture de tissus lourds, déplacer le guide-fil ① vers la gauche (dans le sens ④) pour augmenter la longueur du fil tiré par le releveur de fil.
- 2) Lors de la couture de tissus légers, déplacer le guide-fil ① vers la droite (dans le sens ③) pour diminuer la longueur du fil tiré par le releveur de fil.
- En principe, le guide-fil ① est placé de sorte que le centre de l'orifice oblong soit aligné sur le centre de la vis.

# 4-8. Relation aiguille/crochet

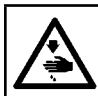

#### AVERTISSEMENT :

Pour ne pas risquer un accident causé par une brusque mise en marche de la machine, toujours la mettre hors tension avant d'effectuer les opérations suivantes.

#### (1) Aiguille et crochet, et réglage de l'angle

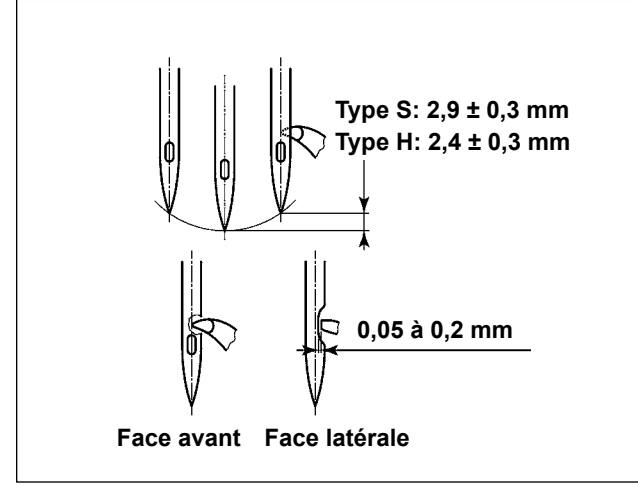

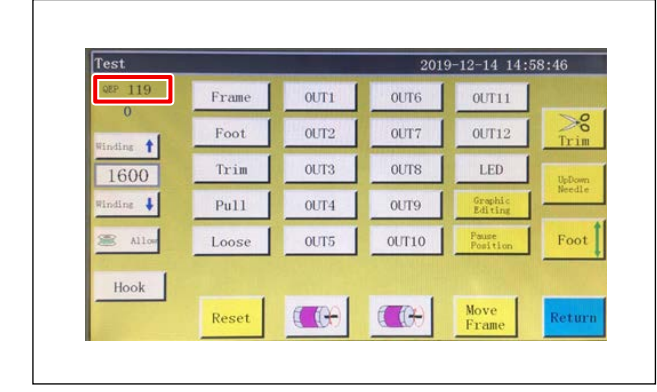

- Pour le type S, la relation entre la hauteur de la barre à aiguille et la position du crochet doit être ajustée lorsque la barre à aiguille se soulève de 2,9 ± 0,3 mm par rapport à son point mort inférieur. Pour le type H, elle doit être ajustée lorsque la barre à aiguille se soulève de 2,4 ± 0,3 mm par rapport à son point mort inférieur.
- En regardant depuis la face avant de la machine à coudre, la pointe de la lame du crochet semble chevaucher le centre de l'aiguille.
- En regardant depuis la face latérale de la machine à coudre, l'écartement prévu entre la pointe de la lame du crochet et la gorge de l'aiguille est de 0,05 à 0,2 mm.

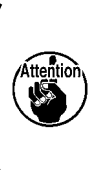

En cas de rupture de fil, le fil peut s'enchevêtrer dans le crochet. Le cas échéant, délicatement retirer le fil enchevêtré dans le crochet. Puis, reprendre la couture.

 Comme illustré sur la figure, la valeur QEP de réglage de l'angle de l'arbre électrique affichée sur le panneau de commande passe de 570 à 575.

#### (2) Position de l'aiguille et du support du crochet interne

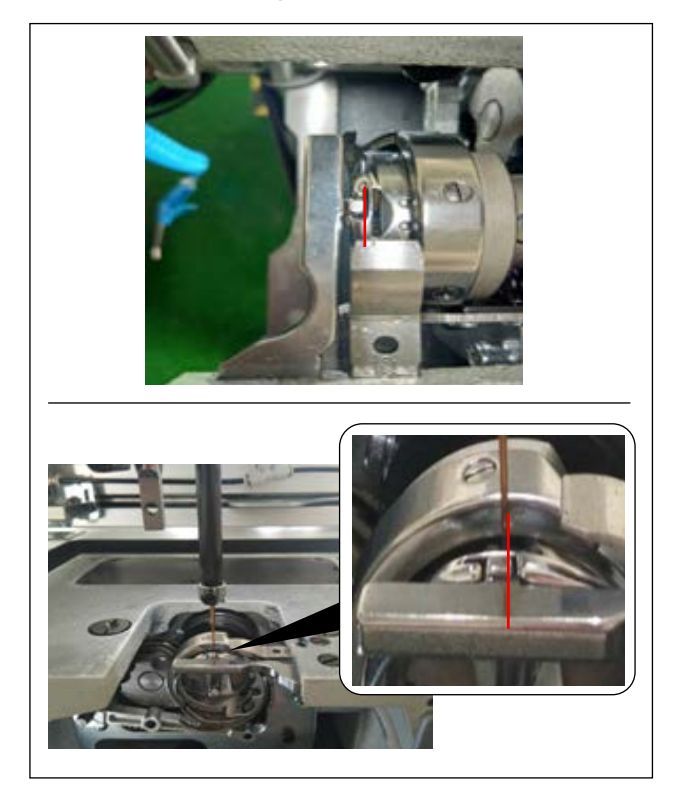

et de l'aiguille : L'extrémité avant de l'aiguille est alignée avec le crochet intérieur.

Position longitudinale du support du crochet interne

Position latérale du support du crochet interne et de l'aiguille : L'extrémité la plus à droite de la partie saillante du support du crochet interne est alignée avec le côté droit de l'aiguille.

#### (3) Ajuster la synchronisation du crochet

Le gabarit de synchronisme est fourni pour la machine en tant qu'accessoire.

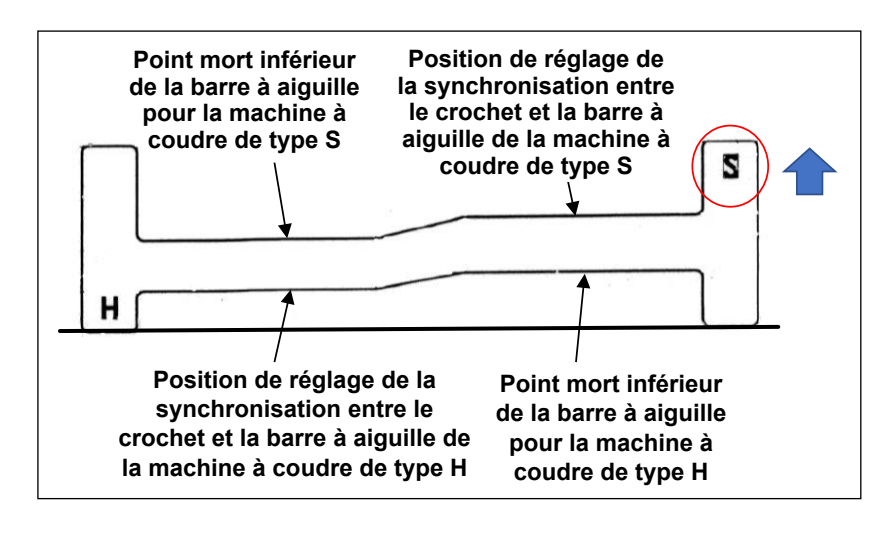

Régler la synchronisation du crochet en fonction du type de couture (type S/type H) de la machine à coudre.

Retourner le gabarit de synchronisme en fonction du type de machine à coudre, comme illustré sur la figure de gauche.

Pour le type S :

Positionner le gabarit de synchronisme avec son inscription S tournée vers le haut

Pour le type H :

Positionner le gabarit de synchronisme avec son inscription H tournée vers le haut

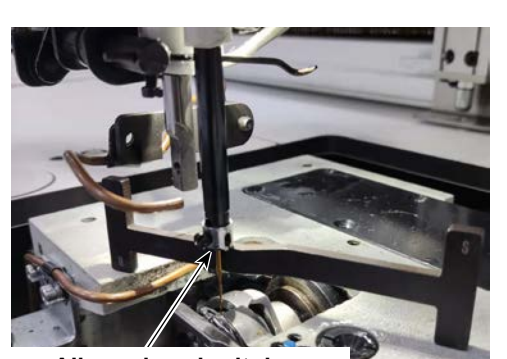

Aligner le gabarit de synchronisme avec la surface à l'extrémité de la barre à aiguille.

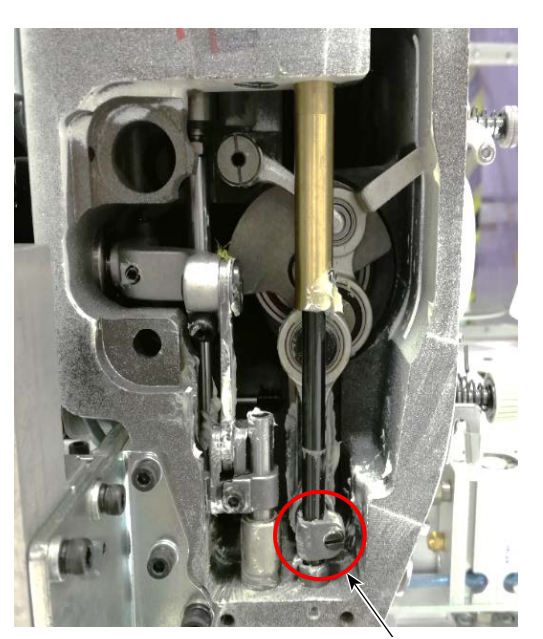

Vis de fixation pour le raccordement de la barre à aiguille

- Mettre le gabarit de synchronisme sur le base de la broche du crochet. Régler ensuite d'abord le point mort inférieur de la barre à aiguille.
   Desserrer la vis de fixation pour le raccordement de la barre à aiguille. Régler la hauteur de la barre à aiguille.
- Tourner ensuite le gabarit de synchronisme de 180 degrés dans un angle longitudinal. Régler la position de synchronisation du crochet.

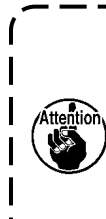

Lors du réglage de la synchronisation du crochet, il est nécessaire de placer l'instrument de correction sur le côté gauche de l'aiguille pour l'empêcher d'entrer en contact avec le guide-fil de la barre à aiguille.

# 4-9. Comment bobiner une canette

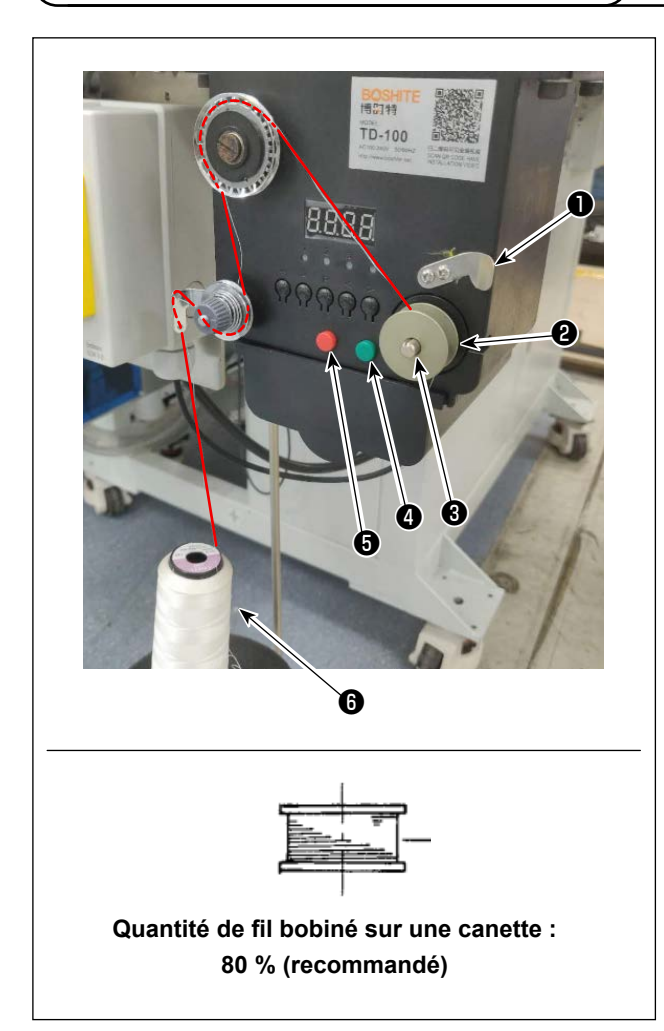

- 1) Mettre une canette 1) sur l'axe du bobineur 3).
- 2) Passer le fil à coudre (6) à travers la tige de repos du bobineur.
- 3) Faire passer le fil comme illustré sur la figure.
- Enrouler manuellement le fil sur la canette 
   de plusieurs tours dans le sens des aiguilles d'une montre.
- 5) Appuyer sur le bouton ④ pour démarrer l'enroulement du fil sur la canette.
- 6) Lorsque la quantité de fil de canette enroulée sur la canette atteint la quantité définie (80 %), le bobineur de canette s'arrête automatiquement. Ou bien, appuyer sur le bouton (5) pour arrêter le bobineur de canette.
- 7) Couper le fil avec le coupe-fil 1 . Retirer la canette 2 .

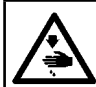

#### **AVERTISSEMENT :**

Pour ne pas risquer un accident causé par une brusque mise en marche de la machine, toujours la mettre hors tension avant d'effectuer les opérations suivantes.

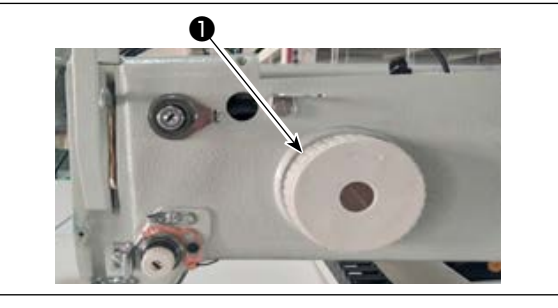

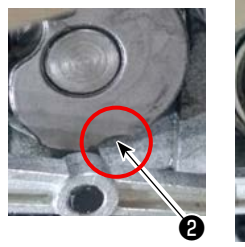

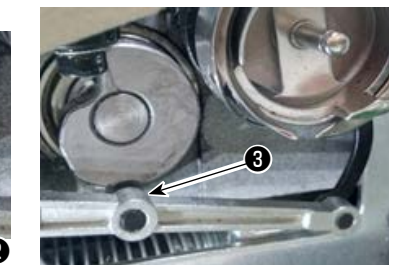

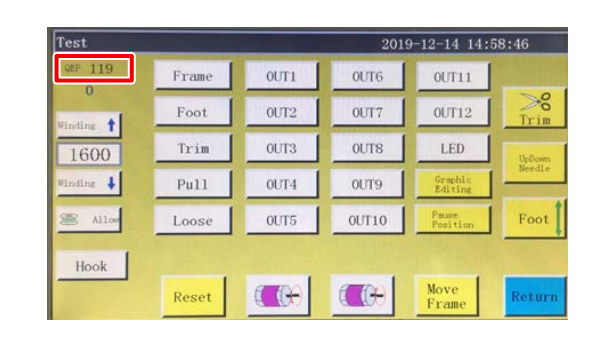

- (1) Réglage de la position de la came de coupe du fil
- Tourner la poulie 
   pour engager le roulement à aiguilles

   de la tige d'accouplement du coupe-fil avec la rainure

   dans la came de coupe du fil.

La valeur QEP spécifiée du paramètre de réglage de l'angle de l'arbre électrique a été réglée par défaut sur 290 à la sortie d'usine. Ajuster précisément le paramètre en fonction de la différence de tissu.

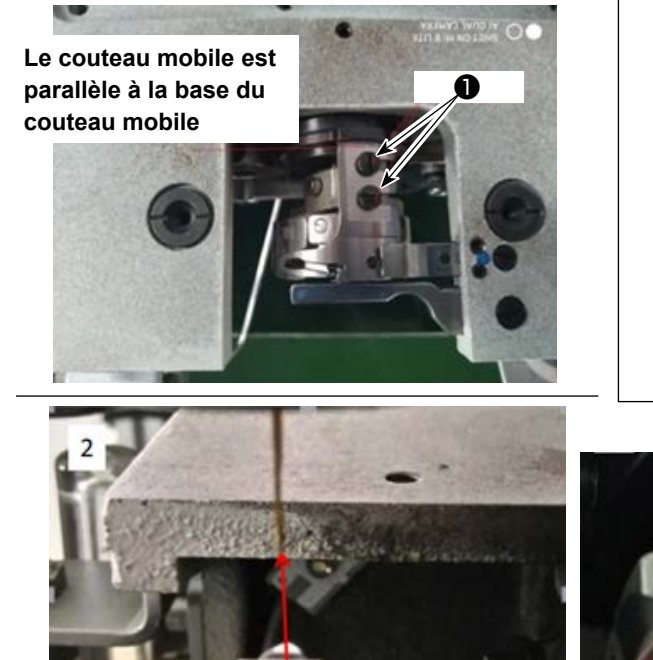

La pointe de la lame du couteau mobile est alignée avec l'aiguille

- (2) Réglage de la position du couteau mobile et du couteau fixe
- Fixer le couteau mobile sur la base du couteau mobile. Pousser le couteau mobile vers la droite pour que la queue du couteau mobile soit parallèle à la base du couteau mobile. À cette étape, la pointe de la lame du couteau mobile est alignée avec l'aiguille. Serrer la vis de serrage du couteau mobile ①.

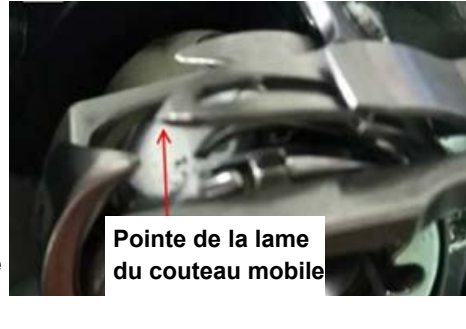

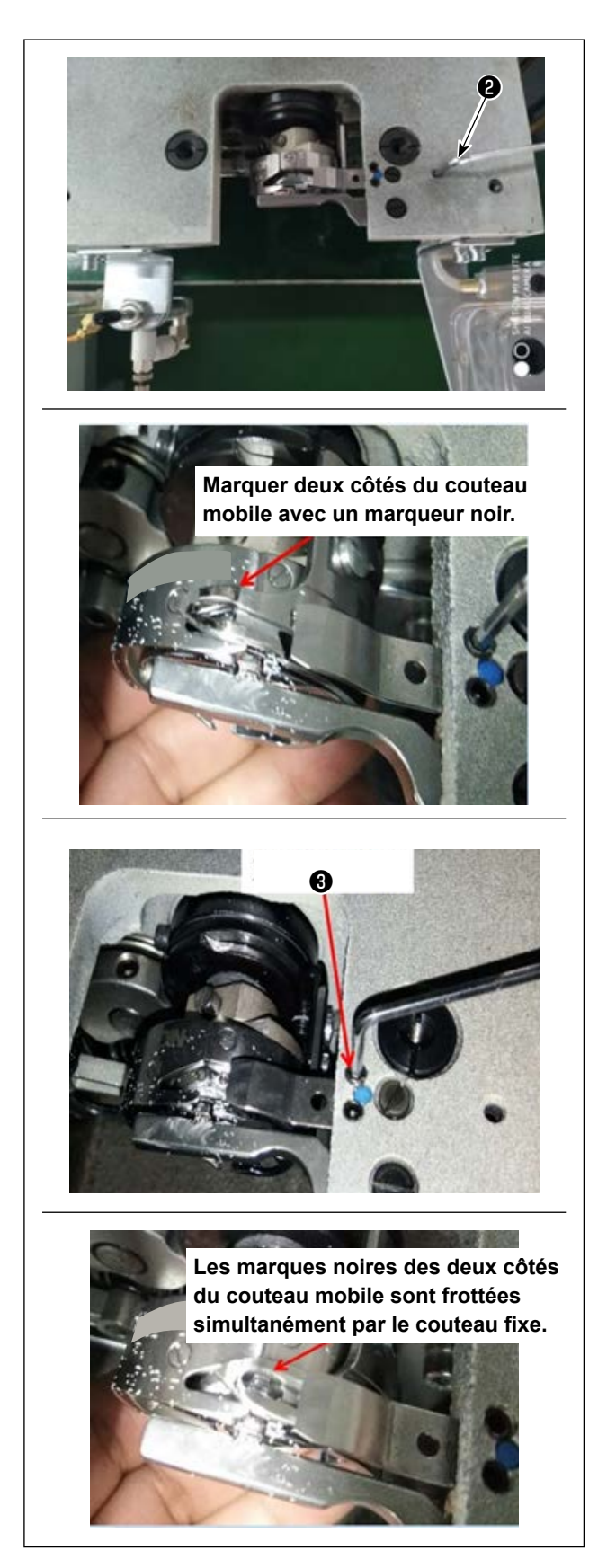

2) Fixation du couteau fixe

La partie arrière du couteau fixe comporte un trou. En insérant la clé hexagonale 2,5 ② dans ce trou, serrer la vis de fixation du couteau fixe tout en alignant sa partie arrière avec la clé hexagonale.

3) Marquer la position de 5 mm de la lame du couteau mobile avec un marqueur noir. Régler la pression du couteau fixe à l'aide de la vis de réglage de la pression du couteau fixe 3. Une fois le réglage terminé, abaisser le couteau mobile pour régler à nouveau sa pression de manière répétée jusqu'à ce que les deux côtés, avec des marques noires, du couteau mobile soient systématiquement frottés simultanément par le couteau fixe. En outre, la force de frottement entre le couteau mobile et le couteau fixe peut être réduite en coupant trois fils usés.

# 4-11. Comment fixer/déposer la plaque de levage du cylindre

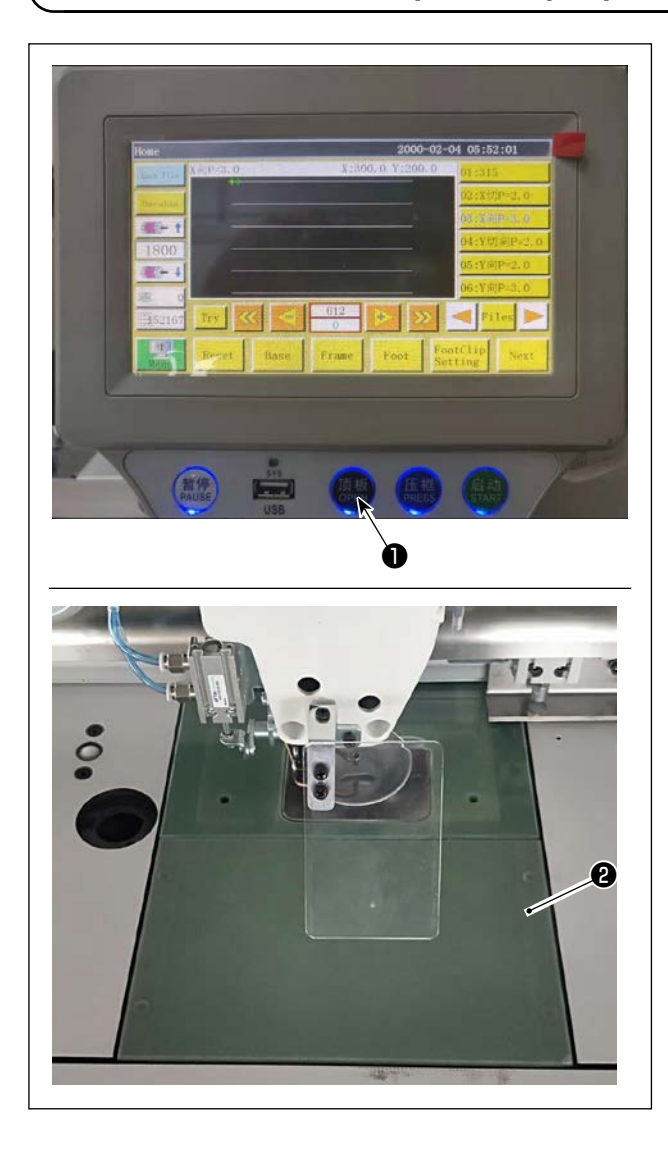

 Lorsque la machine à coudre est sous tension, appuyer sur le commutateur ①.

- La plaque de levage du cylindre ② se détache vers le haut. La retirer. (Le cylindre pousse la plaque de levage vers le haut.)
- 3) Pour installer la plaque de levage du cylindre
  2), appuyer sur le commutateur 1. (Le cylindre s'abaisse pour permettre l'installation de la plaque de levage du cylindre. La plaque de levage est alors fixée avec un aimant.)

# 4-12. Comment confirmer la quantité d'huile (éclaboussures d'huile) sur le crochet

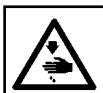

#### AVERTISSEMENT :

Faire fonctionner la machine avec les plus grandes précautions car la vérification de la quantité d'huile s'effectue en faisant tourner le crochet à grande vitesse.

#### (1) Comment confirmer la quantité d'huile (éclaboussures d'huile)

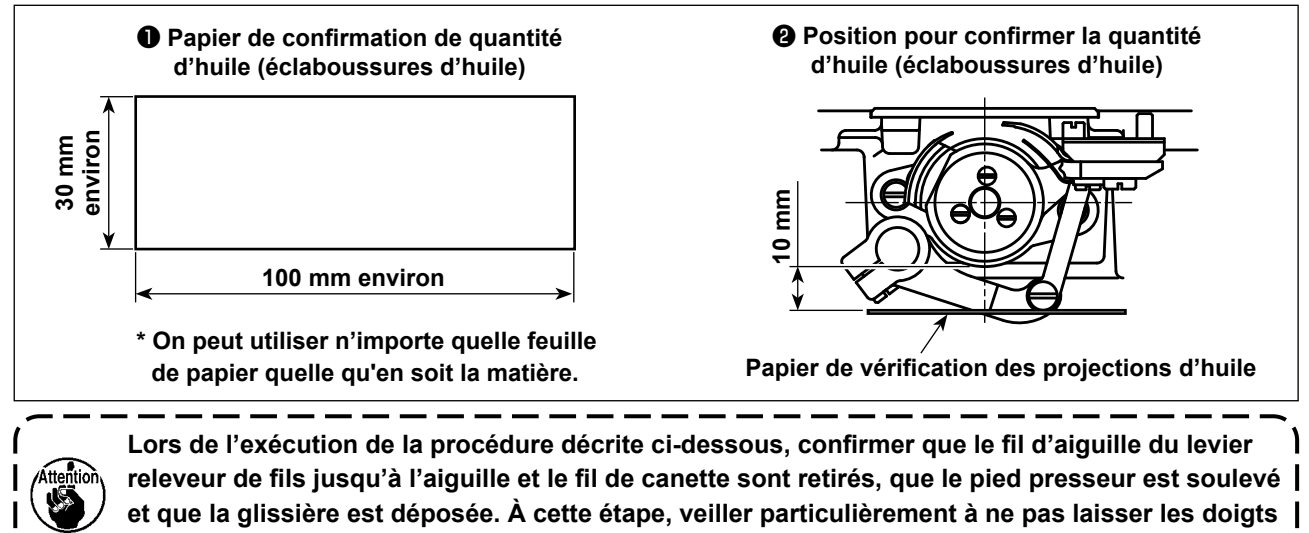

entrer en contact avec le crochet.

- 1) S'assurer que la quantité d'huile du crochet est adéquate en se reportant à "4-1. Système de lubrification et vérification de la quantité d'huile" p.13.
- 2) Si la machine n'est pas encore assez chaude pour le fonctionnement, la faire tourner à vide pendant trois minutes environ.
- Placer le papier de vérification de la quantité d'huile (projections d'huile) sous le crochet alors que la machine à coudre fonctionne.
- 4) La vérification de la quantité d'huile doit durer cinq secondes.

#### (2) Exemple montrant la quantité d'huile appropriée (éclaboussures d'huile)

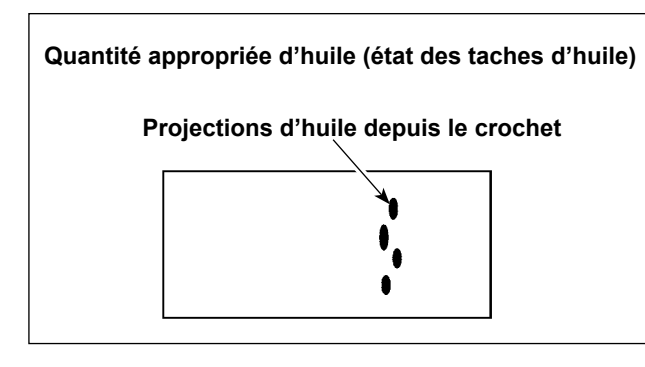

- L'état obtenu sur la figure ci-dessus est la quantité d'huile appropriée (projections d'huile).
- Vérifier la quantité d'huile (projections d'huile) à trois reprises (sur trois feuilles de papier) et la régler de façon qu'elle soit constante.

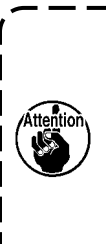

Ne pas augmenter/diminuer excessivement la quantité d'huile dans le crochet. Si la quantité d'huile est trop petite, le crochet se grippera (le crochet sera chaud). Si la quantité d'huile est trop grande, l'article à coudre pourra être taché d'huile.

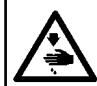

#### **AVERTISSEMENT :**

Pour ne pas risquer un accident causé par une brusque mise en marche de la machine, toujours la mettre hors tension avant d'effectuer les opérations suivantes.

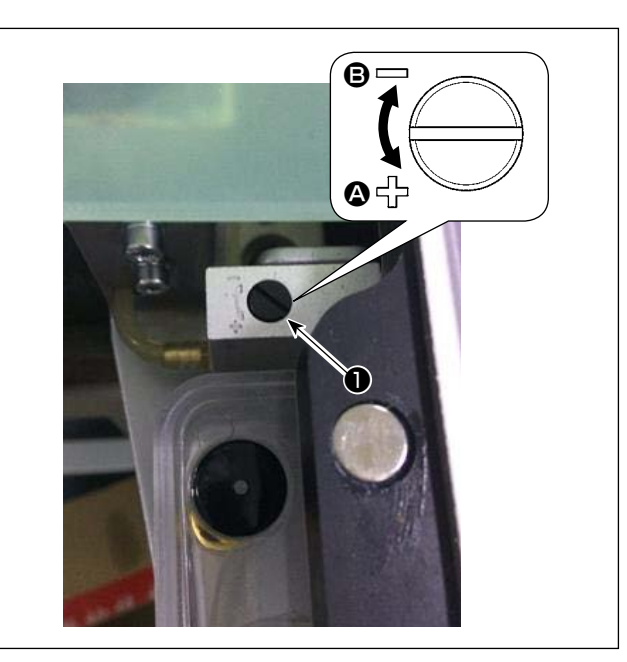

- 1) Déposer la plaque de levage du cylindre.
- 2) La quantité d'huile augmente en tournant la vis
  ① dans le sens de la flèche ② ou diminue en la tournant dans le sens de la flèche ⑤.
- Une fois le réglage terminé, fixer la plaque de levage du cylindre.

- 1. Après le réglage, vérifier la quantité d'huile en faisant fonctionner la machine à coudre pendant environ 30 secondes au ralenti, ainsi qu'en la vérifiant en comparant avec l'exemple montrant la quantité d'huile appropriée. (Se reporter à "4-12. Comment confirmer la quantité d'huile (éclaboussures d'huile) sur le crochet" p.25.)
- 3. La quantité d'huile du crochet a été réglée par défaut à la sortie d'usine, d'après la vitesse de couture maximum de la machine à coudre. Si le client utilise toujours la machine à coudre à basse vitesse, la quantité d'huile du crochet peut être insuffisante et provoquer une défaillance de la machine. Pour éviter une telle défaillance, il est nécessaire de régler la quantité d'huile du crochet si le client utilise toujours la machine à coudre à basse vitesse.

# 4-14. Réglage du trou d'aiguille dans la plaque à aiguille et l'aiguille

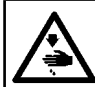

#### **AVERTISSEMENT :**

Pour ne pas risquer un accident causé par une brusque mise en marche de la machine, toujours la mettre hors tension avant d'effectuer les opérations suivantes.

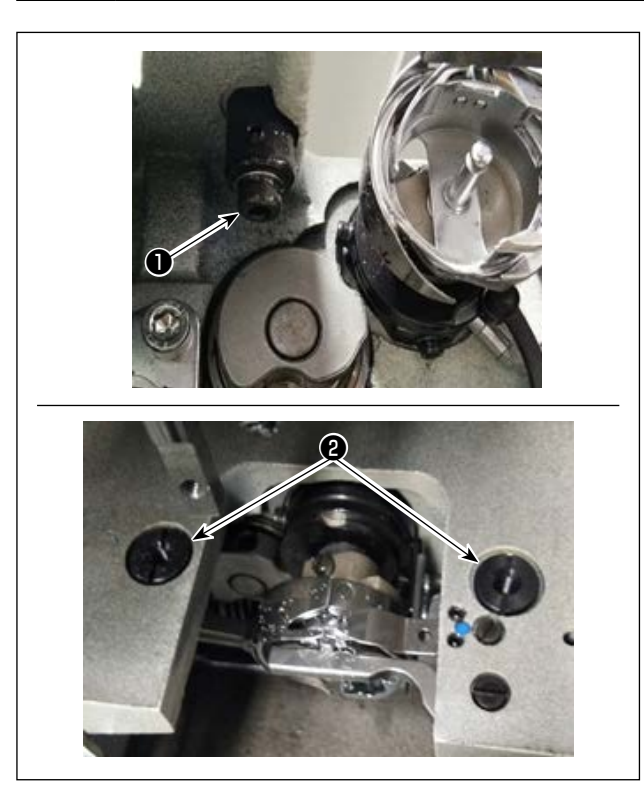

Si l'aiguille ne descend pas au centre du trou d'aiguille dans la plaque à aiguille, la position de la plaque à aiguille peut être ajustée avec la vis ①.

- 1) Fixer la plaque à aiguille.
- 2) Desserrer les deux vis excentriques de réglage du trou d'aiguille **2** de la plaque à aiguille. Régler la position de la plaque à aiguille de manière à ce que l'aiguille soit alignée avec le centre du trou d'aiguille dans la plaque à aiguille en déplaçant cette dernière.
- 3) Serrer les vis excentriques de réglage du trou d'aiguille 2 de la plaque à aiguille.

# 4-15. Réglage de l'origine mécanique

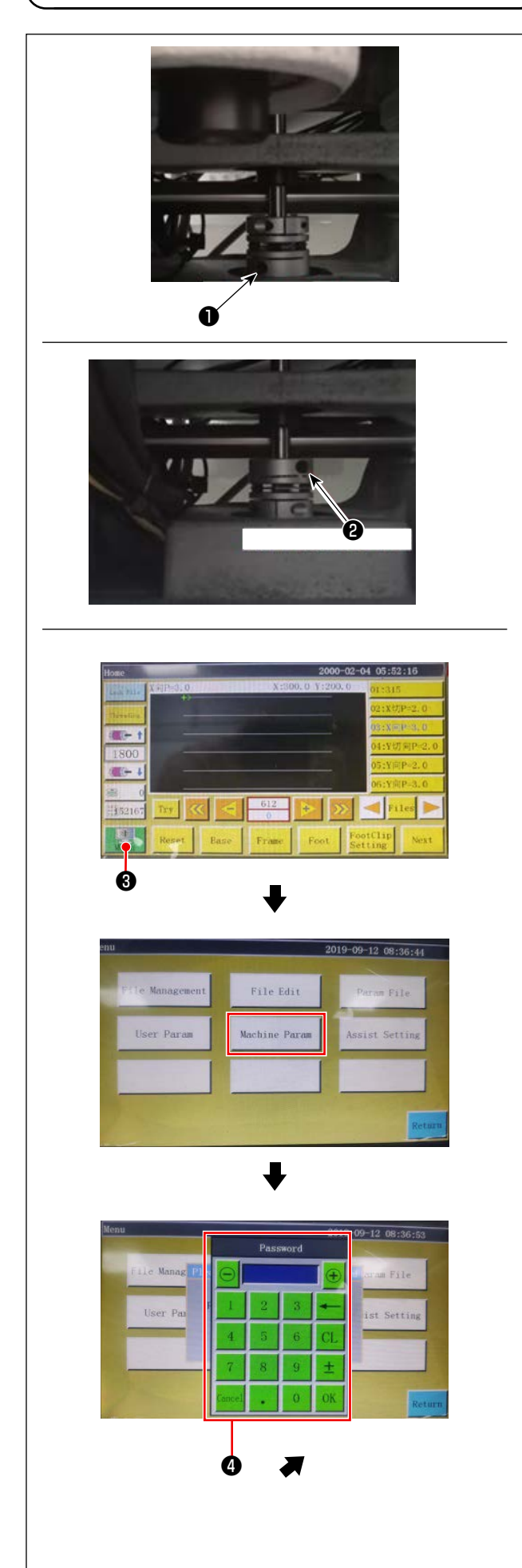

- Serrer légèrement la vis ② du côté de l'arbre inférieur. Ensuite, tourner la poulie pour positionner la vis ① sur le moteur de l'arbre principal de sorte qu'elle soit de niveau et orientée vers le haut.
- 2) Tout en maintenant la poulie, appuyer sur
  3 sur l'écran principal du coffret de branchement.
- 3) Une pression sur le « Machine setting parameter » affiche ④ . La saisie du mot de passe « 111111111 » affiche l'écran ⑤ .
- 4) Sur l'écran qui s'affiche en appuyant sur le « Axial angle setting », régler la valeur QEP sur 245, serrer la vis ① du côté du moteur de l'arbre principal et desserrer la vis ② du côté de l'arbre inférieur. Ensuite, tourner la poulie pour amener la barre à aiguille sur son point mort supérieur.
- 5) Tout en maintenant la poulie (pour ne pas permettre le déplacement de la barre à aiguille), cliquer sur la « QEP value » du « Axial setting parameter » à l'écran. Régler la valeur QEP sur 0 (zéro). Serrer ensuite la vis ② du côté de l'arbre inférieur.
- 6) À ce stade, le réglage de l'origine est terminé. À présent, tourner à nouveau la poulie pour vérifier que la valeur QEP de la barre à aiguille à son point mort supérieur est de 0 (zéro). Si la valeur QEP mentionnée ci-dessus est égale à 0 (zéro), l'origine mécanique a été correctement réglée.

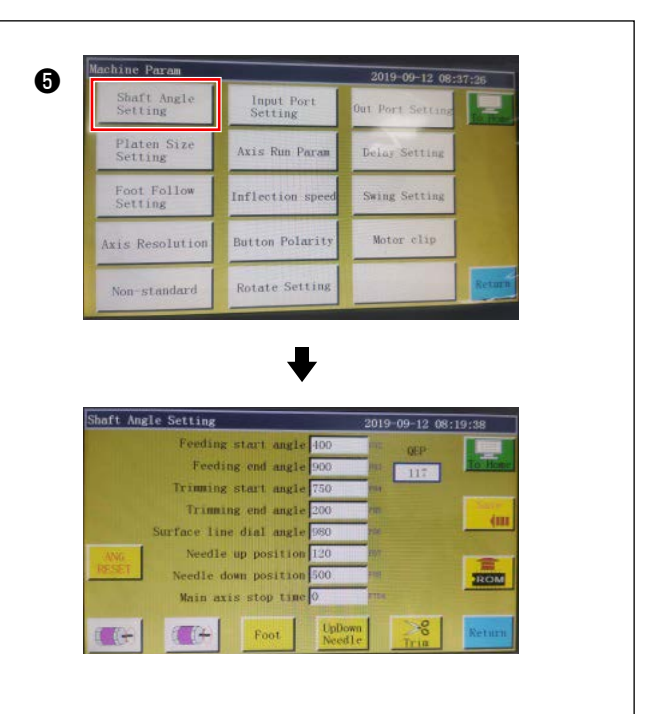

# 4-16. Réglage de la pression du presseur de disque

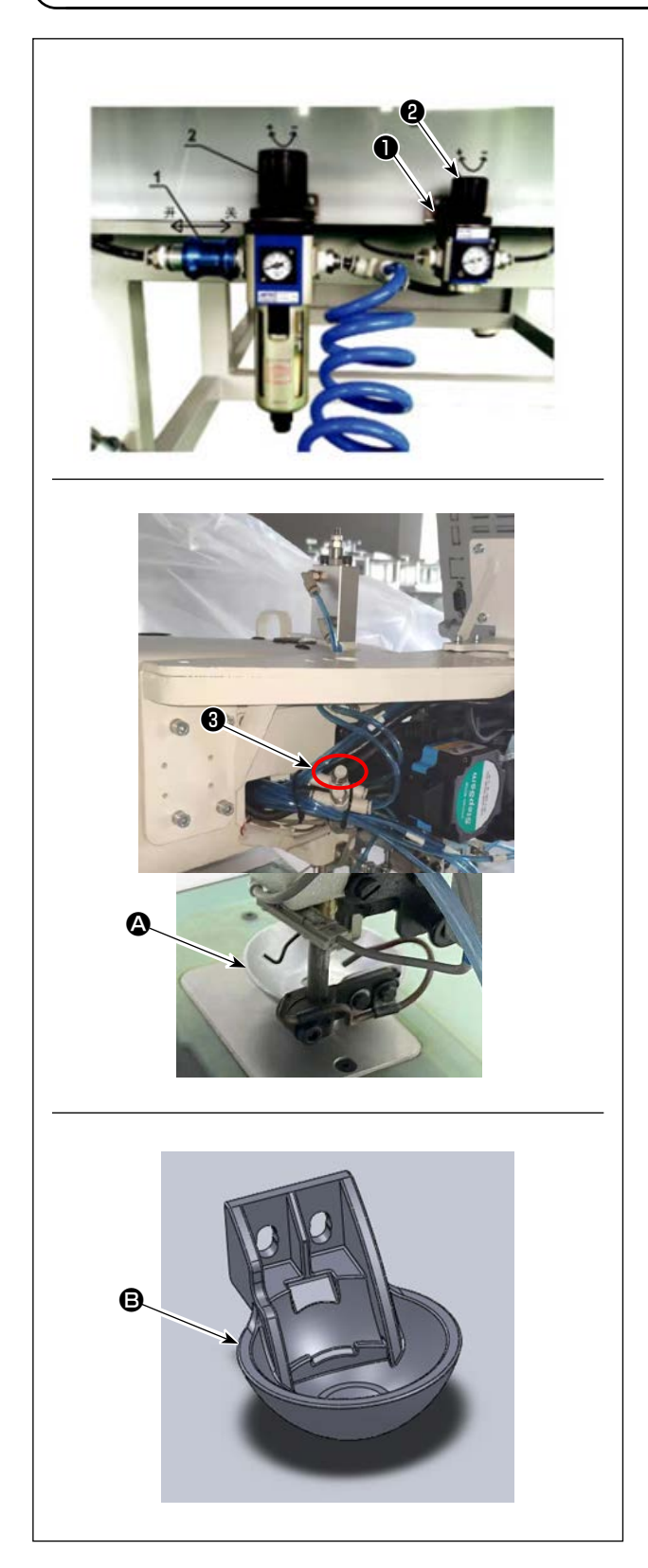

- Régler la soupape de régulation de la pression du cylindre d'air du presseur de disque ①. Tirer vers le haut l'écrou ②. Ensuite, tourner l'écrou dans le sens des aiguilles d'une montre pour augmenter la pression du presseur de disque ou dans le sens inverse des aiguilles d'une montre pour la diminuer. La pression de l'air a été réglée par défaut sur 0,15 MPa à la sortie d'usine. La régler de manière appropriée tout en vérifiant l'état de couture réel.
- Pour ralentir la vitesse de couture lorsque le presseur de disque est placé à sa position supérieure, réglez le contrôleur de vitesse 3 .
- Changement du presseur de disque Vérifier l'opération de couture réelle. Utiliser le presseur de disque ou le presseur de disque en plastique selon les conditions de l'opération de couture réelle.
  - Presseur de disque (installé par défaut à la sortie d'usine)

Presseur de disque en plastique
 Lors du remplacement du presseur de disque par
 celui en plastique ou vice versa, essayer de le
 positionner de sorte que sa surface inférieure soit
 parallèle au couvercle du crochet. Régler la hauteur du presseur de disque en fonction de l'épaisseur réelle du tissu (c.-à-d. la hauteur) tout en
veillant à ne pas laisser les presseurs de disque
entrer en contact avec le presseur médian.

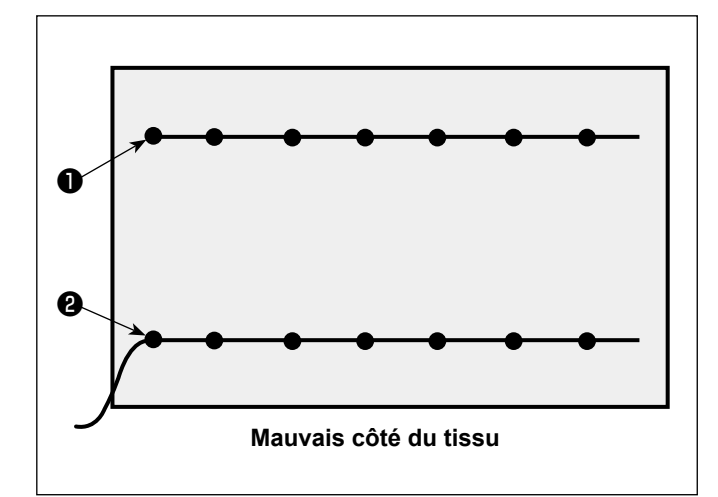

Il est possible de régler la position de l'extrémité du fil d'aiguille en début de couture sur le côté supérieur ① ou inférieur ② du tissu. Activer ou désactiver le réglage de la fonction de tire-fils selon ces deux conditions de position de l'extrémité du fil d'aiguille.

 Pour placer l'extrémité du fil d'aiguille sur le dessus du tissu
 Désactiver la fonction de tire-fils.

Pour placer l'extrémité du fil d'aiguille sur le dessous du tissu
Activer la fonction de tire-fils.

# 4-18. Réglage de la course du presseur médian électronique

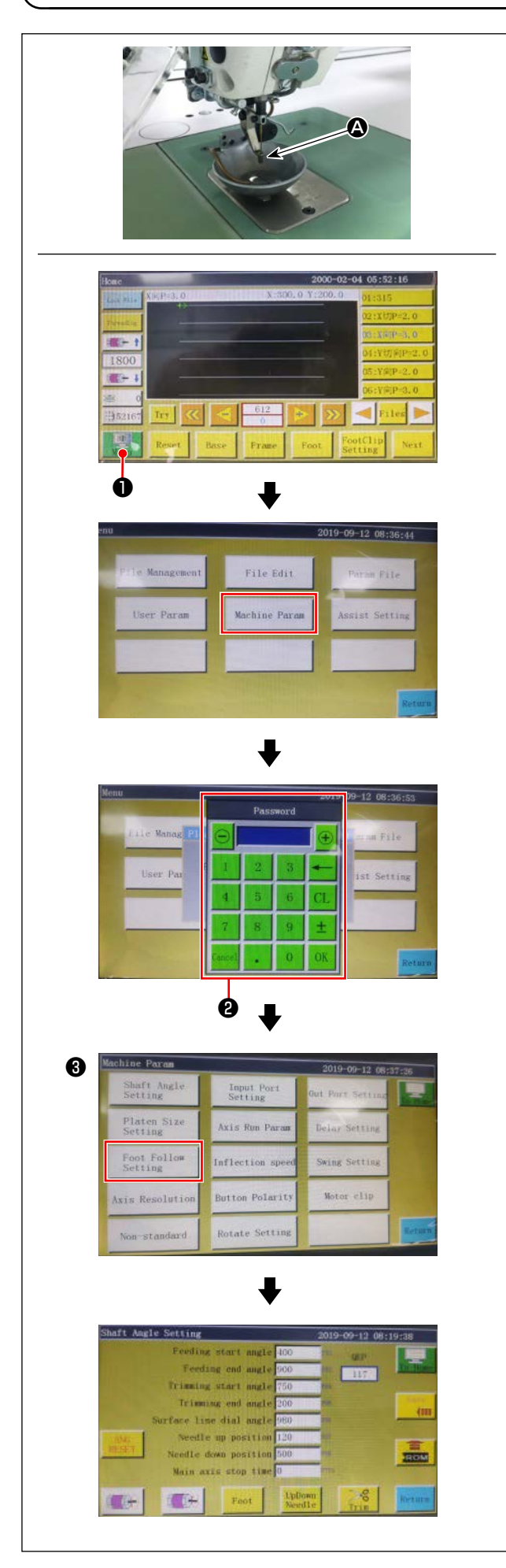

Il est nécessaire de régler correctement la course du presseur médian (A), car il est nécessaire d'éviter le saut de points en fonction de l'épaisseur ou du type de tissu.

- Appuyer sur sur sur l'écran principal du coffret de branchement.
- 2) Une pression sur le « Machine setting parameter » affiche ② .
  La saisie du mot de passe « 11111111 » affiche

La saisie du mot de passe « 11111111 » affiche l'écran 3 .

3) Sur l'écran qui s'affiche en appuyant sur le « Presser follow-up setting », régler le paramètre (la hauteur de suivi du pied presseur est réglée par défaut sur 2 mm à la sortie d'usine).

# 4-19. Réglage de la soufflerie pour le fil d'aiguille et le fil de canette

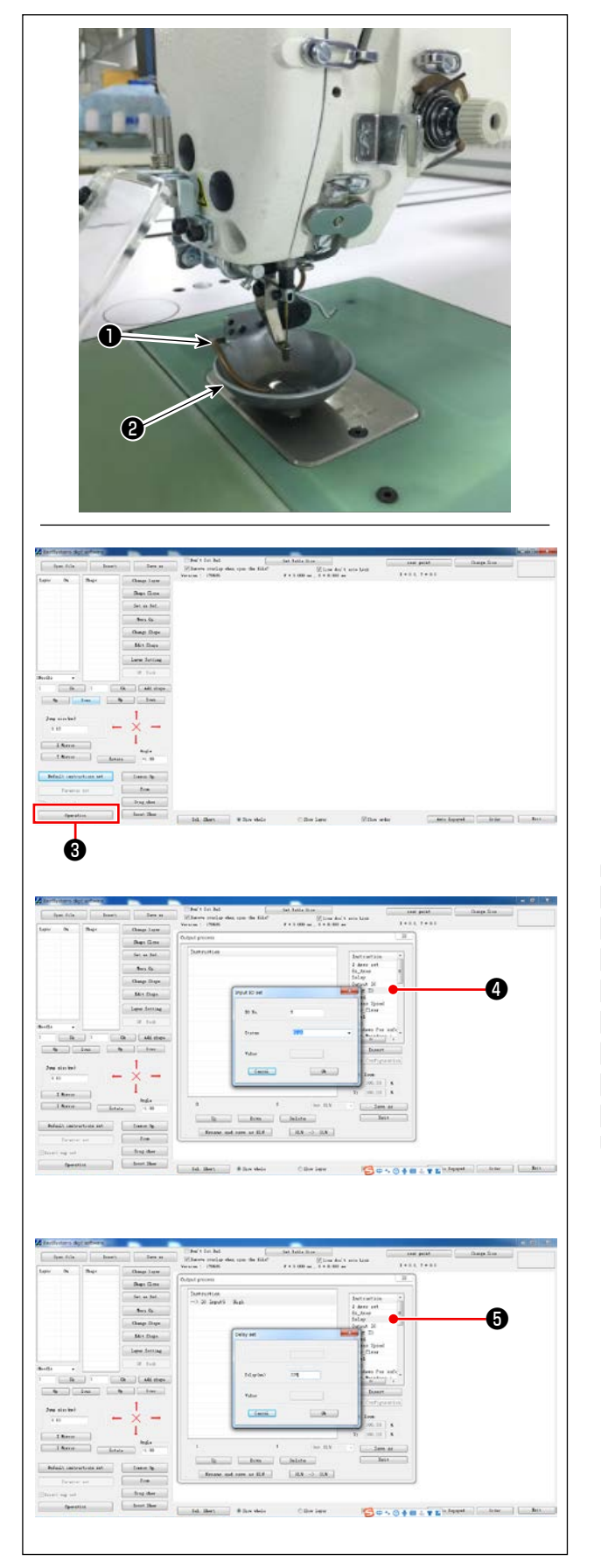

Le tuyau de soufflage ① souffle de l'air pour souffler l'extrémité du fil sortant de l'aiguille afin de l'amener sous le presseur de disque ② en début de couture en contrôlant l'électrovanne du système électrique. L'extrémité du fil est poussée par l'air entre le presseur de disque et la configuration en début de couture. Dans le cas où l'extrémité du fil ne peut pas être poussée en raison de l'emplacement et de la direction des fentes sur la configuration, régler le sens de soufflage de l'air pour permettre à l'extrémité du fil d'être poussée par l'air.

Démarrer le logiciel de création de configurations pour utiliser et traiter la configuration à coudre. Sur l'écran qui s'affiche en cliquant sur « Operation processing » ③, cliquer sur ④ (« Enter I/O ») et changer « I/O » sur 5.

Régler le « Level » sur « high » (« low » fait référence à la « mise hors tension »). Cliquer sur (5) (« Delay »). Régler le « Delay (msec) » sur 225.

> La soufflerie du fil d'aiguille et le tire-fils ne peuvent pas être utilisés simultanément.

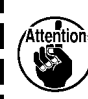

- Le tire-fils offre une fonction permettant d'amener le fil d'aiguille audessus du pied presseur.
- 2. La soufflerie du fil d'aiguille offre une fonction permettant d'amener le fil d'aiguille sous le presseur de disque.

# 4-20. Création d'un gabarit

#### (1) Usinage d'un gabarit

Gabarit de type 12080 aux dimensions de la plage de couture maximale

- Matériau du gabarit : plaque en PVC
- Épaisseur du gabarit : plaque en PVC de 1,5 mm d'épaisseur
- Ajuster la taille du gabarit en fonction des tissus et/ou de la configuration à coudre. La taille ne doit pas dépasser les dimensions maximales des spécifications correspondantes.
- Vérifier la complexité de la configuration à coudre. Sélectionner ensuite les fentes de couture entre 6 mm et 8 mm en fonction de la complexité de la configuration.
- Le locus des fentes de couture sur le gabarit doit être conçu selon la configuration à coudre ou l'usinage prévu.
- Sélectionner la sculpteuse de configurations adaptée. Le gabarit doit être usiné par des ingénieurs qualifiés qui ont suivi avec succès la formation sur le terrain.
- Une fois l'usinage des gabarits supérieur et inférieur terminé, ébavurer les gabarits et la surface supérieure de la plaque de montage du gabarit.

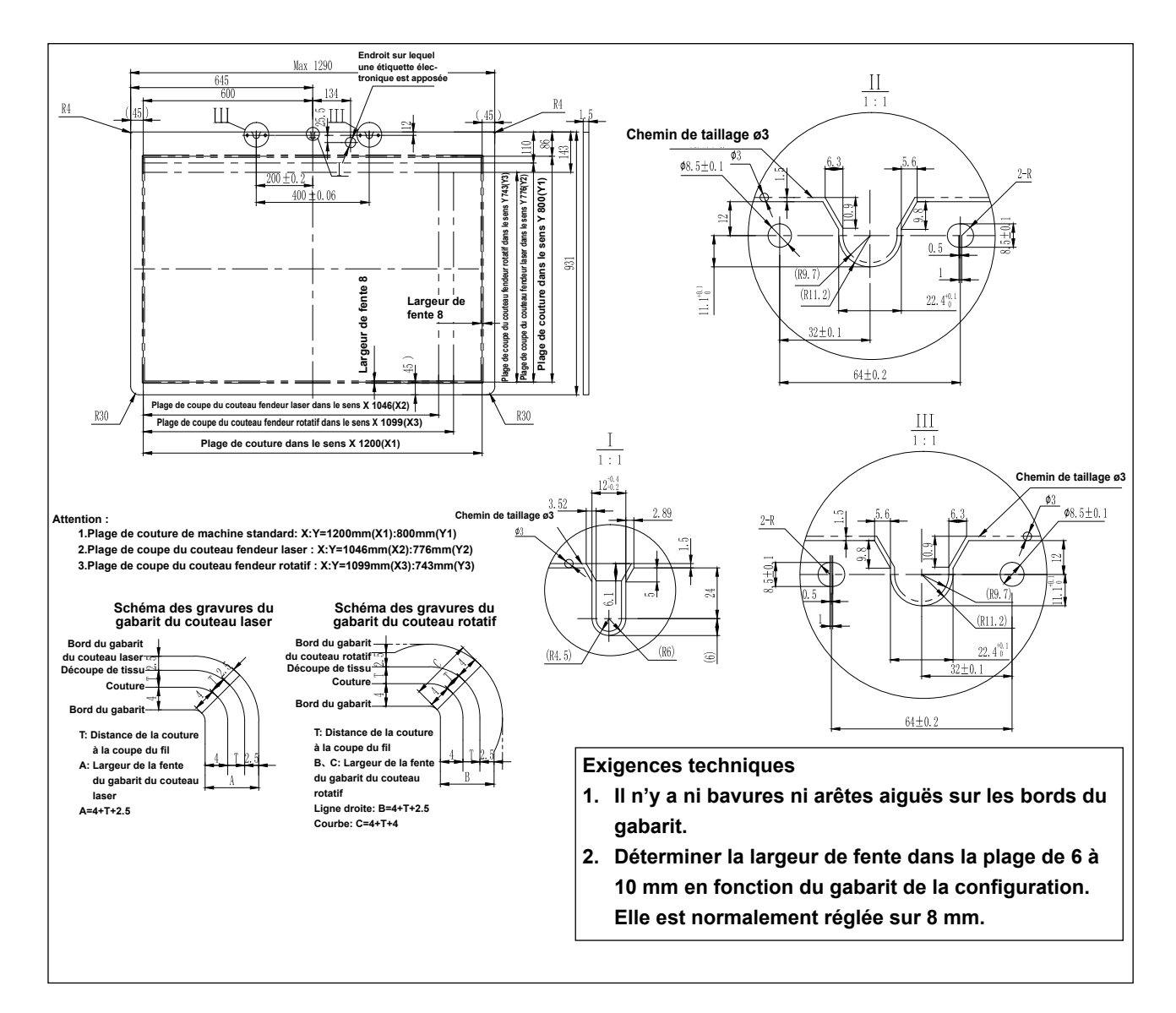
#### (2) Fixation des gabarits

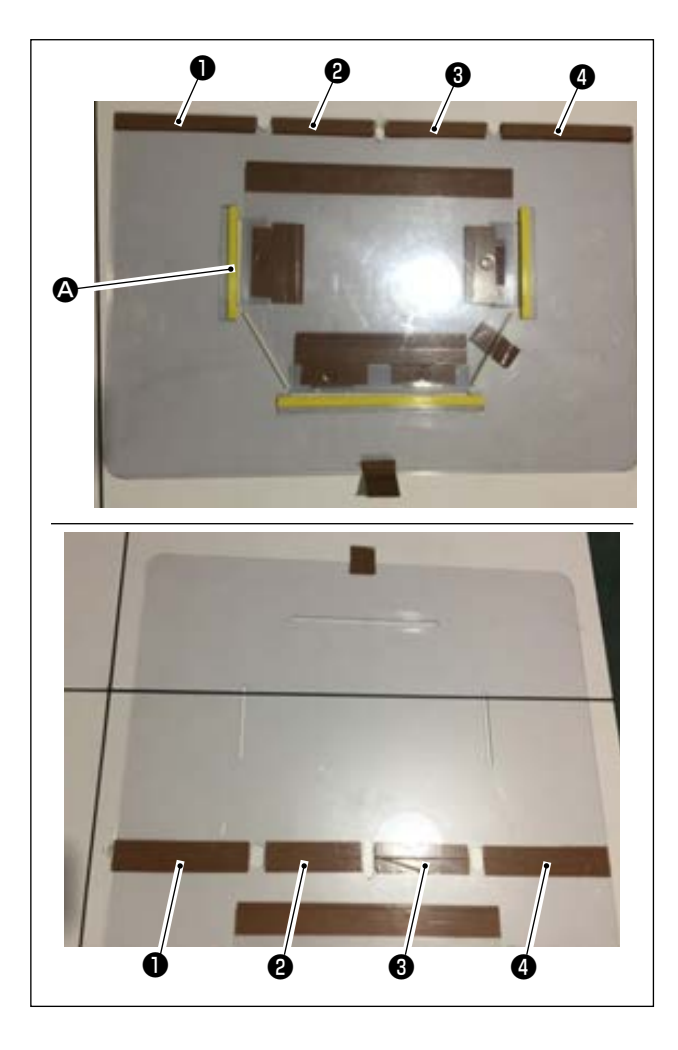

Usiner les gabarits supérieur et inférieur en fonction de la conception.

- Placer le gabarit supérieur sur le gabarit inférieur, comme indiqué sur la figure, et ajuster de sorte que les fentes de couture sur les gabarits supérieur et inférieur soient alignées.
   Coller le ruban de gabarit exclusif (36 mm de large) sur les parties , 2, 3 et 4 comme illustré sur la figure.
- 2) Pour produire des coutures plus belles, il est recommandé de fixer fermement le tissu sur la position correcte en collant du ruban de recouvrement, du ruban adhésif double face, etc., sur les fentes des gabarits supérieur et inférieur ou de placer les goupilles de serrage aux emplacements appropriés afin d'éviter le glissement du tissu.

# 4-21. Préparatifs pour la couture

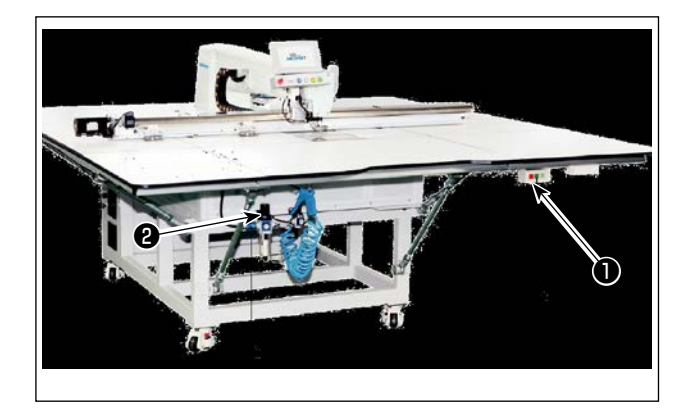

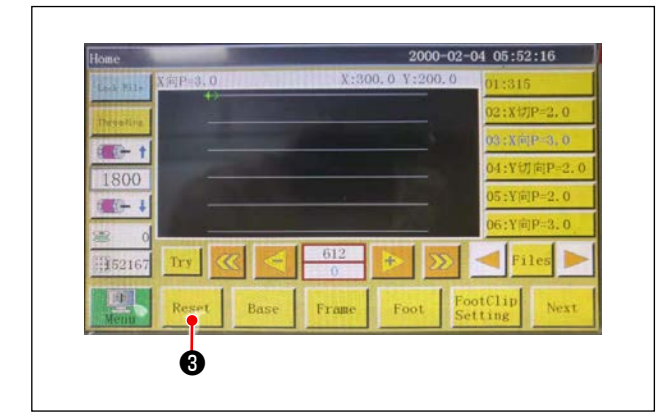

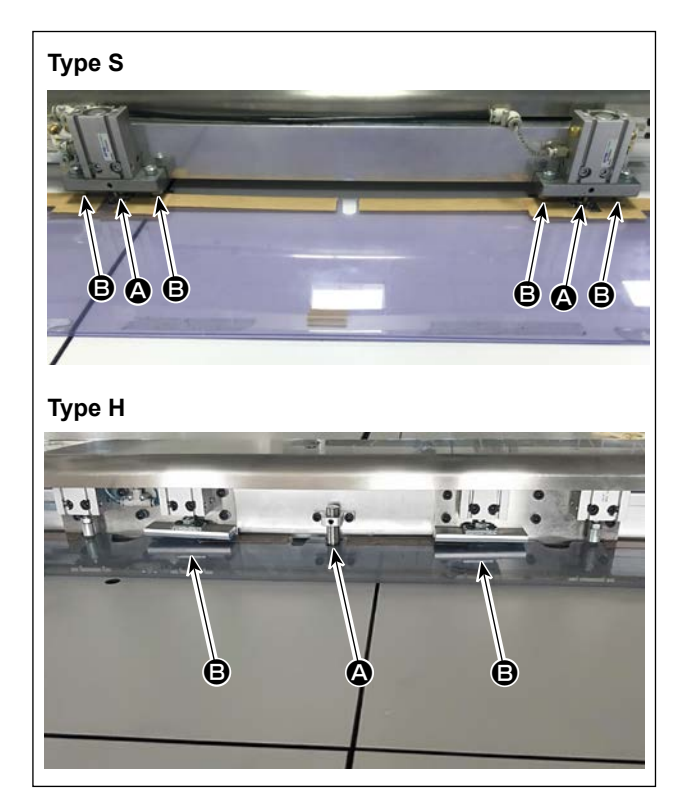

- Allumer l'interrupteur d'alimentation principale.
   Appuyer sur le bouton 

   pour allumer l'interrupteur d'alimentation principale.
- 2) Allumer l'interrupteur de la source d'air principale
   Déplacer le purgeur d'air principal <sup>(2)</sup> vers la droite pour ouvrir la source d'air principale.
- Réinitialisation de l'équipement
   Lorsque l'équipement est réinitialisé en appuy-

ant sur **Reset 3**, l'aiguille s'arrête à sa position d'arrêt supérieure, et le presseur de disque et le presseur médian se soulèvent.

- 4) Lire les données de la configuration à coudre ou modifier directement les données de la configuration sur le panneau de commande.
   Se reporter au mode d'emploi du système commandé par ordinateur pour en savoir plus.
- 5) Fixer une configuration

Déplacer une configuration vide (sans tissu), ajuster le trou de positionnement **(a)** sur la plaque de positionnement de la configuration sur la goupille de serrage. Placer les deux autres trous de positionnement auxiliaires **(s)** sur les manchons de positionnement et les pousser complètement jusqu'au bout.

- 6) Lire les données de la configuration de couture
- 1. Si une carte IC est jointe à la configuration, le système électrique identifiera automatiquement le programme de la configuration de couture correspondante parmi celles enregistrées sur la carte IC.
- 2. Si aucune carte IC n'est jointe à la configuration, sélectionnez manuellement les données de la configuration de couture correspondante sur l'écran de fonctionnement.
- \* Voir "4-23. Configuration du panneau de commande" p.39 pour le mode d'emploi d'une carte IC.

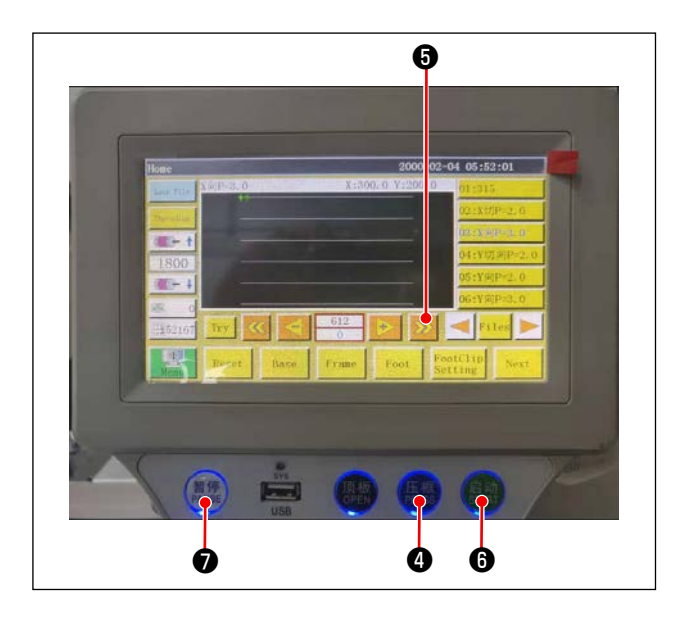

7) Sélection de la référence

Pour aligner le locus de la configuration de couture avec les fentes de couture de la configuration, il est nécessaire de définir une référence. Plus précisément, il importe de définir la référence en se reportant au mode d'emploi du scanner du système électrique.

Après avoir établi une référence, afficher l'écran de fonctionnement. Lorsque le bouton ③ est maintenu enfoncé, la couture de simulation de locus de la configuration démarre.

Faire fonctionner la machine à coudre une fois pour vérifier si le locus de la configuration de couture est aligné avec les fentes de la configuration. Si elles ne sont pas alignées, réajuster la référence.

Pour arrêter l'opération pendant que l'opération de simulation est exécutée, appuyer sur le bouton pour l'arrêter.

- 8) Placer le tissu à coudre
  - 1. Retirer la configuration

Lorsque la configuration est déplacée sur la position de réinitialisation et que le bouton du pinceur ④ sur le panneau de commande est enfoncé, deux cylindres d'air sur le module linéaire dans le sens X libèrent la configuration. Extraire la configuration.

2. Positionnement du tissu

Poser le tissu à coudre sur la configuration. Vérifier ensuite que le tissu est soigneusement disposé à l'horizontale. En outre, fixer le tissu avec la méthode de maintien qui correspond à la configuration pour empêcher le tissu de se déplacer hors de sa position. Si le tissu contient de la plume ou du coton, presser le tissu pour chasser l'air le plus loin possible.

- 9) Réglage de la réinitialisation, de la configuration sur laquelle le tissu est placé et de la référence
- \* Exécuter la réinitialisation en suivant l'étape de la procédure 3).
- \* La manipulation de la configuration sur laquelle le tissu est placé est décrite à l'étape de la procédure 5).
- \* Le réglage de la référence est exécuté en suivant l'étape de la procédure 7).
- 10) Démarrage

Appuyer sur le bouton de démarrage **(6)** du panneau de commande pour commencer la couture. Ensuite, la machine à coudre passe au mode de couture automatique.

11) Arrêt provisoire

En cas d'accident pendant la couture, appuyer sur le bouton d'arrêt provisoire **7** sur le panneau de commande. Puis, la machine à coudre cesse immédiatement de fonctionner.

12) Redémarrage

Une fois l'accident mentionné ci-dessus éliminé, tourner le bouton d'arrêt provisoire **⑦**. Ensuite, le bouton sort et le mode d'arrêt d'urgence est réinitialisé. Appuyer ensuite sur le bouton de démarrage **③** pour redémarrer la couture automatique.

# 4-22. RFID (Comment utiliser la carte IC)

O

1. Fixation de la carte IC Fixez la carte IC ① à la configuration avec un ruban adhésif double face ou un accessoire simi-

- 2. Écriture des données de la configuration de couture
- 1) Placez la carte IC ① sur le point noir ② présent sur la table de la machine à coudre.

laire.

- 2 0 T
- 2) Appuyez sur « Menu » 3 sur l'écran de départ.

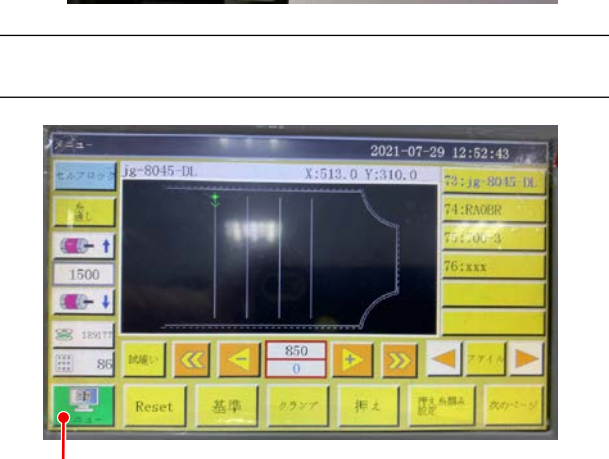

Ø

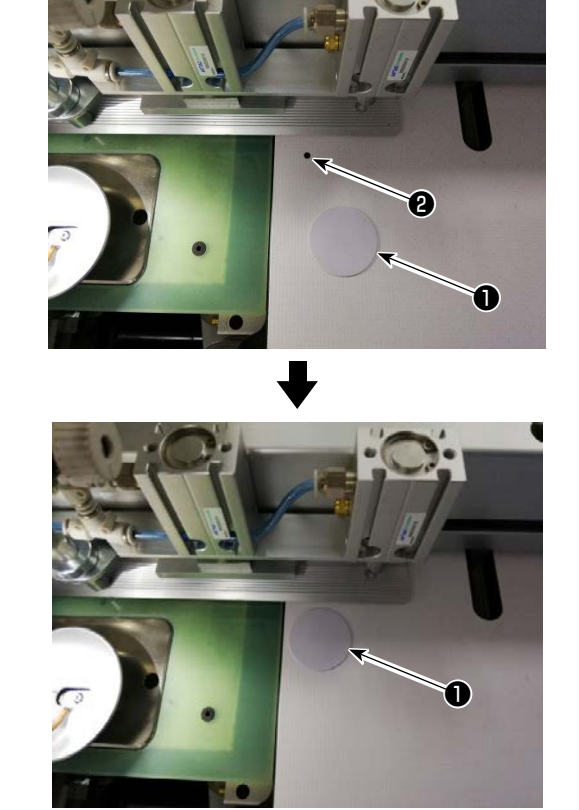

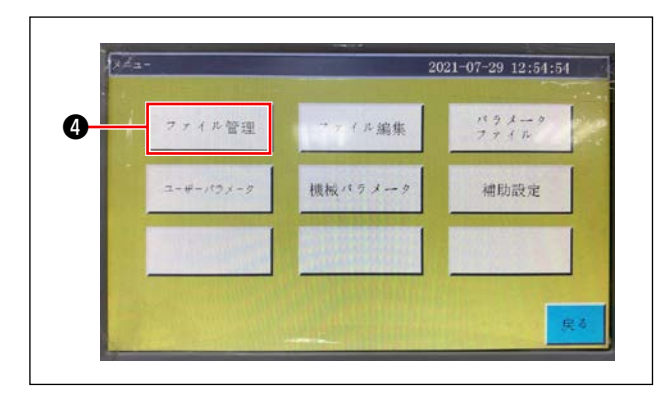

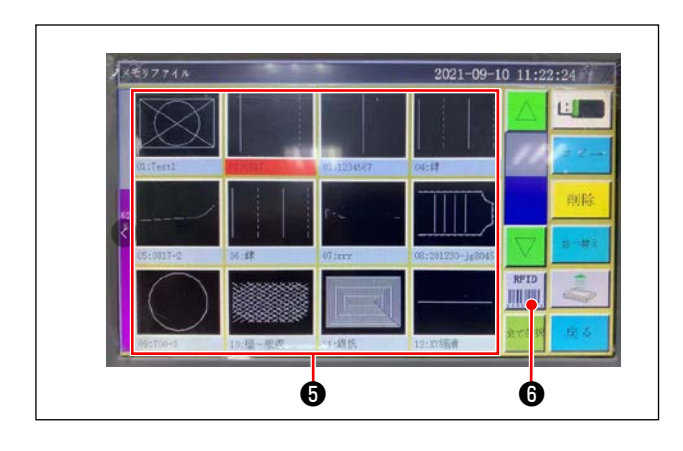

4) Sélectionnez sur l'écran du fichier mémoire les données de la configuration de couture que vous souhaitez écrire sur la carte IC.
Une fois les données sélectionnées, appuyez sur « RFID » pour écrire les données de la configuration de couture sur la carte IC.

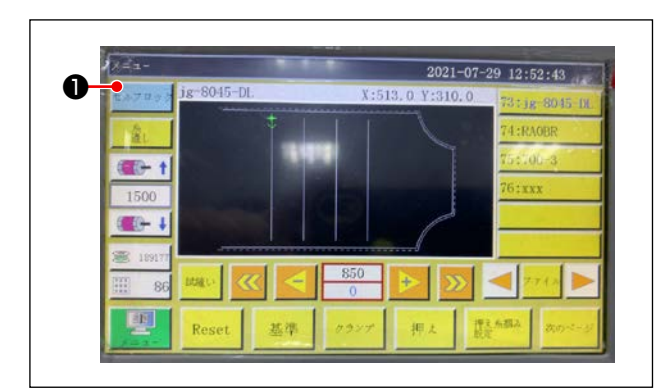

- 3. Chargement des données de la configuration de couture
- Sur l'écran de départ, appuyez sur le bouton « Autoverrouillage » 1.
- Placez la carte IC avec les données de la configuration de couture écrites sur le point noir présent sur la table.
- 3) Les données de la configuration de couture écrites sur la carte IC sont lues.

 Appuyez sur « Gestion des fichiers » ④ sur l'écran de menu.

# 4-23. Configuration du panneau de commande

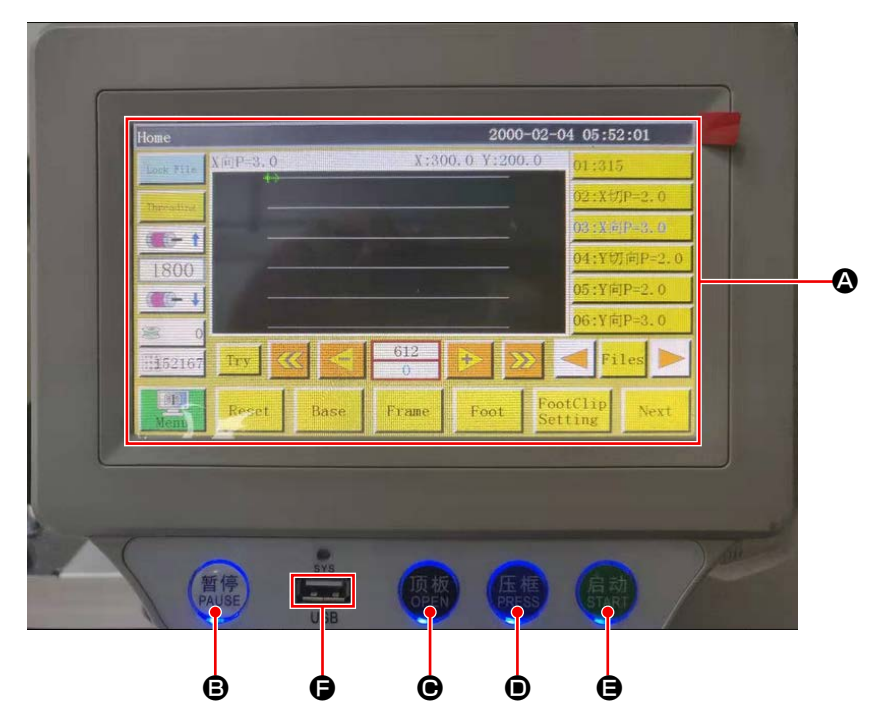

| ۵ | Partie LCD de l'écran tactile |                                              |  |  |
|---|-------------------------------|----------------------------------------------|--|--|
| ₿ | Touche PAUSE                  | Permet d'arrêter provisoirement la couture   |  |  |
| Θ | Touche OPEN                   | Déplacer la plaque de levage du cylindre en  |  |  |
|   |                               | haut et en bas.                              |  |  |
| D | Touche PRESS                  | Permet de déplacer le porte-cassette en haut |  |  |
|   |                               | ou en bas.                                   |  |  |
| 9 | Touche START                  | Permet de démarrer la couture                |  |  |
| G | Port USB                      |                                              |  |  |

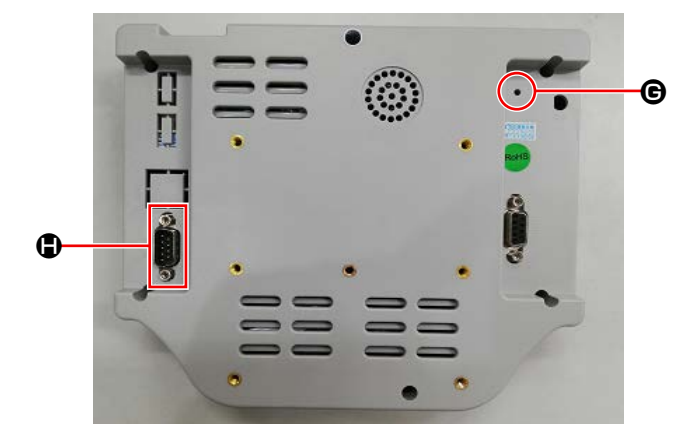

| G | Bouton de réini- | Permet de redémarrer le panneau de com- |
|---|------------------|-----------------------------------------|
|   | tialisation      | mande                                   |
|   | Port COM         | RS232C                                  |

\* Ce produit n'est pas pourvu de la fonction Wi-Fi.

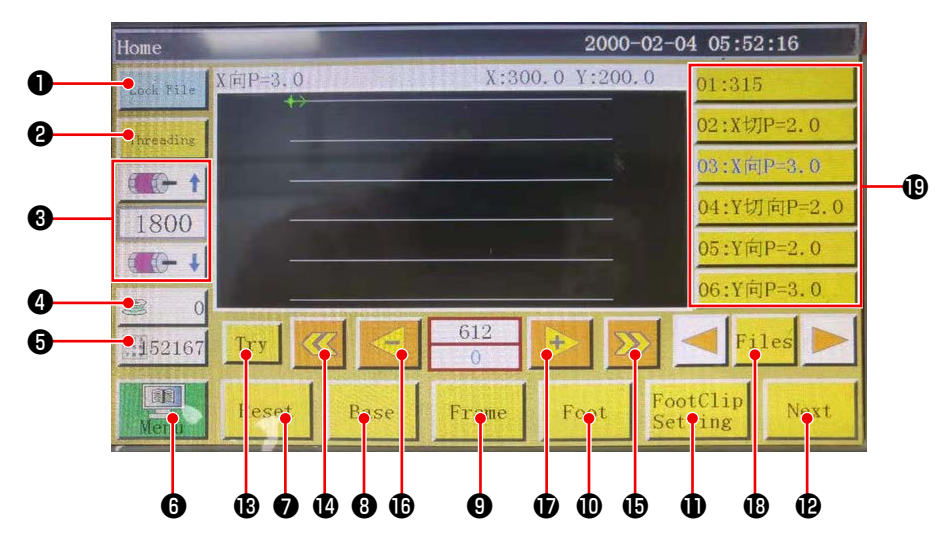

|          | Boutons/affichage              | Description                                                                |  |  |  |
|----------|--------------------------------|----------------------------------------------------------------------------|--|--|--|
| 0        | Touche de verrouillage         | Permet de verrouiller la configuration de couture                          |  |  |  |
| 0        | Touche d'enfilage              | Permet d'enfiler la tête de machine                                        |  |  |  |
| 8        | Touche de changement de        | Permet de modifier la vitesse de l'arbre principal de la machine à         |  |  |  |
|          | vitesse de l'arbre principal   | coudre                                                                     |  |  |  |
| 4        | Touche d'utilisation du fil de | Permet d'afficher la quantité de fil de canette utilisé et de basculer sur |  |  |  |
|          | canette                        | l'écran de réglage * <b>1</b>                                              |  |  |  |
| 6        | Touche de comptabilisation de  | Permet d'afficher le nombre de coutures et de basculer sur l'écran de      |  |  |  |
|          | la couture                     | réglage * <b>1</b>                                                         |  |  |  |
| 6        | Menu                           | Permet de basculer sur l'écran de menu * <b>1</b>                          |  |  |  |
| 0        | Touche READY                   | Permet de ramener la machine à coudre à son origine                        |  |  |  |
| 8        | Touche de réglage de la réfé-  | Permet de basculer sur l'écran de réglage de la référence <b>*1</b>        |  |  |  |
|          | rence                          |                                                                            |  |  |  |
| 9        | Touche du porte-cassette       | Permet de déplacer le porte-cassette.                                      |  |  |  |
| Û        | Touche du pied presseur        | Permet d'actionner le pied presseur                                        |  |  |  |
| <b>O</b> | Touche de réglage du pied      | Permet de basculer sur l'écran de réglage du pied presseur *1              |  |  |  |
|          | presseur                       |                                                                            |  |  |  |
| Ð        | Touche de déplacement des      | Permet de basculer sur l'écran de mode de test *1                          |  |  |  |
|          | pages                          |                                                                            |  |  |  |
| ₿        | Touche test                    | Permet d'opérer la configuration de couture par saut                       |  |  |  |
| Ø        | Touche de retour de segment    | Permet de remettre la machine à coudre en position de départ de la         |  |  |  |
|          | de ligne                       | couture en continu précédente par saut                                     |  |  |  |
| Ð        | Touche d'entraînement de       | Permet d'entraîner la machine à coudre sur la position de départ de        |  |  |  |
|          | segment de ligne               | la prochaine couture en continu par saut                                   |  |  |  |
| ſ        | Touche de retour de couture    | Permet de ramener la machine à coudre au point précédent. Si cette         |  |  |  |
|          | unique                         | touche est maintenue enfoncée, le mode retour rapide commence              |  |  |  |
| Ð        | Touche d'entraînement de       | Permet d'entraîner la machine à coudre au point suivant. Si cette          |  |  |  |
|          | couture unique                 | touche est maintenue enfoncée, le mode avance rapide commence              |  |  |  |
| ₿        | Touche de fichier              | Permet de basculer sur l'écran de sélection des configurations de          |  |  |  |
|          |                                | couture                                                                    |  |  |  |
| ₿        | Sélection des configurations   | Sélectionner la configuration de couture à utiliser en la touchant         |  |  |  |
|          | de couture                     |                                                                            |  |  |  |

\*1. Se reporter au mode d'emploi du panneau de commande pour en savoir plus.

### 4-24. Mode d'entretien

Le mode d'entretien est le mode dans lequel l'avis indiquant que la durée d'utilisation de la machine à coudre nécessite un entretien est fourni afin de prolonger la durée de vie de la machine à coudre. Dans ce mode, l'écran de maintenance s'affiche sur le panneau de commande. Lorsque le personnel de maintenance saisit le mot de passe utilisateur, l'écran de maintenance est effacé.

| Home      |            |         |          | 2000      | -02-04 | 05:5        | 2:16    |
|-----------|------------|---------|----------|-----------|--------|-------------|---------|
| Look Mile | X[ii]P=3.0 | In some | X:30     | 0.0 Y:200 | . 0    | 01:31       | 5       |
| Threading |            |         | 100      |           |        | 02:XIJ      | IP=2.0  |
| A         |            |         |          |           |        | 03 : X 🕅    | P=3, 0  |
| 1800      |            |         |          |           |        | 04:YU       | ]向P=2.0 |
| 1000      |            |         |          |           |        | 05:Y库       | ]P=2.0  |
|           |            |         |          |           |        | 06:Y库       | ]P=3.0  |
| 11152167  | Try        | < <     | 612<br>0 | + >       |        | < Pi        | les 🕨   |
| Menu      | Reset      | Base    | Frame    | Foot      | Foot   | Clip<br>ing | Next    |

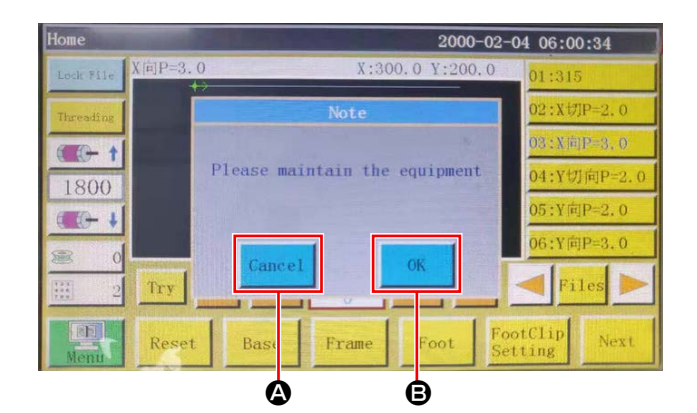

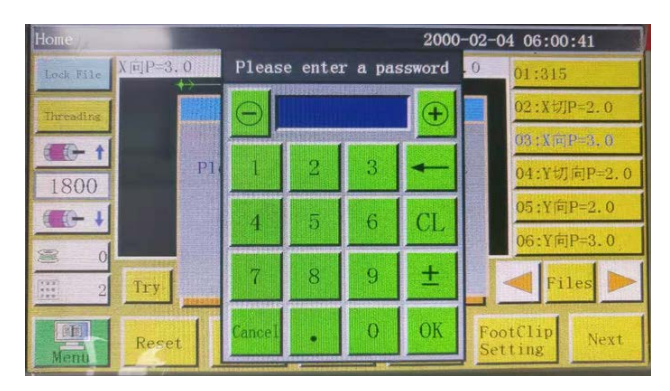

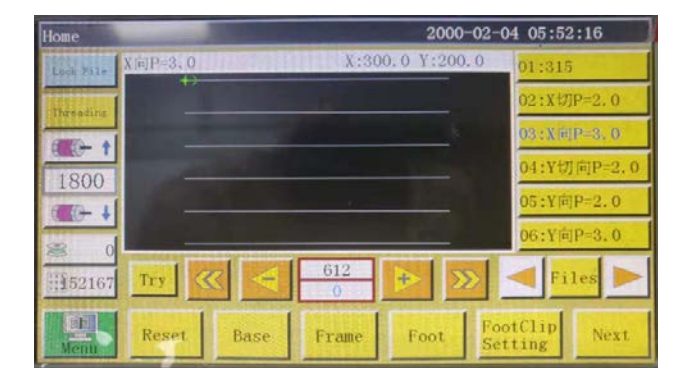

- L'écran de maintenance s'affiche lorsque le moment auquel la machine à coudre nécessite un entretient est arrivé. (Environ tous les trois mois) Si le bouton Annuler est enfoncé, l'écran de maintenance revient à l'écran de couture. Toutefois, l'écran de maintenance s'affiche à nouveau une heure plus tard.
- Si le bouton Entrée est enfoncé, l'écran de saisie du mot de passe utilisateur s'affiche à condition que le mot de passe utilisateur ait été configuré au préalable.
- 3) Ajouter de la graisse en se reportant à "5. MAIN-TENANCE DE LA MACHINE À COUDRE" p.68.
- 4) Entrer le mot de passe utilisateur. Ensuite, l'écran de maintenance revient à l'écran de couture.

# 4-25. Liste des paramètres

| Classe-<br>ment des<br>paramètres | N°   | Nom du paramètre                                                                                               | Plage                         | Valeur<br>standard | Signification du paramètre et commen-<br>taire                                                                                                    |
|-----------------------------------|------|----------------------------------------------------------------------------------------------------|-------------------------------|--------------------|----------------------------------------------------------------------------------------------------|
| Usinage<br>automa-<br>tique       | P1   | Le pinceur est ouvert<br>une fois l'usinage auto-<br>matique terminé                                           | Oui/Non                       | Oui                | La pince pour cassette est soulevée à chaque fin de cycle de couture en conti-<br>nu                                                                                                    |
|                                   | P2   | Nombre de points à<br>coudre en début et en fin<br>de couture avec le pres-<br>seur médian abaissé             | 0 à 8                         | 2                  | Nombre de points pendant lesquels le<br>presseur médian appuie sur le tissu en<br>début et en fin de couture                                                                                                    |
|                                   | P3   | Coupe du fil une fois<br>l'usinage automatique<br>terminé                                                      | Oui/Non                       | Oui                | La coupe du fil est exécutée à chaque<br>fin de cycle de couture en continu.                                                                                                    |
|                                   | P4   | Position à laquelle l'ai-<br>guille est ramenée à la                                                           | Origine/origine<br>secondaire | Origine            | L'origine est l'origine des coordonnées absolues.                                                                                                    |
|                                   |      | fin de l'usinage automa-<br>tique                                                                              |                               |                    | L'origine secondaire est l'origine secon-<br>daire (point de décalage) ajoutée à la<br>configuration.                                                                                                    |
|                                   | P5   | Si la tension du fil doit<br>être diminuée ou non                                                              | Oui/Non                       | Non                | Indique si la tension du fil est desserrée<br>ou non pendant le saut                                                                                                    |
|                                   | P173 | Le pied presseur est<br>retenu lors du réglage<br>d'une référence                                              | Oui/Non                       | Non                | Le pied presseur est retenu pendant<br>qu'une référence est réglée.<br>Sur l'« écran principal », maintenir le<br>pied presseur dans sa position actuelle<br>tout en déplaçant l'arbre. (Soulevé ou<br>abaissé) L'« écran principal » s'affiche<br>après le démarrage du panneau de<br>commande.                                      |
|                                   | P259 | Fonctionnement auto-<br>matique du pinceur                                                                     | Oui/Non                       | Non                | Indique si la pince pour cassette est<br>activée en début de couture ou non                                                                                                    |
|                                   | P240 | Fonctionnement du pin-<br>ceur avant l'alimentation manuelle                                                   | Oui/Non                       | Non                | Indique si la pince pour cassette est ac-<br>tivée avant que l'alimentation manuelle<br>soit exécutée                                                                                                    |
|                                   | P6   | Nombre de points<br>cousus avec chevau-<br>chement en début de<br>couture                                      | OFF / 1 / 2                   | OFF                | Si « 1 » ou « 2 » est réglé, la couture<br>est répétée une ou deux fois à la pre-<br>mière position d'insertion de l'aiguille<br>avant de passer à la position d'insertion<br>de l'aiguille suivante au moment du<br>démarrage de la machine à coudre.<br>Réglage du nombre de points à entraî-<br>nement inverse en début de couture |
|                                   |      |                                                                                                    |                               |                    | Si « OFF » est réglé, la machine à<br>coudre ne répète pas la couture                                                                                                    |
|                                   | P7   | Nombre de points à<br>coudre en début de cou-<br>ture sans mécanisme<br>de relâchement de la<br>tension du fil | 0 à 255                       | 0                  | Le mécanisme de relâchement de la tension du fil est désactivé pendant que la machine à coudre coud le nombre de points défini en début de couture                                                                                                    |
|                                   | P147 | Hauteur du presseur mé-<br>dian lorsqu'il est abaissé<br>en début de couture                                   | 0 à 4                         | 0,5                | Hauteur du presseur médian en début<br>de couture                                                                                                    |
|                                   | P148 | Hauteur du presseur mé-<br>dian lorsqu'il est abaissé<br>en fin de couture                                     | 0 à 4                         | 0,5                | Hauteur du presseur médian en fin de couture                                                                                                    |

| Classe-<br>ment des<br>paramètres | N°   | Nom du paramètre                                                                                            | Plage                                    | Valeur<br>standard | Signification du paramètre et commen-<br>taire                                           |
|-----------------------------------|------|----------------------------------------------------------------------------------------------------|------------------------------------------|--------------------|------------------------------------------------------------------------------------------|
| Usinage<br>automa-<br>tique       | P161 | Réglage de la largeur<br>d'oscillation du pied<br>presseur en début et en<br>fin de couture                 | Normal/de-<br>mi-coupe/aug-<br>mentation | Normal             |                                                                                          |
|                                   | P172 | Le presseur médian<br>est réinitialisé une fois<br>l'opération terminée                                     | Oui/Non                                  | Oui                | Le moteur électrique du presseur mé-<br>dian est réinitialisé en fin de couture          |
|                                   | P248 | Si le déplacement de<br>l'arbre est nécessaire<br>ou non avant le réglage<br>d'une référence                | Oui/Non                                  | Oui                |                                                                                          |
|                                   | P252 | Erreur d'ouverture du<br>pinceur au moment du<br>réglage d'une référence                                    | Oui/Non                                  | Non                |                                                                                          |
|                                   | P794 | ES 1 de sortie à la fin                                                                                     | Oui/Non                                  | Non                |                                                                                          |
|                                   | P796 | de l'opération                                                                                              | Haut/Bas                                 | Bas                |                                                                                          |
|                                   | P795 | ES 2 de sortie à la fin                                                                                     | Oui/Non                                  | Non                |                                                                                          |
|                                   | P797 | de l'opération                                                                                              | Haut/Bas                                 | Bas                |                                                                                          |
| Vitesse de<br>démar-              | P8   | Vitesse de démarrage<br>du premier point (tr/min)                                                           | 100 à 3000                               | 300                | Vitesse de couture du premier point                                                      |
| rage                              | P9   | Vitesse de démarrage<br>du deuxième point (tr/<br>min)                                                      | 100 à 3000                               | 600                | Vitesse de couture du deuxième point                                                     |
|                                   | P10  | Vitesse de démarrage<br>du troisième point (tr/<br>min)                                                     | 100 à 3000                               | 900                | Vitesse de couture du troisième point                                                    |
|                                   | P11  | Vitesse de démarrage<br>du 4e point (tr/min)                                                                | 100 à 3000                               | 1500               | Vitesse de couture du 4e point                                                           |
|                                   | P12  | Vitesse de démarrage<br>du 5e point (tr/min)                                                                | 100 à 3000                               | 2100               | Vitesse de couture du 5e point                                                           |
|                                   | P170 | Nombre de tours de la<br>couture à entraînement<br>inverse (tr/min)                                         | 100 à 3000                               | 1200               | Vitesse de la couture à entraînement<br>inverse                                          |
|                                   | P13  | Si le départ en douceur<br>est nécessaire ou non                                                            | Oui/Non                                  | Oui                | Indique si la machine est démarrée à faible vitesse                                      |
|                                   | P162 | Si le départ en douceur<br>est nécessaire pour<br>le deuxième point en<br>début de couture                  | Oui/Non                                  | Non                | Indique si le deuxième point est cousu à faible vitesse                                  |
|                                   | P163 | Si la réduction de la<br>vitesse de couture est<br>nécessaire pour deux<br>points en fin de la cou-<br>ture | Oui/Non                                  | Non                | Deux points en fin de la couture sont<br>cousus à une vitesse lente                      |
| Para-<br>mètre de<br>vitesse      | P14  | Nombre maximum de<br>tours de l'arbre principal<br>(tr/min)                                                 | 100 à 3000                               | S: 3000<br>H: 1800 | Nombre maximum de tours de l'arbre<br>principal                                          |
|                                   | P15  | Vitesse du saut (mm/<br>min)                                                                                | 100 à 40000                              | 20000              | Vitesse du saut                                                                          |
|                                   | P916 | Vitesse d'approche de<br>l'entraînement (mm/min)                                                            | 100 à 20000                              | 5000               | Vitesse de déplacement lors de la<br>correction et de la création de configu-<br>rations |

| Classe-<br>ment des<br>paramètres | N°   | Nom du paramètre                                                       | Plage                       | Valeur<br>standard | Signification du paramètre et commen-<br>taire                                                                                 |
|-----------------------------------|------|------------------------------------------------------------------------|-----------------------------|--------------------|----------------------------------------------------------------------------------------------------|
| Para-<br>mètre de<br>vitesse      | P160 | Vitesse de la couture<br>d'essai (mm/min)                              | 100 à 60000                 | 8000               | Vitesse de démonstration                                                                                                    |
|                                   | P17  | Vitesse de couture de<br>boutons 1 après avoir<br>appuyé sur le bouton | 100 à 20000                 | 500                | Huit touches directionnelles prennent<br>en charge le déplacement manuel de la<br>boîte ou la collection de fichiers           |
|                                   |      | (mm/min)                                                               |                             |                    | Vitesse de fonctionnement à l'aide de<br>l'icône                                                                               |
|                                   | P18  | Vitesse de couture de boutons 2 après avoir                            | 100 à 20000                 | 1500               | Huit touches directionnelles sont prises<br>en charge                                                                          |
|                                   |      | appuyé sur le bouton<br>(mm/min)                                       |                             |                    | Vitesse de fonctionnement à l'aide de<br>▶▶ l'icône                                                                            |
|                                   | P19  | Vitesse de couture de<br>boutons 3 après avoir                         | 100 à 20000                 | 8000               | Huit touches directionnelles sont prises<br>en charge                                                                          |
|                                   |      | appuyé sur le bouton<br>(mm/min)                                       |                             |                    | Vitesse de fonctionnement à l'aide de                                                                                          |
|                                   | P174 | Vitesse de tête de ma-<br>chine 2 (mm/s)                               | 0 à 2000                    | 0                  | Vitesse des axes XY lors de l'utilisation<br>d'un couteau laser                                                                |
|                                   | P175 | Vitesse de tête de ma-<br>chine 3 (mm/s)                               | 0 à 2000                    | 0                  | Vitesse des axes XY lors de l'utilisation<br>d'un couteau laser                                                                |
|                                   | P178 | Vitesse d'approche<br>continue                                         | Réduite/minimum/<br>normale | Réduite            | Vitesse de déplacement lors de la créa-<br>tion des configurations                                                             |
|                                   | P773 | Nombre de tours dans<br>le sens inverse (tr/min)                       | 0 à 3000                    | 0                  | Vitesse de la couture à entraînement<br>inverse                                                                                |
|                                   | P774 | Nombre de points<br>cousus à une vitesse<br>limitée en fin de couture  | 0 à 30                      | 0                  | Réglage du nombre de points à partir<br>duquel la vitesse de couture est limitée<br>à la fin de la couture d'une configuration |
|                                   | P775 | Vitesse de couture limi-<br>tée à utiliser en fin de<br>couture        | 100 à 1800                  | 0                  | Ce paramètre est utilisé en combinai-<br>son avec P774 pour obtenir la valeur<br>spécifique de la vitesse limitée.             |
| Réglage<br>du pin-<br>ceur        | P22  | Interdiction de coudre<br>pendant le soulèvement<br>du pinceur         | Oui/Non                     | Oui                | Réglage du bobineur de canette                                                                                                 |
|                                   | P25  | Angle de départ du<br>pinceur de fil en début<br>de couture            | 1 à 990                     | 10                 | Angle du pinceur de fil activé en début<br>de couture                                                                          |
|                                   | P26  | Angle de fin du pinceur<br>de fil en début de cou-<br>ture             | 1 à 990                     | 10                 | Angle du pinceur de fil désactivé en<br>début de couture                                                                       |
|                                   | P27  | Angle de départ du<br>pinceur de fil pendant la<br>coupe du fil        | 1 à 990                     | 15                 | Angle de départ du pinceur de fil pen-<br>dant la coupe du fil                                                                 |
|                                   | P28  | Angle de fin du pinceur<br>de fil pendant la coupe<br>du fil           | 1 à 990                     | 180                | Angle de fin du pinceur de fil pendant la coupe du fil                                                                         |
|                                   | P781 | Si le pinceur est néces-<br>saire ou non pendant le<br>déplacement     | Oui/Non                     | Non                |                                                                                                    |
|                                   | P743 | Retard de l'ouverture du double pinceur (ms)                           | 0 à 5000                    | 0                  |                                                                                                    |
|                                   | P744 | Retard de l'abaissement<br>du double pinceur (ms)                      | 0 à 5000                    | 0                  |                                                                                                    |

| Classe-<br>ment des<br>paramètres   | N°            | Nom du paramètre                                                                | Plage                                                               | Valeur<br>standard                  | Signification du paramètre et commen-<br>taire                                                                                                    |  |
|-------------------------------------|---------------|---------------------------------------------------------------------------------|---------------------------------------------------------------------|-------------------------------------|----------------------------------------------------------------------------------------------------|--|
| Réglage                             | P29           | Statut du bobineur de                                                           | Autorisé/interdit                                                   | Autorisé                            | Bobineur de canette 😂 充许                                                                                                    |  |
| neur de                             |               |                                                                                 |                                                                     |                                     | Etat par défaut                                                                                                    |  |
| canette                             | P30           | Vitesse de bobinage (tr/<br>min)                                                | 100 à 4500                                                          | 2200                                | Vitesse de bobinage de canette                                                                                                    |  |
|                                     | P31           | Réglage de la durée du<br>bobinage de la canette<br>(en secondes)               | 1 à 63000                                                           | 200                                 | Réglage de la durée du bobinage de la canette                                                                                                    |  |
| Réinitia-<br>liser le               | P36           | Pinceur au moment de<br>la réinitialisation                                     | Oui/Non                                                             | Non                                 | La pince pour cassette descend lors du retour à l'origine                                                                                                    |  |
| réglage                             | P264          | Le pinceur est ouvert<br>après la réinitialisation<br>manuelle                  | Oui/Non                                                             | Oui                                 | La pince pour cassette se soulève lors<br>du retour à l'origine en appuyant sur le<br>bouton de réinitialisation                                                                                                    |  |
|                                     | P38           | Méthode de retour à<br>l'origine                                                | XY simultanés/<br>Préférence pour<br>X/Préférence pour<br>Y         | XY simul-<br>tanés                  | « XY simultanés » signifie que les axes<br>x et y sont simultanément ramenés à<br>leur origine. « Préférence X » signifie<br>que l'axe X est d'abord ramené à l'ori-<br>gine, et « Préférence Y » signifie que<br>l'axe Y est d'abord ramené à l'origine. |  |
|                                     | P39           | Vitesse de retour à l'ori-<br>gine (mm/min)                                     | 100 à 60000                                                         | 15000                               | Vitesse des axes X, Y lors de la réinitia-<br>lisation à l'origine                                                                                                    |  |
|                                     | P756-<br>P761 | Paramètre E/S de sortie<br>avant réinitialisation                               | OUT1 à OUT6/<br>Non défini                                          | Non défini                          | Réglage d'E/S avant réinitialisation                                                                                                    |  |
|                                     | P762-<br>P797 |                                                                                 | Niveau haut/ni-<br>veau bas                                         | Niveau<br>haut                      |                                                                                                    |  |
|                                     | P649          | Alarme en cas d'erreur<br>de réinitialisation                                   | Oui/Non                                                             | Non                                 |                                                                                                    |  |
|                                     | P782-<br>P787 | Paramètre E/S de sortie<br>après réinitialisation                               | OUT1 à OUT6/<br>Non défini                                          | Non défini                          | Réglage d'E/S après le retour à l'origine                                                                                                    |  |
|                                     | P788-<br>P793 |                                                                                 | Niveau haut/ni-<br>veau bas                                         | Niveau<br>bas                       |                                                                                                    |  |
| Réglage<br>de l'arrêt<br>provisoire | P40           | Coupe automatique du<br>fil pendant l'arrêt provi-<br>soire                     | Oui/Non                                                             | Oui                                 | Indique si la coupe automatique du fil<br>est effectuée à l'arrêt provisoire                                                                                                    |  |
|                                     | P41           | Position de l'aiguille<br>pendant l'arrêt provi-<br>soire                       | Position d'ar-<br>rêt supérieure/<br>position d'arrêt<br>inférieure | Position<br>d'arrêt su-<br>périeure | Position de la barre à aiguille pendant<br>l'arrêt provisoire                                                                                                    |  |
|                                     | P45           | Type de bouton d'arrêt<br>provisoire                                            | Autoverrouillage/<br>Normal                                         | Autover-<br>rouillage               | Type souple d'arrêt provisoire, autover-<br>rouillage et normal                                                                                                    |  |
|                                     |               |                                                                                 |                                                                     |                                     | Normal rebondit automatiquement lors-<br>qu'il est touché                                                                                                    |  |
|                                     | P799          | Le pied presseur n'est<br>pas relevé pendant<br>l'arrêt provisoire              | Oui/Non                                                             | Non                                 |                                                                                                    |  |
| Réglages<br>des statis-<br>tiques   | P49           | La quantité restante de<br>fil de canette est effacée<br>à la mise sous tension | Oui/Non                                                             | Non                                 | Indique si la quantité restante de fil de<br>canette est réinitialisée à 0 (zéro) à la<br>mise sous tension                                                                                                    |  |
|                                     | P50           | L'opération s'arrête une<br>fois que le fil de canette<br>est épuisé            | Oui/Non                                                             | Oui                                 | Avec « Activer », la machine à coudre<br>s'arrête lorsque la longueur du fil de ca-<br>nette consommé a atteint la « longueur<br>totale ».                                                                                                    |  |

| Classe-<br>ment des<br>paramètres    | N°   | Nom du paramètre                                                                     | Plage                   | Valeur<br>standard    | Signification du paramètre et commen-<br>taire                                                                                                    |
|--------------------------------------|------|--------------------------------------------------------------------------------------|-------------------------|-----------------------|----------------------------------------------------------------------------------------------------|
| Réglages<br>des statis-<br>tiques    | P51  | Le réglage du compteur<br>de fil de canette est<br>activé                            | Oui/Non                 | Oui                   | Avec « Set », les statistiques indiquent<br>automatiquement la longueur de fil de<br>canette consommé                                                                              |
|                                      | P46  | Le compteur de fil de<br>canette est effacé à la<br>mise sous tension                | Oui/Non                 | Oui                   | Indique si le compteur de couture est<br>réinitialisé à 0 (zéro) à la mise sous<br>tension                                                                                         |
|                                      | P47  | L'opération continue<br>après que le compteur<br>a atteint la valeur de<br>réglage   | Oui/Non                 | Oui                   | Indique si l'opération continue après<br>que le compteur de couture a atteint la<br>valeur de réglage                                                                              |
|                                      | P48  | Le réglage du compteur<br>est activé                                                 | Oui/Non                 | Oui                   | Indique si le compteur de couture est<br>activé                                                                                                    |
|                                      | P52  | Compteur des heures<br>de travail                                                    | Oui/Non                 | Oui                   | Si « Activer » est sélectionné, la fonction<br>de statistiques de la durée d'usinage est<br>activée                                                                                |
|                                      | P779 | Mode de comptabilisa-<br>tion du fil de canette                                      | IN1 à IN4/par<br>défaut | Réglage<br>par défaut | Mode statistique de la quantité de fil de<br>canette                                                                                                    |
|                                      | P780 | Valeur de réglage de<br>surplus du fil de canette<br>(mm)                            | 0 à 600000              | 0                     | Réglage de la quantité restante du fil de canette                                                                                                    |
| Réglage<br>du pinceur                | P54  | Position du pinceur de<br>fil en début de couture                                    | 0 à 200                 | 0                     | Position du pinceur de fil en début de<br>couture                                                                                                    |
| de fil                               | P236 | E/S de sortie laser                                                                  | Oui/Non                 | Non                   | Sortie laser                                                                                                    |
|                                      | P693 | Activation du crochet<br>modifiable automatique-<br>ment                             | Oui/Non                 | Non                   |                                                                                                    |
| Détection<br>de rupture<br>de fil    | P55  | Détection automatique<br>de rupture de fil                                           | Oui/Non                 | Oui                   | Si « Détecter » est sélectionné, l'opéra-<br>tion est interrompue et la description de<br>l'erreur s'affiche. Fonction de détection<br>de la rupture de fil                        |
|                                      | P56  | La automatique coupe-<br>fil à la détection de<br>rupture de fil                     | Oui/Non                 | Oui                   | Dans le cas de "Oui", la coupe-fil est<br>automatiquement effectuée après la<br>détection de rupture de fil<br>Cassure du fil est suivie par la coupe du<br>fil                    |
|                                      | P57  | La détection est ignorée<br>pour le nombre défini<br>de points pendant la<br>couture | 1 à 255                 | 3                     | Pour le nombre de points défini en<br>premier, la rupture de fil ne sera pas<br>détectée                                                                                           |
|                                      | P58  | Détection du nombre<br>réel de points en cas de<br>rupture de fil                    | 1 à 255                 | 2                     | Dans le cas où la rupture de fil est<br>détectée en continu pour atteindre le<br>nombre maximum de points cassés<br>spécifié, on suppose que le fil est défini-<br>tivement cassé. |
|                                      | P237 | E/S de sortie de la rup-<br>ture de fil                                              | Oui/Non                 | Non                   |                                                                                                    |
| Réglage<br>de la rup-<br>ture de fil | P60  | Nombre de tours de<br>l'arbre principal du<br>coupe-fil (tr/min)                     | 10 à 2000               | 260                   | Vitesse de l'arbre principal du coupe-fil                                                                                                    |
|                                      | P61  | Délai de démarrage du coupe-fil (en secondes)                                        | 0,01 à 6,55             | 0,01                  | Délai au début de la coupe du fil                                                                                                    |
|                                      | P62  | Durée de fonctionne-<br>ment continu du tire-fils<br>(en secondes)                   | 0,01 à 6,55             | 0,15                  | Durée de fonctionnement du tire-fils                                                                                                    |

| Classe-<br>ment des<br>paramètres    | N°   | Nom du paramètre                                                                                                    | Plage                                                                             | Valeur<br>standard   | Signification du paramètre et commen-<br>taire                                                                                                    |
|--------------------------------------|------|----------------------------------------------------------------------------------------------------|-----------------------------------------------------------------------------------|----------------------|----------------------------------------------------------------------------------------------------|
| Réglage<br>de la rup-<br>ture de fil | P63  | Retard dans le soulève-<br>ment du pied presseur<br>après la désactivation<br>du tire-fils (en se-<br>condes)         | 0,01 à 6,55                                                                       | 0,25                 | Délai d'extinction du tire-fils                                                                                                    |
|                                      | P65  | Si le fil est coupé pen-<br>dant le saut après la<br>couture                                                          | Oui/Non                                                                           | Oui                  | Indique si le fil est coupé au moment du<br>saut                                                                                                    |
|                                      | P66  | Si le tire-fils est utilisé<br>ou non                                                                                 | Oui/Non                                                                           | Oui                  | Indique si le tire-fils est utilisé                                                                                                    |
|                                      | P169 | Mode de démarrage de relâchement du fil                                                                               | Angle / delay                                                                     | Angle                | Démarrage de la méthode de synchro-<br>nisation pour désactiver le mécanisme<br>de relâchement de la tension du fil                                           |
|                                      | P168 | Angle de relâchement<br>du fil                                                                                        | 0 à 999                                                                           | 850                  | Angle de désactivation du mécanisme<br>de relâchement de la tension du fil                                                                                    |
| Réglage<br>de l'acti-<br>vation      | P70  | La machine à coudre<br>est ramenée à « l'arrêt<br>avec son aiguille en<br>haut » au moment de la<br>mise sous tension | Oui/Non                                                                           | Oui                  | La barre à aiguille est à la position su-<br>périeure lors de la mise sous tension                                                                            |
|                                      | P71  | Le pinceur est automati-<br>quement ramené à son<br>origine à la mise sous<br>tension                                 | Oui/Non                                                                           | Non                  | La cassette revient automatiquement à son origine à la mise sous tension                                                                                      |
|                                      | P73  | Le pied presseur est<br>soulevé à la mise sous<br>tension                                                             | Oui/Non                                                                           | Oui                  | Le pied presseur se soulève à la mise<br>sous tension                                                                                                    |
| Autres pa-<br>ramètres               | P74  | Si la détection de la<br>pression de l'air est<br>nécessaire ou non                                                   | Oui/Non                                                                           | Non                  | Si « Activer » est sélectionné, la<br>machine à coudre s'arrête et génère<br>l'alarme si la pression d'air détectée est<br>faible pendant l'opération         |
|                                      | P75  | Si la répétition est né-<br>cessaire ou non                                                                           | Oui/Non                                                                           | Non                  | « Activer » signifie que l'usinage cycli-<br>que du même fichier est démarré après<br>la mise sous tension                                                    |
|                                      | P76  | Durée d'usinage répétitif<br>(min)                                                                                    | 1 à 65535                                                                         | 1440                 | Durée totale d'usinage cyclique :<br>Lorsque le temps défini est écoulé, l'usi-<br>nage cyclique est arrêté                                                   |
|                                      | P77  | Intervalle d'usinage<br>répétitif (en secondes)                                                                       | 0 à 20                                                                            | 2                    | Intervalle entre la fin de l'usinage et le<br>redémarrage de l'usinage sous le mode<br>d'usinage cyclique                                                     |
|                                      | P78  | Position de fin d'opéra-<br>tion                                                                                      | Retour à 0 (zéro)/<br>position de départ<br>de la couture/ré-<br>glage par défaut | Retour à<br>0 (zéro) | Retour à 0 (zéro) : Toutes les coordon-<br>nées des axes x/y reviennent à 0 (zéro) ;<br>la machine à coudre termine la couture ;<br>point de réinitialisation |
|                                      |      |                                                                                                    |                                                                                   |                      | Côté droit : Position la plus à droite<br>dans la plage d'usinage                                                                                             |
|                                      |      |                                                                                                    |                                                                                   |                      | Position de départ de la couture : Pre-<br>mier point de couture du fichier d'usi-<br>nage                                                                    |
|                                      |      |                                                                                                    |                                                                                   |                      | Réglage par défaut : La machine à<br>coudre s'arrête une fois l'usinage termi-<br>né                                                                          |

| Classe-<br>ment des<br>paramètres | N°   | Nom du paramètre                                                                 | Plage                                             | Valeur<br>standard    | Signification du paramètre et commen-<br>taire                                                                                                    |
|-----------------------------------|------|----------------------------------------------------------------------------------|---------------------------------------------------|-----------------------|----------------------------------------------------------------------------------------------------|
| Autres pa-<br>ramètres            | P395 | Méthode de reconnais-<br>sance de gabarit                                        | Code-barre/<br>étiquette électro-                 | Étiquette<br>électro- | Par numéro de série du fichier : Mode<br>d'identification du code-barre                                                                                                    |
|                                   |      |                                                                                  | nique                                             | nique                 | Par nom de fichier : Mode d'identification de l'étiquette électronique                                                                                                    |
|                                   | P81  | Style d'interface                                                                | Classique/simple                                  | Classique             | Classique : Style de boutons du boîtier virtuel                                                                                                    |
|                                   |      |                                                                                  |                                                   |                       | Simple : Style bouton plat                                                                                                    |
|                                   | P681 | Le mode de déplace-<br>ment est lancé avant le<br>fonctionnement                 | XY simultanés/<br>Priorité à X/Priori-<br>té à Y  | XY simul-<br>tanés    |                                                                                                    |
|                                   | P755 | Mode de saut en cours<br>de fonctionnement                                       | Priorité à X/Priori-<br>té à Y/XY simulta-<br>nés | Priorité à<br>X       | Mode de déplacement avec saut                                                                                                    |
|                                   | P241 | Connexion à l'écran<br>élargi                                                    | Oui/Non                                           | Non                   | Si « Utiliser » est sélectionné, des<br>informations sur le fichier d'opération<br>peuvent être affichées sur l'affichage<br>externe supplémentaire                                                  |
|                                   | P79  | Inverser l'entraînement<br>après que l'aiguille de<br>l'arbre principal s'arrête | 0 à 160                                           | 0                     |                                                                                                    |
|                                   | P242 | Invite vocale                                                                    | Élevé/Moyen/<br>Faible/OFF                        | OFF                   | « Élevé », « moyen » et « faible » se<br>réfèrent respectivement à l'ampleur du<br>son                                                                                                    |
|                                   | P21  | Activation de la fonc-<br>tion mémoire en cas de<br>panne de courant             | Activer/Désacti-<br>ver                           | Activer               | Après la réactivation de la machine à<br>coudre, la séquence de couture ef-<br>fectuée avant la panne de courant est<br>reprise pour continuer la couture à partir<br>de cette séquence interrompue. |
|                                   | P194 | Le fichier est activé<br>lors de la séparation de<br>l'étiquette électronique    | Activer/Désacti-<br>ver                           | Désacti-<br>ver       |                                                                                                    |

## 4-26. Liste des codes d'erreur

| Code<br>d'erreur | Description de l'erreur               | Cause du défaut                                                                                                    | Solution                                                                                                    |
|------------------|---------------------------------------|----------------------------------------------------------------------------------------------------|----------------------------------------------------------------------------------------------------|
| E001             | Il n'y a pas de réinitialisa-<br>tion | La machine n'est pas réinitialisée ou<br>mal réinitialisée après la mise sous<br>tension                                                                                                    | Cliquer sur le bouton « Réinitialiser » pour réinitialiser                                                                                                    |
| E002             | Signal X zéro introuvable             | <ol> <li>Le capteur de limite de l'axe X<br/>est défectueux ou le câblage est<br/>défectueux</li> <li>Les vis du capteur ou du dé-<br/>flecteur sont desserrées ou un<br/>blocage mécanique empêche le<br/>capteur de bouger.</li> <li>Erreurs de paramètres, comme le<br/>sens de réinitialisation de l'axe X,</li> </ol> | <ol> <li>Vérifier le câblage du capteur, déclen-<br/>cher manuellement le capteur et vérifier<br/>s'il y a un changement dans le texte de<br/>la limite X du « test d'entrée » à l'écran.<br/>Remplacer sans changement</li> <li>Vérifier la structure</li> <li>Réinitialiser ou rediriger les paramètres</li> </ol>                                                                                                    |
| E003             | Signal Y zéro introuvable             |                                                                                                    | Consulter la méthode de gestion des erreurs <b>E002</b>                                                                                                    |
| E004             | Signal Z zéro introuvable             |                                                                                                    | Consulter la méthode de gestion des erreurs <b>E002</b>                                                                                                    |
| E005             | Signal U zéro introuvable             |                                                                                                    | Consulter la méthode de gestion des erreurs <b>E002</b>                                                                                                    |
| E006             | Signal zéro étendu introu-<br>vable   |                                                                                                    | Consulter la méthode de gestion des erreurs <b>E002</b>                                                                                                    |
| E007             | Broche sans signal zéro<br>interne    | <ol> <li>Le câblage de l'encodeur de la<br/>broche est défectueux</li> <li>L'encodeur de la broche est en-<br/>dommagé</li> <li>La carte d'alimentation est cassée</li> <li>Le moteur électrique est cassé</li> </ol>                                                                                                    | <ol> <li>Vérifier le câblage de l'encodeur de la<br/>broche</li> <li>Remplacer le moteur électrique de la<br/>broche</li> <li>Remplacer la carte d'alimentation</li> <li>Remplacer le moteur électrique</li> </ol>                                                                                                    |
| E020             | Surtension de l'axe X                 | <ol> <li>Surcharge lorsque la charge est<br/>trop lourde et que la vitesse du<br/>ralenti est trop rapide pour s'arrêter</li> <li>La carte principale ou la carte<br/>d'alimentation est cassée, et la<br/>tension de détection de l'axe X<br/>dépasse 92 V.</li> </ol>                                                    | <ol> <li>Diminuer la vitesse du ralenti</li> <li>Vérifier les paramètres auxiliaires du<br/>menu à l'écran, vérifier l'entraînement<br/>interne et observer la tension actuelle<br/>de l'axe XZ, si elle n'est pas comprise<br/>entre 80 et 92 V, cela signifie que la<br/>carte d'alimentation est défectueuse et<br/>qu'il faut remplacer la carte d'alimenta-<br/>tion. Si l'un d'entre eux se trouve dans<br/>cette plage, cela signifie que la carte<br/>mère est défectueuse et doit être rem-<br/>placée.</li> </ol> |
| E021             | Sous-tension de l'axe X               | <ol> <li>La tension secteur est trop basse</li> <li>Défaillance de la carte d'alimenta-<br/>tion</li> </ol>                                                                                                    | <ol> <li>Vérifier si la tension du moteur d'entraînement de l'axe X est inférieure à 180 V, et vérifier si des dispositifs de puissance élevée autour du dispositif démarrent et s'arrêtent fréquemment ; installer un stabilisateur de tension en fonction de la situation.</li> <li>Remplacer la carte d'alimentation</li> </ol>                                                                                                    |

| Code<br>d'erreur | Description de l'erreur                                                     | Cause du défaut                                                                                                    | Solution                                                                                                    |
|------------------|-----------------------------------------------------------------------------|----------------------------------------------------------------------------------------------------|----------------------------------------------------------------------------------------------------|
| E022             | Surintensité du matériel de<br>l'axe X                                      | <ol> <li>Le moteur électrique de l'axe X<br/>est cassé ou le câble du moteur<br/>est cassé et court-circuité</li> <li>La carte mère est cassée</li> </ol>                                                                                                    | 1. Remplacer le moteur électrique<br>2. Remplacer la carte mère                                                                                                    |
| E023             | Surintensité du logiciel du<br>moteur d'entraînement de<br>l'axe X          | <ol> <li>Les paramètres sont incorrects</li> <li>Le moteur électrique est bloqué</li> <li>Le moteur électrique est cassé ou<br/>le câble du moteur est endomma-<br/>gé et court-circuité</li> <li>La carte d'alimentation est endom-<br/>magée</li> </ol>                                                         | <ol> <li>Réinitialiser ou rediriger les paramètres</li> <li>Vérifier la machinerie</li> <li>Vérifier et remplacer le moteur électrique</li> <li>Remplacer la carte d'alimentation</li> </ol>                                          |
| E024             | Défaillance de l'encodeur<br>de l'axe X                                     | <ol> <li>Il est signalé comme trop rapide<br/>lorsqu'il se déplace.</li> <li>Mauvais contact ou contact en-<br/>dommagé du câble de l'encodeur</li> <li>La machine est bloquée, ce qui<br/>fait tourner le moteur électrique</li> <li>La carte mère est cassée</li> <li>Le moteur électrique est cassé</li> </ol> | <ol> <li>Diminuer la vitesse du ralenti</li> <li>Vérifier le câblage ou remplacer le mo-<br/>teur électrique</li> <li>Inspection de la machinerie</li> <li>Remplacer la carte mère</li> <li>Remplacer le moteur électrique</li> </ol> |
| E025             | Axe X déconnecté                                                            | <ol> <li>La fiche du moteur électrique n'est<br/>pas insérée ou présente un mau-<br/>vais contact</li> <li>Le câble du moteur électrique est<br/>débranché ou endommagé</li> <li>La carte mère est cassée</li> </ol>                                                                                              | <ol> <li>Vérifier le câblage</li> <li>Remplacer le moteur électrique</li> <li>Remplacer la carte mère</li> </ol>                                                                                                    |
| E026             | Surcharge de l'axe X                                                        | L'axe X est surchargé                                                                                                    | Alléger la charge                                                                                                    |
| E027             | La déviation par rapport à<br>la position de l'axe X est<br>trop importante |                                                                                                    | Alarme de rechange                                                                                                    |
| E028             | Défaillance du module<br>d'échantillonnage AD de<br>l'axe X                 | 1. Anomalie au démarrage<br>2. La carte mère est endommagée                                                                                                    | 1.Redémarrer<br>2.Remplacer la carte mère                                                                                                    |
| E029             | Surchauffe de l'axe X                                                       | Surcharge du moteur d'entraînement                                                                                                    | Alléger la charge                                                                                                    |
| E030             | Surtension de l'axe Y                                                       |                                                                                                    | Consulter la méthode de gestion des er-<br>reurs <b>E020</b>                                                                                                    |
| E031             | Sous-tension de l'axe Y                                                     |                                                                                                    | Consulter la méthode de gestion des er-<br>reurs <b>E021</b>                                                                                                    |
| E032             | Surintensité du matériel de<br>l'axe Y                                      |                                                                                                    | Consulter la méthode de gestion des er-<br>reurs <b>E022</b>                                                                                                    |
| E033             | Surintensité du logiciel de<br>l'axe Y                                      |                                                                                                    | Consulter la méthode de gestion des er-<br>reurs <b>E023</b>                                                                                                    |
| E034             | Défaillance de l'encodeur<br>de l'axe Y                                     |                                                                                                    | Consulter la méthode de gestion des er-<br>reurs <b>E024</b>                                                                                                    |
| E035             | Axe Y déconnecté                                                            |                                                                                                    | Consulter la méthode de gestion des er-<br>reurs <b>E025</b>                                                                                                    |
| E036             | Surcharge de l'axe Y                                                        |                                                                                                    | Consulter la méthode de gestion des er-<br>reurs <b>E026</b>                                                                                                    |
| E037             | La déviation par rapport à<br>la position de l'axe Y est<br>trop importante |                                                                                                    | Alarme de rechange                                                                                                    |
| E038             | Défaillance du module<br>d'échantillonnage AD de<br>l'axe Y                 |                                                                                                    | Consulter la méthode de gestion des er-<br>reurs <b>E028</b>                                                                                                    |

| Code<br>d'erreur | Description de l'erreur                                                     | Cause du défaut                                                                                                    | Solution                                                                                                    |
|------------------|-----------------------------------------------------------------------------|----------------------------------------------------------------------------------------------------|----------------------------------------------------------------------------------------------------|
| E039             | Surchauffe de l'axe Y                                                       |                                                                                                    | Consulter la méthode de gestion des er-<br>reurs <b>E029</b>                                                                                                    |
| E040             | Surtension de l'axe Z                                                       |                                                                                                    | Consulter la méthode de gestion des er-<br>reurs <b>E020</b>                                                                                                    |
| E041             | Sous-tension de l'axe Z                                                     |                                                                                                    | Consulter la méthode de gestion des er-<br>reurs <b>E021</b>                                                                                                    |
| E042             | Surintensité du matériel de<br>l'axe Z                                      |                                                                                                    | Consulter la méthode de gestion des er-<br>reurs <b>E022</b>                                                                                                    |
| E043             | Surintensité du logiciel de<br>l'axe Z                                      |                                                                                                    | Consulter la méthode de gestion des er-<br>reurs <b>E023</b>                                                                                                    |
| E044             | Défaillance de l'encodeur<br>de l'axe Z                                     |                                                                                                    | Consulter la méthode de gestion des er-<br>reurs <b>E024</b>                                                                                                    |
| E045             | Axe Z déconnecté                                                            |                                                                                                    | Consulter la méthode de gestion des er-<br>reurs <b>E025</b>                                                                                                    |
| E046             | Surcharge de l'axe Z                                                        |                                                                                                    | Consulter la méthode de gestion des er-<br>reurs <b>E026</b>                                                                                                    |
| E047             | La déviation par rapport à<br>la position de l'axe Z est<br>trop importante |                                                                                                    | Alarme de rechange                                                                                                    |
| E048             | Défaillance du module<br>d'échantillonnage AD de<br>l'axe Z                 |                                                                                                    | Consulter la méthode de gestion des er-<br>reurs <b>E028</b>                                                                                                    |
| E049             | Surchauffe de l'axe Z                                                       |                                                                                                    | Consulter la méthode de gestion des er-<br>reurs <b>E029</b>                                                                                                    |
| E050             | Surtension du moteur d'en-<br>traînement de cisaillement                    |                                                                                                    | Consulter la méthode de gestion des er-<br>reurs <b>E020</b>                                                                                                    |
| E051             | Sous-tension du moteur<br>d'entraînement de cisaille-<br>ment               | <ol> <li>La vitesse du ralenti de l'axe XY<br/>est trop rapide lors de l'arrêt</li> <li>Le module de coupe ou la carte<br/>d'alimentation est cassé(e).</li> </ol>                             | <ol> <li>Vérifier si la tension de l'arbre d'en-<br/>traînement du coupe-fil est inférieure<br/>à 180 V, et vérifier si des dispositifs de<br/>puissance élevée autour du dispositif<br/>démarrent et s'arrêtent fréquemment ;<br/>un stabilisateur de tension est prévu<br/>selon le cas.</li> <li>Remplacer la carte d'alimentation</li> </ol> |
| E052             | Surintensité du matériel du moteur d'entraînement de cisaillement           |                                                                                                    | Consulter la méthode de gestion des er-<br>reurs <b>E022</b>                                                                                                    |
| E053             | Surintensité du logiciel du moteur d'entraînement de cisaillement           |                                                                                                    | Consulter la méthode de gestion des er-<br>reurs <b>E023</b>                                                                                                    |
| E054             | Défaillance de l'encodeur<br>du moteur d'entraînement<br>de cisaillement    |                                                                                                    | Consulter la méthode de gestion des er-<br>reurs <b>E024</b>                                                                                                    |
| E055             | Circuit du moteur d'entraî-<br>nement de cisaillement<br>ouvert             | <ol> <li>Mauvais contact du siège du mo-<br/>teur électrique</li> <li>Le câble du moteur électrique est<br/>débranché ou endommagé</li> <li>Le module de coupe du fil est<br/>cassé</li> </ol> | <ol> <li>1. Vérifier le câblage</li> <li>2. Remplacer le moteur électrique</li> <li>3. Remplacer le module de coupe du fil</li> </ol>                                                                                                    |
| E056             | Surcharge du moteur d'en-<br>traînement de cisaillement                     |                                                                                                    | Consulter la méthode de gestion des er-<br>reurs <b>E026</b>                                                                                                    |

| Code<br>d'erreur | Description de l'erreur                                                                | Cause du défaut                                                                                                    | Solution                                                                                                    |
|------------------|----------------------------------------------------------------------------------------|----------------------------------------------------------------------------------------------------|----------------------------------------------------------------------------------------------------|
| E057             | Différence de position du<br>moteur d'entraînement de<br>cisaillement                  |                                                                                                    | Consulter la méthode de gestion des er-<br>reurs <b>E027</b>                                                                                                    |
| E058             | Défaillance de l'échantillon-<br>nage AD du moteur d'en-<br>traînement de cisaillement |                                                                                                    | Consulter la méthode de gestion des er-<br>reurs <b>E028</b>                                                                                                    |
| E059             | Surchauffe du moteur d'en-<br>traînement de cisaillement                               |                                                                                                    | Consulter la méthode de gestion des er-<br>reurs <b>E029</b>                                                                                                    |
| E060             | Surtension de l'axe princi-<br>pal                                                     | 1. La tension secteur est trop élevée<br>2. Défaillance de la carte d'alimenta-                                                                                                    | <ol> <li>Vérifier l'entraînement interne pour voir<br/>si la tension de la broche est supérieure<br/>à 400 V, vérifier si la tension d'alimen-<br/>tation CA fluctue de façon anormale et<br/>vérifier s'il y a des équipements de puis-<br/>sance élevée autour de l'équipement<br/>qui démarrent et s'arrêtent fréquem-<br/>ment ; installer un régulateur de tension,<br/>selon le cas.</li> <li>Remplacer la carte d'alimentation</li> </ol> |
|                  |                                                                                        | tion                                                                                                    |                                                                                                    |
| E061             | Sous-tension de l'axe prin-<br>cipal                                                   | 1.La tension secteur est trop basse                                                                                                    | <ol> <li>Vérifier l'entraînement interne pour voir<br/>si la tension de la broche est inférieure<br/>à 180 V et vérifier s'il y a des dispositifs<br/>de puissance élevée autour du dispositif<br/>qui démarrent et s'arrêtent fréquem-<br/>ment ; installer un régulateur de tension,<br/>selon le cas</li> </ol>                                                                                                    |
|                  |                                                                                        | 2. Défaillance de la carte d'alimenta-<br>tion                                                                                                    | 2. Remplacer la carte d'alimentation                                                                                                    |
| E062             | Surintensité du matériel de<br>l'axe principal                                         | <ol> <li>Le moteur électrique de l'axe X<br/>est cassé ou le câble du moteur<br/>est endommagé et court-circuité</li> </ol>                                                                                                    | 1. Remplacer le moteur électrique                                                                                                    |
|                  |                                                                                        | 2.La carte mère est endommagée                                                                                                    | 2.Remplacer la carte mère                                                                                                    |
| E063             | Surintensité du logiciel de<br>l'axe principal                                         | <ol> <li>Les paramètres sont incorrects.</li> <li>Le moteur électrique est bloqué</li> <li>Le moteur électrique est cassé ou<br/>le câble du moteur est cassé et<br/>court-circuité</li> <li>La carte d'alimentation est cassée</li> </ol> | <ol> <li>1. Réinitialiser ou rediriger les paramètres</li> <li>2. Vérifier la machinerie</li> <li>3. Vérifier et remplacer le moteur électrique</li> <li>4. Remplacer la carte d'alimentation</li> </ol>                                                                                                    |
| E064             | Défaillance de l'encodeur<br>de l'axe principal                                        | 1. Mauvais câblage de l'encodeur<br>2. L'encodeur est endommagé                                                                                                    | <ol> <li>Vérifier le câblage de l'encodeur du<br/>moteur électrique</li> <li>Remplacer le moteur électrique de la<br/>broche</li> </ol>                                                                                                    |
| E065             | Rotor verrouillé sur l'axe<br>principal                                                | <ol> <li>La charge est trop lourde</li> <li>La broche est bloquée mécani-<br/>quement</li> </ol>                                                                                                    | 1.Alléger la charge<br>2.Vérifier la machine                                                                                                    |
| E066             | Détection de l'axe principal<br>pour le rotor verrouillé                               | La charge de la broche est trop im-<br>portante                                                                                                    | Vérifier si la structure mécanique de la<br>broche présente des problèmes                                                                                                    |
| E067             | Protection du matériel ser-<br>vo Y                                                    | <ol> <li>Le moteur électrique est cassé ou<br/>le câble du moteur est cassé et<br/>court-circuité</li> <li>Le moteur électrique est bloqué</li> <li>La carte servo Y est cassée</li> <li>Les paramètres sont incorrects</li> </ol>         | <ol> <li>Vérifier et remplacer le moteur élec-<br/>trique</li> <li>Vérifier la machinerie</li> <li>Remplacer la carte servo Y</li> <li>Réinitialiser ou rediriger les paramètres</li> </ol>                                                                                                    |
| E068             | HOC servo Y                                                                            |                                                                                                    | Alarme de rechange                                                                                                    |
| E069             | Erreur de correction initiale<br>du module AD servo Y                                  |                                                                                                    | Consulter la méthode de gestion des er-<br>reurs <b>E028</b>                                                                                                    |

| Code<br>d'erreur | Description de l'erreur                                                  | Cause du défaut                                                                                                    | Solution                                                                                                    |
|------------------|--------------------------------------------------------------------------|----------------------------------------------------------------------------------------------------|----------------------------------------------------------------------------------------------------|
| E070             | Exception de stockage des<br>paramètres servo Y                          | Anomalie de la puce mémoire                                                                                                    | Remplacer la puce                                                                                                    |
| E071             | Anomalie du paramètre du système servo Y                                 | Erreur de configuration des para-<br>mètres                                                                                                    | Vérifier la configuration des paramètres                                                                                                    |
| E072             | Défaillance du module<br>d'échantillonnage AD servo<br>Y                 |                                                                                                    | Consulter la méthode de gestion des er-<br>reurs <b>E028</b>                                                                                                    |
| E073             | Encodeur servo Y décon-<br>necté                                         | <ol> <li>L'encodeur servo Y présente un<br/>mauvais contact ou est déconnec-<br/>té</li> <li>Le servomoteur Y est cassé</li> <li>La carte servo Y est cassée</li> </ol>                                                                                                    | <ol> <li>Vérifier la ligne de l'encodeur servo Y</li> <li>Remplacer le servomoteur Y</li> <li>Remplacer la carte servo Y</li> </ol>                                                                                                    |
| E074             | Interférence AB de l'enco-<br>deur servo Y                               | <ol> <li>Le programme de la carte servo Y<br/>est l'ancienne version</li> <li>Mauvais contact ou fil cassé de<br/>l'encodeur servo</li> </ol>                                                                                                    | <ol> <li>Regarder l'écran « Entraînement interne<br/>» - « Servo Y » « Numéro de version<br/>», 1 signifie que l'ancienne version doit<br/>être retournée à l'usine pour mettre à<br/>jour le programme</li> <li>Vérifier le câble de l'encodeur</li> </ol>                                                                                                    |
| E075             | Interférence Z de l'encodeur servo Y                                     |                                                                                                    | Consulter la méthode de gestion des er-<br>reurs <b>E074</b>                                                                                                    |
| E076             | Sous-tension du bus servo<br>Y                                           |                                                                                                    | Consulter la méthode de gestion des er-<br>reurs <b>E410</b>                                                                                                    |
| E077             | Surintensité du logiciel<br>servo Y                                      |                                                                                                    | Alarme de rechange                                                                                                    |
| E078             | Surcharge du servomoteur<br>Y                                            |                                                                                                    | Consulter la méthode de gestion des er-<br>reurs <b>E023</b>                                                                                                    |
| E079             | Surcharge du servomoteur<br>Y                                            |                                                                                                    | Consulter la méthode de gestion des er-<br>reurs <b>E026</b>                                                                                                    |
| E080             | Surcharge du moteur d'en-<br>traînement servo Y                          |                                                                                                    | Consulter la méthode de gestion des er-<br>reurs <b>E026</b>                                                                                                    |
| E081             | Surchauffe du servomoteur<br>Y                                           | Surcharge du moteur électrique                                                                                                    | Alléger la charge                                                                                                    |
| E082             | Surchauffe du moteur d'en-<br>traînement servo Y                         |                                                                                                    | Consulter la méthode de gestion des er-<br>reurs <b>E029</b>                                                                                                    |
| E083             | Anomalie du ventilateur<br>servo Y                                       |                                                                                                    | Alarme de rechange                                                                                                    |
| E084             | Survitesse servo Y                                                       | <ol> <li>Le câblage du câble et du câble<br/>de l'encodeur est incorrect</li> <li>La puissance de la fréquence<br/>d'impulsion par le contrôleur est<br/>trop importante</li> <li>Le rapport de vitesse électronique<br/>est trop grand</li> <li>Le réglage du servo-gain est trop<br/>important</li> </ol> | <ol> <li>Si le câblage du câble d'alimentation du<br/>servomoteur et du câble de l'encodeur<br/>est défectueux et endommagé</li> <li>La puissance de la fréquence d'impul-<br/>sion par le contrôleur est trop impor-<br/>tante</li> <li>Réduire le rapport de vitesse électro-<br/>nique</li> <li>Essayer de régler à nouveau le ser-<br/>vo-gain manuellement ou automatique-<br/>ment</li> </ol> |
| E085             | La déviation par rapport à<br>la position servo Y est trop<br>importante | <ol> <li>Le programme de la carte servo Y<br/>est une ancienne version</li> <li>Mécanique bloquée</li> </ol>                                                                                                    | <ol> <li>1. Voir « Entraînement interne » - « Servo<br/>Y » à l'écran. L'absence de numéro de<br/>version indique que l'ancienne version<br/>doit être retournée à l'usine pour mettre<br/>à jour le programme.</li> <li>2. Vérifier la machinerie</li> </ol>                                                                                                    |

| Code<br>d'erreur | Description de l'erreur                                                       | Cause du défaut                                                                                                    | Solution                                                                                                    |
|------------------|-------------------------------------------------------------------------------|----------------------------------------------------------------------------------------------------|----------------------------------------------------------------------------------------------------|
| E086             | Défaillance de la phase de tension du bus servo Y                             | <ol> <li>Mauvais câblage du moteur élec-<br/>trique</li> <li>Le moteur électrique est endom-<br/>magé</li> <li>La carte servo Y est endommagée</li> </ol>          | <ol> <li>Vérifier le câblage du moteur électrique</li> <li>Remplacer le moteur électrique</li> <li>Remplacer la carte servo Y</li> </ol> |
| E087             | Erreur de séquence de                                                         | Séquence de phase de câblage                                                                                                    | Câblage dans la séquence de phase cor-                                                                                                   |
|                  | phase du servomoteur Y                                                        | incorrecte                                                                                                    | recte                                                                                                    |
| E088             | Erreur d'entrée de courant<br>nominal du moteur d'entraî-<br>nement servo Y   |                                                                                                    | Alarme de rechange                                                                                                    |
| E089             | Surcharge de la résistance<br>du servofrein Y                                 |                                                                                                    | Alarme de rechange                                                                                                    |
| E090             | Surchauffe de l'encodeur<br>absolu servo Y                                    |                                                                                                    | Alarme de rechange                                                                                                    |
| E091             | Basse tension de la batterie<br>servo Y                                       | Batterie déchargée                                                                                                    | Remplacer la batterie                                                                                                    |
| E092             | Perte des informations de<br>position servo Y                                 |                                                                                                    | Alarme de rechange                                                                                                    |
| E093             | Non-correspondance entre<br>l'entraînement servo Y et le<br>moteur électrique | Le modèle de moteur ne correspond<br>pas                                                                                                    | Remplacer le servomoteur                                                                                                    |
| E094             | Échec du retour à l'origine<br>servo Y                                        | <ol> <li>II y a un problème avec l'encodeur</li> <li>II y a un problème avec le sens de<br/>l'entraînement</li> <li>La résistance de limitation du cou-</li> </ol> | <ol> <li>1. Réviser l'encodeur</li> <li>2. Réviser le sens de l'entraînement</li> <li>3. Réduire la tension d'alimentation</li> </ol>    |
| E095             | Alimentation principale                                                       | rant d'impuision est importante                                                                                                    | Alarme de rechange                                                                                                    |
| E096             | Échec d'apprentissage de<br>l'angle de décalage servo Y                       |                                                                                                    | Alarme de rechange                                                                                                    |
| E097             | Redémarrage après cou-<br>pure de courant servo Y                             | <ol> <li>Charge excessive</li> <li>Protection contre la surchauffe</li> <li>La vis ou l'écrou est endomma-<br/>gé(e)</li> </ol>                                    | <ol> <li>1. Fonctionnement à charge réduite</li> <li>2. Traitement de refroidissement</li> <li>3. Accessoires d'entretien</li> </ol>     |
| E098             | Servo Y initialise l'erreur<br>LAN9252                                        |                                                                                                    | Alarme de rechange                                                                                                    |
| E099             | Communication DSP et<br>ESC servo Y interrompue                               |                                                                                                    | Alarme de rechange                                                                                                    |
| E100             | Servo Y interrompt la com-<br>munication avec l'hôte via<br>le câble réseau   |                                                                                                    | Alarme de rechange                                                                                                    |
| E101             | Paramètres PDO servo Y<br>en lecture seule                                    |                                                                                                    | Alarme de rechange                                                                                                    |
| E102             | PDO servo Y n'a pas d'in-<br>dex à trouver                                    |                                                                                                    | Alarme de rechange                                                                                                    |
| E103             | Délai de synchronisation<br>du paramètre PDO servo Y<br>hors plage            |                                                                                                    | Alarme de rechange                                                                                                    |
| E104             | Données PDO servo Y hors plage                                                |                                                                                                    | Alarme de rechange                                                                                                    |
| E105             | Défaut de mise à la terre<br>UVW servo Y                                      | <ol> <li>Séquence de phase incorrecte</li> <li>La tension d'alimentation est trop<br/>élevée</li> </ol>                                                            | 1. Régler la séquence de phases<br>2. Réduire la tension d'alimentation                                                                  |

| Code<br>d'erreur | Description de l'erreur                                                               | Cause du défaut                                                                                                    | Solution                                                                                                    |
|------------------|---------------------------------------------------------------------------------------|----------------------------------------------------------------------------------------------------|----------------------------------------------------------------------------------------------------|
| E106             | Échec de l'identification de l'inertie du servo Y                                     |                                                                                                    | Alarme de rechange                                                                                                    |
| E107             | Échec de lecture et d'écri-<br>ture de l'EEPROM de<br>l'encodeur servo Y              |                                                                                                    | Alarme de rechange                                                                                                    |
| E108             | Limite positive de la posi-<br>tion servo Y                                           |                                                                                                    | Alarme de rechange                                                                                                    |
| E109             | Limite négative de la posi-<br>tion servo Y                                           |                                                                                                    | Alarme de rechange                                                                                                    |
| E110             | La plage de réglage du rap-<br>port de vitesse électronique<br>servo Y est incorrecte |                                                                                                    | Alarme de rechange                                                                                                    |
| E111             | Erreur de fréquence d'im-<br>pulsion d'entrée servo Y<br>trop élevée                  |                                                                                                    | Alarme de rechange                                                                                                    |
| E112             | Protection du matériel de la<br>broche                                                | <ol> <li>Le moteur électrique est cassé ou<br/>le câble du moteur est endomma-<br/>gé et court-circuité</li> <li>Le moteur électrique est bloqué</li> <li>Le module de la broche de la<br/>carte d'alimentation broche est<br/>endommagé</li> </ol> | <ol> <li>Vérifier et remplacer le moteur élec-<br/>trique</li> <li>Vérifier la machinerie</li> <li>Remplacer la carte d'alimentation</li> </ol>                                                                                                 |
| E113             | Encodeur de la broche<br>cassé                                                        | <ol> <li>Mauvais contact ou fil cassé de<br/>l'encodeur de la broche</li> <li>Le moteur électrique de la broche<br/>est endommagé</li> </ol>                                                                                                    | <ol> <li>Vérifier la ligne de l'encodeur de la bro-<br/>che</li> <li>Remplacer le moteur électrique de la<br/>broche</li> </ol>                                                                                                    |
| E114             | Interférence AB de l'enco-<br>deur de la broche                                       | <ol> <li>Le programme de la carte d'ali-<br/>mentation est l'ancienne version</li> <li>Mauvais contact ou fil cassé de<br/>l'encodeur de la broche</li> </ol>                                                                                       | <ol> <li>Regarder l'écran « Entraînement<br/>interne » - « Numéro de version ». 1<br/>signifie que l'ancienne version doit être<br/>retournée à l'usine pour mettre à jour le<br/>programme</li> <li>Vérifier le câble de l'encodeur</li> </ol> |
| E115             | Interférence Z de l'encodeur de la broche                                             |                                                                                                    | Consulter la méthode de gestion des er-<br>reurs E114                                                                                                    |
| E116             | Données de rotation multi-<br>ple de la broche hors plage                             |                                                                                                    | Consulter la méthode de gestion des er-<br>reurs <b>E092</b>                                                                                                    |
| E117             | Surchauffe de l'encodeur<br>absolu de la broche                                       |                                                                                                    | Consulter la méthode de gestion des er-<br>reurs <b>E090</b>                                                                                                    |
| E118             | La tension de la batterie de<br>la broche est trop basse                              |                                                                                                    | Consulter la méthode de gestion des er-<br>reurs <b>E091</b>                                                                                                    |
| E119             | La position de rotation<br>multiple de la broche est<br>manquante                     |                                                                                                    | Alarme de rechange                                                                                                    |
| E120             | Surcharge du moteur élec-<br>trique de la broche                                      |                                                                                                    | Consulter la méthode de gestion des er-<br>reurs <b>E026</b>                                                                                                    |
| E121             | Surcharge de l'entraîne-<br>ment de la broche                                         |                                                                                                    | Consulter la méthode de gestion des er-<br>reurs <b>E026</b>                                                                                                    |
| E122             | Surcharge de la résistance<br>de freinage de la broche                                |                                                                                                    | Consulter la méthode de gestion des er-<br>reurs <b>E089</b>                                                                                                    |
| E123             | Surchauffe du moteur élec-<br>trique de la broche                                     |                                                                                                    | Consulter la méthode de gestion des er-<br>reurs <b>E415</b>                                                                                                    |

| Code<br>d'erreur | Description de l'erreur                                       | Cause du défaut                                                                                                    | Solution                                                                                                    |
|------------------|---------------------------------------------------------------|----------------------------------------------------------------------------------------------------|----------------------------------------------------------------------------------------------------|
| E124             | Surchauffe de l'entraîne-<br>ment de la broche                |                                                                                                    | Consulter la méthode de gestion des er-<br>reurs <b>E416</b>                                                                                                    |
| E125             | Sous-tension du bus de la<br>broche                           |                                                                                                    | Consulter la méthode de gestion des er-<br>reurs <b>E410</b>                                                                                                    |
| E126             | Pression excessive du jeu<br>de barres de la broche           |                                                                                                    | Alarme de rechange                                                                                                    |
| E127             | Alimentation principale de<br>la broche coupée                |                                                                                                    | Alarme de rechange                                                                                                    |
| E128             | Surintensité du logiciel de<br>la broche                      |                                                                                                    | Consulter la méthode de gestion des er-<br>reurs <b>E412</b>                                                                                                    |
| E129             | Limite avant de la position<br>de la broche                   |                                                                                                    | Alarme de rechange                                                                                                    |
| E130             | Limite négative de position de la broche                      |                                                                                                    | Alarme de rechange                                                                                                    |
| E131             | Erreur du rapport de vitesse<br>électronique de la broche     |                                                                                                    | Alarme de rechange                                                                                                    |
| E132             | Fréquence d'impulsion<br>d'entrée de la broche trop<br>élevée |                                                                                                    | Alarme de rechange                                                                                                    |
| E133             | Déviation excessive de la position de la broche               | <ol> <li>Le programme de la carte de la<br/>broche est l'ancienne version</li> <li>Mécanique bloquée</li> </ol>                                                                                                    | <ul> <li>1. « Entraînement interne » - « Broche<br/>». L'absence de numéro de version<br/>signifie que l'ancienne version doit être<br/>retournée à l'usine pour mettre à jour le<br/>programme</li> <li>2. Vérifier la machinerie</li> </ul>                         |
| E134             | Survitesse de la broche                                       | <ol> <li>Erreur de câblage</li> <li>L'accélération est trop élevée</li> <li>La tension du réseau est trop<br/>basse</li> <li>Faible puissance de la broche</li> <li>Court-circuit de la broche à la<br/>terre</li> </ol> | <ol> <li>1. Vérifier la ligne</li> <li>2. Réduire l'accélération</li> <li>3. Vérifier la puissance d'entrée</li> <li>4. Sélectionner une broche avec un niveau<br/>de puissance élevé</li> <li>5. Vérifier si la broche est court-circuitée à<br/>la terre</li> </ol> |
| E135             | Échec du retour à l'origine<br>de l'axe principal             |                                                                                                    | Alarme de rechange                                                                                                    |
| E136             | Perte de phase de la ten-<br>sion du bus de l'axe             |                                                                                                    | Alarme de rechange                                                                                                    |
| E137             | Erreur de séquence de phase du moteur électrique de l'axe     | Séquence de phase inverse                                                                                                    | Mesurer avec un multimètre pour rétablir<br>la séquence de phase correcte                                                                                                    |
| E138             | UVW court-circuité à la terre                                 |                                                                                                    | Consulter la méthode de gestion des er-<br>reurs E105                                                                                                    |
| E200             | Alarme du moteur d'entraî-<br>nement XY                       | <ol> <li>Le câblage du moteur d'entraîne-<br/>ment est défectueux</li> <li>L'entraînement est endommagé</li> </ol>                                                                                                    | 1.Vérifier le câblage<br>2.Remplacer la carte mère                                                                                                    |
| E201             | Alarme du moteur d'entraî-<br>nement X                        |                                                                                                    | Consulter la méthode de gestion des er-<br>reurs <b>E200</b>                                                                                                    |
| E202             | Alarme du moteur d'entraî-<br>nement Y                        |                                                                                                    | Consulter la méthode de gestion des er-<br>reurs <b>E200</b>                                                                                                    |

| Code<br>d'erreur | Description de l'erreur                       | Cause du défaut                                                                                                    | Solution                                                                                                    |
|------------------|-----------------------------------------------|----------------------------------------------------------------------------------------------------|----------------------------------------------------------------------------------------------------|
| E203             | Erreur du moteur principal                    | <ol> <li>Le bobinage est normal, mais il<br/>est parfois signalé que le logiciel<br/>et le matériel de la carte d'alimen-<br/>tation sont trop anciens</li> <li>La broche est bloquée</li> <li>Les paramètres sont incorrects,<br/>tels que P665 à P668</li> </ol> | <ol> <li>1. Voir « Aperçu de l'entraînement interne<br/>» - « Broche » - « Numéro de version »<br/>à l'écran. Si le numéro de version est<br/>inférieur à 2, vous devez mettre à jour<br/>le programme.</li> <li>2. Rotation manuelle, vérifier la machine</li> <li>3. Réinitialiser ou rediriger les paramètres</li> </ol> |
|                  |                                               | <ul> <li>4. Le câble de l'encodeur de la<br/>broche est cassé ou présente un<br/>mauvais contact.</li> </ul>                                                                                                    | 4. Vérifier le câblage ; tourner manuelle-<br>ment pour voir si l'écran QEP change<br>d'un cycle, et voir si le « niveau 0 bit<br>de la broche » change une fois. En<br>l'absence de changement, cela signifie<br>que le câble de l'encodeur, le moteur<br>électrique ou la carte d'alimentation<br>sont cassés.            |
|                  |                                               | <ul> <li>5. Le moteur électrique de la broche<br/>est cassé</li> <li>6. Le matériel de la carte d'alimen-<br/>tation ou de la carte mère est<br/>défectueux</li> </ul>                                                                                             | <ul><li>5. Remplacer le moteur électrique de la broche</li><li>6. Remplacer la carte d'alimentation ou la carte mère</li></ul>                                                                                                    |
|                  |                                               | <ol> <li>7. La carte mère et la carte d'alimen-<br/>tation connectées à la ligne de<br/>répétition générale ont un mauvais<br/>contact</li> </ol>                                                                                                    | 7. Vérifier le câble de connexion                                                                                                    |
| E204             | Erreur de sens du moteur<br>principal         | <ol> <li>Le paramètre de sens du moteur<br/>principal n'est pas réglé correcte-<br/>ment.</li> <li>Parfois signalé comme une défail-<br/>lance de la carte d'alimentation</li> </ol>                                                                               | <ol> <li>Modifier le paramètre de sens du<br/>moteur principal dans le logiciel ou sur<br/>l'écran</li> <li>Remplacer la carte d'alimentation</li> </ol>                                                                                                    |
| E205             | La boîte de pression ne<br>s'est pas abaissée | Le cadre actuel est à l'état relevé                                                                                                    | Cliquer sur le bouton « Cadre » pour<br>abaisser le cadre du presseur                                                                                                    |
| E206             | Défaillance du panneau de tête                | <ol> <li>1. Câble de tête défectueux</li> <li>2. La plaque de tête est endomma-<br/>gée</li> <li>3. La carte mère est endommagée</li> </ol>                                                                                                    | <ol> <li>Vérifier la ligne de connexion de la carte<br/>de tête</li> <li>Remplacer la carte de tête</li> <li>Remplacer la carte mère</li> </ol>                                                                                                    |
| E207             | Erreur de délai E/S d'entrée                  | <ol> <li>Le câblage ou le capteur E/S d'en-<br/>trée correspondant est cassé</li> <li>Le mécanisme E/S d'entrée<br/>correspondant ne peut pas être<br/>déclenché</li> </ol>                                                                                        | 1. Tester le câblage ou le capteur<br>2. Vérifier la structure mécanique                                                                                                    |
|                  |                                               | <ul> <li>3. Erreur de réglage du paramètre<br/>ou du fichier</li> <li>4. Le capteur ou la PCI où se trouve<br/>l'E/S correspondante est cassé</li> </ul>                                                                                                    | <ul> <li>3. Vérifier ou rediriger les paramètres et<br/>les fichiers de traitement</li> <li>4. Vérifier si l'E/S correspondante peut<br/>être déclenchée manuellement dans<br/>l'écran « test d'entrée ». Si ce n'est pas<br/>le cas, la remplacer.</li> </ul>                                                              |
| E208             | La pression d'air est insuffi-<br>sante       | <ol> <li>Pression d'air insuffisante</li> <li>Défaillance du dispositif de détection de la pression</li> </ol>                                                                                                    | <ol> <li>Vérifier si l'alimentation en air est nor-<br/>male</li> <li>Vérifier le dispositif de détection de<br/>pression d'air</li> </ol>                                                                                                    |

| Code<br>d'erreur | Description de l'erreur                                     | Cause du défaut                                                                                                    | Solution                                                                                                    |
|------------------|-------------------------------------------------------------|----------------------------------------------------------------------------------------------------|----------------------------------------------------------------------------------------------------|
| E209             | Les ciseaux du moteur<br>électrique ne sont pas en<br>place | <ol> <li>Les paramètres sont incorrects,<br/>tels que la polarité de la coupe du<br/>fil</li> <li>Câblage défectueux ou cassé du<br/>capteur zéro du coupe-fil</li> <li>Le raccord du capteur ou du mo-<br/>teur est desserré et décalé</li> <li>Les ciseaux du moteur électrique<br/>sont bloqués</li> <li>Moteur endommagé</li> <li>La carte du moteur d'entraînement<br/>correspondant au moteur est cas-</li> </ol>                                                          | <ol> <li>Réinitialiser les paramètres</li> <li>Vérifier le câblage ou remplacer le capteur</li> <li>Inspection de la machinerie</li> <li>Vérifier le moteur des ciseaux</li> <li>Remplacer le moteur électrique</li> <li>Remplacer la carte du moteur d'entraînement correspondante</li> </ol>                                                                                                    |
| E210             | Défaillance du moteur du pied presseur                      | sée<br>1. Erreur de réglage du paramètre<br>zéro<br>2. S'il s'agit d'une position zéro<br>externe, le câblage du capteur de<br>position zéro est défectueux ou<br>endommagé, ou l'installation est<br>lâche                                                                                                    | <ol> <li>Modifier le paramètre zéro P687</li> <li>Vérifier le câblage ou remplacer le cap-<br/>teur</li> </ol>                                                                                                    |
|                  |                                                             | <ul> <li>3. S'il s'agit de la position zéro de<br/>l'encodeur du moteur, la ligne de<br/>l'encodeur est défectueuse ou<br/>endommagée.</li> <li>4. Le moteur électrique du pied pres-<br/>seur est bloqué ou le raccord est<br/>desserré.</li> <li>5. Moteur endommagé</li> <li>6. La carte du moteur d'entraînement<br/>correspondant au moteur est cas-<br/>sée</li> </ul>                                                                                                    | <ul> <li>3. Vérifier la ligne de l'encodeur ou remplacer le moteur électrique</li> <li>4. Vérifier la structure mécanique</li> <li>5. Remplacer le moteur électrique</li> <li>6. Remplacer la carte du moteur d'entraînement correspondante</li> </ul>                                                                                                    |
| E211             | Le moteur de la guirlande<br>n'est pas en place             |                                                                                                    | Vérifier si le signal zéro du moteur de<br>serrage des câbles est normal                                                                                                    |
| E212             | Les coupeurs ne sont pas<br>en place                        | <ol> <li>Le câblage du capteur est défectueux ou endommagé</li> <li>Déviation de la position de montage du capteur</li> <li>Le moteur du coupeur est bloqué ou desserré</li> <li>Erreur de réglage du paramètre</li> <li>E/S d'activation du moteur d'entraînement du coupeur anormale ou défaillance de la soupape de gaz</li> <li>Moteur endommagé</li> <li>Ligne de commande défectueuse ou moteur d'entraînement défectueuse ou moteur d'entraînement défectueuse</li> </ol> | <ol> <li>Vérifier le câblage ou remplacer le cap-<br/>teur</li> <li>Ajuster la position d'installation du cap-<br/>teur</li> <li>Vérifier le moteur du coupeur</li> <li>Réinitialiser ou rediriger les paramètres</li> <li>Tester la coupe par rapport à la fonction<br/>E/S correspondante, telle que l'E/S de<br/>soulèvement</li> <li>Remplacer le moteur électrique</li> <li>Vérifier la ligne, remplacer le moteur<br/>d'entraînement</li> </ol> |
| E213             | Ligne cassée                                                | <ol> <li>Le fil de couture est cassé</li> <li>Défaillance du dispositif de détection de déconnexion</li> <li>Erreur des paramètres</li> </ol>                                                                                                    | <ol> <li>1. Enfiler à nouveau l'aiguille</li> <li>2. Vérifier le dispositif de détection de<br/>déconnexion et confirmer le capteur sur<br/>l'interface « test d'entrée »</li> <li>3. Réinitialiser les paramètres</li> </ol>                                                                                                    |

| Code<br>d'erreur | Description de l'erreur                                             | Cause du défaut                                                                                                    | Solution                                                                                                    |
|------------------|---------------------------------------------------------------------|----------------------------------------------------------------------------------------------------|----------------------------------------------------------------------------------------------------|
| E214             | La quantité de travail est<br>pleine                                | Invite lorsque « le nombre de pièces<br>actuel » atteint « le nombre total de<br>pièces » dans les statistiques de trai-<br>tement                                                                                                    | <ol> <li>La valeur actuelle des pièces repensées<br/>ou le nombre total de pièces</li> <li>Si l'on n'a pas besoin de compter les<br/>statistiques, il est possible de désacti-<br/>ver la fonction de comptage des pièces<br/>dans « Paramètres des statistiques »</li> </ol>                                                                                                    |
| E215             | La ligne du bas a été utili-<br>sée en haut                         | La « longueur utilisée de l'état » de<br>l'interface des statistiques de traite-<br>ment est supérieure ou égale à « la<br>longueur totale de la ligne »                                                                                              | <ol> <li>Il faut modifier le crochet de la canette<br/>et réinitialiser la longueur totale de ca-<br/>nette correspondante.</li> <li>Si l'on n'a pas besoin d'utiliser les sta-<br/>tistiques de la ligne inférieure, il est pos-<br/>sible de désactiver cette fonction dans<br/>les « paramètres des statistiques »</li> </ol>                                                                                             |
| E216             | Le fichier est trop gros                                            | Le nombre de points du fichier de<br>graphiques dépasse la plage maxi-<br>male                                                                                                    | Besoin de remplacer par de petits fichiers<br>de graphiques                                                                                                    |
| E217             | Aucun fichier de travail                                            | <ol> <li>Sous le fichier de verrouillage, si<br/>l'étiquette électronique ne numé-<br/>rise pas le nom de graphique exis-<br/>tant, appuyer sur Démarrer</li> <li>Échec du transfert du fichier de<br/>l'égrap et de le caste mère</li> </ol>         | <ol> <li>Besoin de numériser à nouveau ou de<br/>changer de fichiers de graphiques</li> <li>Vérifier le câble de l'écran et mettre à<br/>niveau la carte mère et la programme</li> </ol>                                                                                                    |
|                  |                                                                     |                                                                                                    | d'écran                                                                                                    |
| E218             | En attente des données de<br>travail                                | <ol> <li>Le fichier est trop volumineux,<br/>la carte mère attend que l'écran<br/>transfère les fichiers pendant le<br/>traitement</li> <li>Le câble de l'écran présente un<br/>mauvais contact ou est déconnec-</li> </ol>                           | <ol> <li>Il faut attendre un moment pour qu'il<br/>disparaisse automatiquement</li> <li>Vérifier la ligne d'écran</li> </ol>                                                                                                    |
|                  |                                                                     | <ul> <li>té.</li> <li>3. La ligne d'écran est liée à une<br/>source d'interférence forte</li> <li>4. Le programme de l'écran ou de la<br/>carte mère est trop ancien</li> <li>5. L'écran ou le matériel de la carte<br/>mère est endommagé</li> </ul> | <ul> <li>3. Séparer les fils d'écran des fils d'interférence puissants tels que les fils d'alimentation du moteur</li> <li>4 Mettre à niveau au tout dernier programme d'écran ou de carte mère</li> <li>5. Tester si la mise à niveau du programme de la carte mère est possible ; vérifier si la communication est normale dans l'interface « Test de transmission » et remplacer le matériel en cas d'anomalie</li> </ul> |
| E219             | Panne électrique, veuillez contacter le fabricant                   | Exception matérielle de la carte<br>mère                                                                                                    | Contacter le fabricant de l'équipement                                                                                                    |
| E220             | Fichier de mise à niveau<br>incorrect                               | <ol> <li>Le fichier de mise à niveau n'est<br/>pas adapté à ce système</li> <li>Le fichier de mise à niveau est</li> </ol>                                                                                                    | <ol> <li>Utiliser le fichier de mise à niveau<br/>correspondant, car le système BP01 ne<br/>peut mettre à niveau que le programme<br/>BP01</li> <li>Confirmer si le fichier de mise à niveau</li> </ol>                                                                                                    |
| E224             | Errour do timo do fichier de                                        | endommagé                                                                                                    | dans la clé USB est endommagé                                                                                                    |
|                  | mise à niveau                                                       | corrompu ou ne convient pas à ce système.                                                                                                    | ni raut selectionner le type de fichier de<br>mise à niveau adéquat pour la mise à<br>niveau                                                                                                    |
| E222             | Impossible de mettre à<br>niveau                                    | Exception matérielle de la carte<br>mère                                                                                                    | Contacter le fabricant de l'équipement                                                                                                    |
| E223             | Le fichier de mise à niveau<br>n'est pas du même fabri-<br>cant OEM | La version du fichier de mise à ni-<br>veau ne correspond pas                                                                                                    | Le système n'est pas le fichier de mise à niveau légal correspondant                                                                                                    |

| Code<br>d'erreur | Description de l'erreur                               | Cause du défaut                                                                                                    | Solution                                                                                                    |
|------------------|-------------------------------------------------------|----------------------------------------------------------------------------------------------------|----------------------------------------------------------------------------------------------------|
| E224             | Impossible de connecter la carte de tête              | <ol> <li>La connexion entre la carte de<br/>tête et la carte mère est interrom-<br/>pue ou l'interface est desserrée.</li> <li>Défaillance matérielle de la carte<br/>de tête ou de la carte mère</li> </ol>                                                               | <ol> <li>1. Vérifier le câble de la carte de tête</li> <li>2. Remplacer la carte de tête ou la carte<br/>mère</li> </ol>                                                                                                    |
| E225             | Connexion de la carte de commande principale en cours | <ol> <li>L'interface du câble de l'écran est<br/>desserrée ou endommagée</li> <li>Défaillance matérielle de l'écran<br/>ou de la carte mère</li> </ol>                                                                                                    | <ol> <li>Vérifier que le câble de l'écran n'est pas<br/>endommagé ou présente un mauvais<br/>contact</li> <li>Remplacer l'écran ou la carte mère</li> </ol>                                                                                                    |
| E226             | Le fichier actuel n'est pas<br>valide                 | <ol> <li>Mettre à niveau sans sélectionner<br/>le fichier de mise à niveau</li> <li>Le fichier lu est endommagé ou<br/>de type incorrect</li> <li>Le disque U est incompatible ou<br/>endommagé</li> </ol>                                                                 | <ol> <li>Insérer le disque U et sélectionner le<br/>fichier de mise à niveau</li> <li>Remplacer par les documents corrects</li> <li>Remplacer le disque U</li> </ol>                                                                                                    |
| E227             | Le transfert de fichier a<br>échoué                   | <ol> <li>1. L'interface du câble de l'écran est<br/>desserrée ou débranchée</li> <li>2. Le programme de l'écran ou de la<br/>carte mère est trop ancien</li> <li>3. Défaillance matérielle de l'écran<br/>ou de la carte mère</li> </ol> 4 La ligne d'écran est liée à une | <ol> <li>Vérifier la ligne d'écran</li> <li>Mettre à niveau au tout dernier pro-<br/>gramme d'écran ou de carte mère</li> <li>Tester si la mise à niveau du pro-<br/>gramme de la carte mère est possible ;<br/>vérifier si la communication est normale<br/>dans l'interface « Test de transmission »<br/>et remplacer le matériel en cas d'ano-<br/>malie</li> <li>Séparer les fils de l'écran des fils à forte</li> </ol> |
|                  |                                                       | source d'interférence forte                                                                                                    | interférence tels que les câbles d'ali-<br>mentation du moteur électrique                                                                                                    |
| E228             | Données en dehors de la<br>plage                      | Les données du fichier de gra-<br>phiques actuel dépassent la limite<br>maximum du format                                                                                                    | Vérifier si les données graphiques pré-<br>sentent une anomalie                                                                                                    |
| E229             | L'angle modifié est trop<br>grand                     | La modification unique de la valeur<br>d'angle du graphique est trop impor-<br>tante                                                                                                    | Diminuer la valeur d'angle modifiée                                                                                                    |
| E230             | Chargement des données graphiques                     | Traitement des données graphiques<br>nécessaires                                                                                                    | Patienter un moment avant de continuer                                                                                                    |
| E231             | Erreur de suivi du pied<br>presseur                   | <ol> <li>Le moteur du pied presseur est<br/>bloqué lorsqu'il tourne.</li> <li>Erreur de réglage du paramètre</li> </ol>                                                                                                    | <ol> <li>Vérifier si le moteur du pied presseur<br/>présente une anomalie</li> <li>Réinitialiser les paramètres</li> </ol>                                                                                                    |
| E232             | Pas de disque U !                                     | <ol> <li>Le disque U n'est pas inséré ou<br/>est endommagé</li> <li>L'interface du disque U de l'écran<br/>est endommagée</li> </ol>                                                                                                    | <ol> <li>Réinsérer le disque U ou remplacer le<br/>disque U</li> <li>Insérer une autre interface de disque U<br/>ou changer d'écran</li> </ol>                                                                                                    |
| E233             | Erreur de fichier !                                   | Une erreur s'est produite lors de la<br>lecture ou de l'écriture à partir de la<br>clé USB                                                                                                    | <ol> <li>Remplacer les fichiers de graphiques</li> <li>Réinsérer le disque U ou remplacer le<br/>disque U</li> </ol>                                                                                                    |

| Code<br>d'erreur | Description de l'erreur                               | Cause du défaut                                                                                                    | Solution                                                                                                    |
|------------------|-------------------------------------------------------|----------------------------------------------------------------------------------------------------|----------------------------------------------------------------------------------------------------|
| E234             | Décalage du graphique ou<br>de la tête hors limites ! | <ol> <li>La taille du fichier est trop grande<br/>et dépasse la plage de traitement</li> <li>Le fichier est petit mais décalé par<br/>rapport à la plage de traitement</li> <li>Le décalage de la tête est hors<br/>limites</li> <li>Les paramètres sont mal définis,<br/>tels que la taille de la plaque de<br/>pression</li> </ol> | <ol> <li>Remplacer les graphiques par des<br/>graphiques de plus petite hauteur et<br/>largeur</li> <li>Réinitialiser la position du point de réfé-<br/>rence</li> <li>Réinitialiser la valeur de décalage de la<br/>tête 2 ou de la tête 3.</li> <li>Définir la taille du plateau correspon-<br/>dant à la machine</li> </ol> |
| E235             | Ce fichier ne fonctionne<br>pas !                     | Erreur de contenu ou de format du fichier                                                                                                    | Remplacer par un fichier de graphiques reconnaissable                                                                                                    |
| E236             | Erreur RAM TF                                         | Carte mère défectueuse                                                                                                    | Remplacer la carte mère                                                                                                    |
| E237             | Définir d'abord le mot de<br>passe administrateur     | Aucun mot de passe administrateur<br>n'est défini                                                                                                    | Il faut d'abord définir un mot de passe administrateur                                                                                                    |
| E238             | La modification n'est pas prise en charge             | Pas d'instructions ou de fichiers<br>d'édition                                                                                                    | Pas d'instructions ou de fichiers d'édition                                                                                                    |
| E239             | Veuillez contacter le fabri-<br>cant                  | Contacter le fabricant                                                                                                    | Contacter le fabricant de l'équipement                                                                                                    |
| E240             | Erreur de communication 2                             | <ol> <li>Une mauvaise communication ou<br/>des dommages à l'écran en-<br/>traînent un échec de la communi-<br/>cation CAN</li> <li>Le programme de l'écran ou de la<br/>carte mère est trop ancien</li> <li>L'écran ou la carte mère est cas-<br/>sé(e)</li> </ol>                                                                   | <ol> <li>Vérifier la ligne d'écran</li> <li>Mettre à niveau au tout dernier pro-<br/>gramme d'écran ou de carte mère</li> <li>Remplacer l'écran ou la carte mère</li> </ol>                                                                                                    |
| E241             | Anomalie de temps                                     | La durée est incorrecte                                                                                                    | 1.La durée est modifiée illégalement<br>2.La batterie de la carte mère est faible.                                                                                                    |
| E242             | Aucune E/S de travail                                 | <ol> <li>Anomalie du signal E/S d'entrée<br/>d'activation de travail.</li> <li>Erreur de réglage du paramètre</li> </ol>                                                                                                    | <ol> <li>Vérifier l'E/S correspondante</li> <li>Désactiver la fonction « E/S d'entrée<br/>d'activation de travail » et régler la va-<br/>leur du paramètre sur 0</li> </ol>                                                                                                    |
| E243             | En attente de l'E/S d'entrée                          | <ol> <li>Signal E/S d'entrée dans le fichier<br/>en attente</li> <li>Le capteur E/S d'entrée corres-<br/>pondant a un mauvais contact ou<br/>est endommagé ou ne peut pas<br/>se déclencher</li> <li>Erreur de réglage du paramètre<br/>ou du fichier</li> </ol>                                                                     | <ol> <li>Disparaît automatiquement lorsque l'E/<br/>S correspondante est détectée</li> <li>Vérifier la défaillance du capteur</li> <li>Réinitialisation des paramètres ou traitement des fichiers</li> </ol>                                                                                                    |
| E244             | Délai d'exécution                                     | <ol> <li>Exécuter l'instruction de délai<br/>dans le fichier de graphiques</li> <li>Le délai est trop long</li> </ol>                                                                                                    | <ol> <li>Il disparaît automatiquement après avoir<br/>terminé le délai</li> <li>Réinitialiser le délai selon les besoins</li> </ol>                                                                                                    |
| E245             | Le nom de fichier est trop<br>long                    | Le nom de fichier écrit dans la balise<br>électronique a plus de 32 octets (32<br>caractères anglais ou 16 caractères<br>chinois)                                                                                                    | Il faut raccourcir la longueur du nom de fichier avant l'écriture                                                                                                    |
| E246             | Veuillez soulever le pied presseur en premier         | Pied presseur non soulevé                                                                                                    | Cliquer sur le bouton « Pied presseur »<br>pour soulever le pied presseur                                                                                                    |
| E247             | Le cadre n'est pas abaissé                            | Cadre non abaissé                                                                                                    | Cliquer le bouton « Appuyer sur cadre » pour abaisser le cadre                                                                                                    |

| Code<br>d'erreur | Description de l'erreur                                                                            | Cause du défaut                                                                                                    | Solution                                                                                                    |  |
|------------------|----------------------------------------------------------------------------------------------------|----------------------------------------------------------------------------------------------------|----------------------------------------------------------------------------------------------------|--|
| E248             | Le cadre auxiliaire n'est<br>pas abaissé                                                           | <ol> <li>Cadre de pression auxiliaire non<br/>abaissé</li> <li>Erreur de réglage du paramètre</li> </ol>                                                                                                    | <ol> <li>Cliquer sur le bouton E/S correspondant<br/>du cadre de pression auxiliaire</li> <li>Réinitialiser les paramètres</li> </ol>                                                       |  |
| E249             | Cadre et cadre auxiliaire<br>non abaissés                                                          | <ol> <li>Cadre et cadre auxiliaire non<br/>abaissés</li> <li>Erreur de réglage du paramètre</li> </ol>                                                                                                    | <ol> <li>Cliquer sur le bouton correspondant<br/>pour appuyer sur le cadre de pression<br/>et sur le cadre de pression auxiliaire.</li> <li>Réinitialiser les paramètres</li> </ol>         |  |
| E250             | Le tissu perforé est épuisé                                                                        | Tissu de base de la perforation en rupture                                                                                                    | Il faut remplacer par un nouveau tissu de base de la perforation                                                                                                    |  |
| E251             | Échec de la réinitialisation                                                                       | La réinitialisation échoue pour diffé-<br>rentes raisons, comme l'origine qui<br>est introuvable lors de la réinitialisa-<br>tion Accéder à « Réglages auxiliaires » -<br>« Transmission test » - « Journal des<br>alarmes » pour voir quelles alarmes s<br>sont produites lors de cet échec de ré<br>tialisation.<br>Se reporter aux anomalies d'alarme p<br>cédentes pour résoudre ces alarmes |                                                                                                    |  |
| E252             | Défaillance du moteur en<br>rotation                                                               | <ol> <li>Alarme du moteur en rotation due<br/>à une surcharge mécanique, etc.</li> <li>Le fil du moteur en rotation est<br/>déconnecté, l'interface est desser-<br/>rée et la ligne de connexion entre<br/>le moteur électrique et le moteur<br/>d'entraînement est défectueuse.</li> <li>Le moteur d'entraînement de<br/>l'arbre rotatif est cassé</li> </ol>                                   | <ol> <li>Vérifier si la machine est bloquée</li> <li>Vérifier le câblage correspondant</li> <li>Remplacer la clé USB</li> </ol>                                                             |  |
|                  |                                                                                                    | 4. Le moteur en rotation est cassé                                                                                                    | 4. Remplacer le moteur                                                                                                    |  |
| E400             | La carte du moteur d'en-<br>traînement ne peut pas être<br>connectée                               | Anomalie du circuit de la carte princi-<br>pale                                                                                                    | Révision du circuit de la carte mère                                                                                                    |  |
| E401             | (0x) Protection matérielle<br>de la carte du moteur d'en-<br>traînement                            | <ol> <li>Le moteur électrique est cassé ou<br/>le câble du moteur est endomma-<br/>gé et court-circuité</li> <li>Le moteur électrique est bloqué</li> <li>La carte du moteur d'entraînement<br/>est endommagée</li> <li>Les paramètres sont incorrects</li> </ol>                                                                                                    | <ol> <li>Vérifier et remplacer le moteur élec-<br/>trique</li> <li>Vérifier la machinerie</li> <li>Remplacer la carte servo Y</li> <li>Réinitialiser ou rediriger les paramètres</li> </ol> |  |
| E402             | (0x) HOC carte du moteur<br>d'entraînement                                                         |                                                                                                    | Alarme de rechange                                                                                                    |  |
| E403             | (0x) Défaillance du ca-<br>librage initial du module<br>AD du module du moteur<br>d'entraînement   |                                                                                                    | Alarme de rechange                                                                                                    |  |
| E404             | (0x) Erreur de stockage des<br>paramètres de la carte du<br>moteur d'entraînement                  | 1. Anomalie de la mémoire<br>2. Mémoire insuffisante                                                                                                    | <ol> <li>Mémoire de maintenance</li> <li>Étendre la mémoire ou effacer les don-<br/>nées</li> </ol>                                                                                         |  |
| E405             | (0x) Anomalie des para-<br>mètres système de la carte<br>du moteur d'entraînement                  | Il y a un problème avec le moteur<br>d'entraînement                                                                                                    | Mettre à jour le moteur d'entraînement                                                                                                    |  |
| E406             | (0x) Le module d'échantil-<br>lonnage AD de la carte du<br>moteur d'entraînement est<br>défectueux |                                                                                                    | Consulter la méthode de gestion des er-<br>reurs <b>E028</b>                                                                                                    |  |

| Code<br>d'erreur | Description de l'erreur                                                         | Cause du défaut                                                                                                    | Solution                                                                                                    |  |
|------------------|---------------------------------------------------------------------------------|----------------------------------------------------------------------------------------------------|----------------------------------------------------------------------------------------------------|--|
| E407             | (0x) L'encodeur de la carte<br>du moteur d'entraînement<br>est déconnecté       | <ol> <li>1. L'encodeur de la carte du moteur<br/>d'entraînement est mal connecté<br/>ou déconnecté</li> <li>2. Le moteur électrique est endom-<br/>magé</li> <li>3 La carte mère est endommagée</li> </ol>                                                         | <ol> <li>Vérifier le câble de l'encodeur de la carte de moteur d'entraînement</li> <li>Remplacer le moteur électrique</li> <li>Remplacer la carte mère</li> </ol>                                                                                                    |  |
| E408             | (0x) Interférence AB de<br>l'encodeur de la carte du<br>moteur d'entraînement   | <ol> <li>Le programme du moteur d'entraî-<br/>nement est une ancienne version</li> <li>Mauvais contact ou fil cassé de<br/>l'encodeur servo</li> </ol>                                                                                                    | <ol> <li>Regarder l'écran « Entraînement interne<br/>» - « Servo Y » « Numéro de version<br/>», 1 signifie que l'ancienne version doit<br/>être retournée à l'usine pour mettre à<br/>jour le programme</li> <li>Vérifier le câble de l'encodeur</li> </ol>                               |  |
| E409             | (0x) Interférence Z de<br>l'encodeur de la carte du<br>moteur d'entraînement    |                                                                                                    | Consulter la méthode de gestion des er-<br>reurs <b>E408</b>                                                                                                    |  |
| E410             | (0x) Sous-tension du bus<br>de la carte du moteur d'en-<br>traînement           | 1. Chute de tension<br>2. La charge du bus est trop lourde<br>3. Défaillance du transformateur                                                                                                    | <ol> <li>Augmenter la tension</li> <li>Fonctionnement à charge réduite</li> <li>Réparer ou remplacer le transformateur</li> </ol>                                                                                                    |  |
| E411             | (0x) Sur-tension du bus de<br>la carte du moteur d'entraî-<br>nement            |                                                                                                    | Alarme de rechange                                                                                                    |  |
| E412             | (0x) Surtension du logiciel<br>de la carte du moteur d'en-<br>traînement        |                                                                                                    | Consulter la méthode de gestion des er-<br>reurs <b>E023</b>                                                                                                    |  |
| E413             | (0x) Surcharge du moteur<br>électrique de la carte du<br>moteur d'entraînement  |                                                                                                    | Consulter la méthode de gestion des er-<br>reurs <b>E026</b>                                                                                                    |  |
| E414             | (0x) Surcharge du pilote de<br>la carte du moteur d'entraî-<br>nement           | <ol> <li>Une friction excessive augmente<br/>la charge de fonctionnement</li> <li>Puissance insuffisante ou réglage<br/>incorrect des paramètres internes</li> </ol>                                                                                               | 1. Lubrification<br>2. Régler le gain ou ajuster les paramètres                                                                                                    |  |
| E415             | (0x) Surchauffe du moteur<br>électrique de la carte du<br>moteur d'entraînement |                                                                                                    | Alarme de rechange                                                                                                    |  |
| E416             | (0x) Surchauffe du pilote de<br>la carte du moteur d'entraî-<br>nement          |                                                                                                    | Consulter la méthode de gestion des er-<br>reurs <b>E029</b>                                                                                                    |  |
| E417             | (0x) Erreur du ventilateur<br>de la carte du moteur d'en-<br>traînement         |                                                                                                    | Alarme de rechange                                                                                                    |  |
| E418             | (0x) Survitesse de la carte<br>du moteur d'entraînement                         | <ol> <li>Erreur de câblage</li> <li>L'accélération est trop élevée</li> <li>La tension du réseau est trop<br/>basse</li> <li>La puissance du moteur d'entraî-<br/>nement est faible</li> <li>Le moteur d'entraînement est<br/>court-circuité à la terre</li> </ol> | <ol> <li>1. Vérifier la ligne</li> <li>2. Réduire l'accélération</li> <li>3. Vérifier la puissance d'entrée</li> <li>4. Choisir le moteur d'entraînement avec<br/>niveau de puissance élevé</li> <li>5. Vérifier si le moteur d'entraînement est<br/>court-circuité à la terre</li> </ol> |  |

| Code<br>d'erreur | Description de l'erreur                                                                                         | Cause du défaut                                                                                                    | Solution                                                                                                    |
|------------------|----------------------------------------------------------------------------------------------------|----------------------------------------------------------------------------------------------------|----------------------------------------------------------------------------------------------------|
| E419             | (0x) La déviation par rap-<br>port à la position de la carte<br>du moteur d'entraînement<br>est trop importante | <ol> <li>Le paramètre de déviation par<br/>rapport à la position est trop petit</li> <li>Défaillance de la carte du circuit<br/>de l'unité servo</li> <li>Anomalie du câblage UVW du<br/>servomoteur (fil manquant)</li> <li>Mauvais réglage du gain de l'unité<br/>servo</li> <li>La fréquence de l'impulsion de<br/>commande de la position est trop<br/>élevée</li> <li>Les conditions de charge ne cor-<br/>respondent pas aux spécifications<br/>du moteur électrique</li> </ol> | <ol> <li>Réinitialiser les paramètres</li> <li>Remplacer l'unité servo</li> <li>Corriger le câblage (encodeur) du mo-<br/>teur électrique</li> <li>Augmenter le gain de boucle de la vi-<br/>tesse et le gain de boucle de la position</li> <li>Réduire lentement la fréquence de<br/>commande de la position ; ajouter une<br/>fonction souple ; réévaluer le rapport de<br/>vitesse électronique</li> <li>Réévaluer la charge ou la capacité du<br/>moteur</li> </ol> |
| E420             | (0x) Perte de phase de<br>tension du bus de la carte<br>du moteur d'entraînement                                |                                                                                                    | Consulter la méthode de gestion des er-<br>reurs <b>E086</b>                                                                                                    |
| E421             | (0x) Erreur de séquence de<br>phase moteur de la carte<br>du moteur d'entraînement                              | Séquence de phase inverse                                                                                                    | Mesurer avec un multimètre pour rétablir<br>la séquence de phase correcte                                                                                                    |
| E422             | (0x) Erreur d'entrée de<br>courant nominal de la carte<br>du moteur d'entraînement                              |                                                                                                    | Alarme de rechange                                                                                                    |
| E423             | (0x) Surcharge de la résis-<br>tance du frein de la carte<br>du moteur d'entraînement                           |                                                                                                    | Consulter la méthode de gestion des er-<br>reurs <b>E089</b>                                                                                                    |
| E424             | (0x) Surchauffe de l'enco-<br>deur absolu de la carte du<br>moteur d'entraînement                               |                                                                                                    | Consulter la méthode de gestion des er-<br>reurs <b>E090</b>                                                                                                    |
| E425             | (0x) La tension de la bat-<br>terie de la carte du moteur<br>d'entraînement est trop<br>basse                   |                                                                                                    | Consulter la méthode de gestion des er-<br>reurs <b>E091</b>                                                                                                    |
| E426             | (0x) Perte d'informations<br>sur la position de rotation<br>multiple de la carte du mo-<br>teur d'entraînement  | Tension de l'encodeur absolu de type batterie trop basse                                                                                                    |                                                                                                    |
| E427             | (0x) La carte du moteur<br>d'entraînement et le moteur<br>électrique ne correspondent<br>pas                    | La puissance du moteur d'entraî-<br>nement et du moteur électrique ne<br>correspond pas                                                                                                    |                                                                                                    |
| E428             | (0X) Échec du retour à l'ori-<br>gine de la carte du moteur<br>d'entraînement                                   |                                                                                                    | Consulter la méthode de gestion des er-<br>reurs <b>E094</b>                                                                                                    |
| E429             | (0x) L'alimentation princi-<br>pale de la carte du moteur<br>d'entraînement est éteinte                         | 1.La tension est trop basse<br>2.Panne de courant                                                                                                    | 1. Augmenter la tension<br>2. Alimentation secteur de la maintenance                                                                                                    |
| E430             | (0x) Échec de l'angle de<br>décalage de la carte du<br>moteur d'entraînement                                    |                                                                                                    | Alarme de rechange                                                                                                    |
| E431             | (0x) La carte du moteur<br>d'entraînement est mise<br>hors tension et redémarrée                                |                                                                                                    | Consulter la méthode de gestion des er-<br>reurs <b>E097</b>                                                                                                    |

| Code<br>d'erreur | Description de l'erreur                                                                                                    | Cause du défaut | Solution                                                     |
|------------------|----------------------------------------------------------------------------------------------------|-----------------|--------------------------------------------------------------|
| E432             | (0x) Erreur LAN9252 d'ini-<br>tialisation de la carte du<br>moteur d'entraînement                                          |                 | Alarme de rechange                                           |
| E433             | (0x) La communication<br>entre le DSP et l'ESC de la<br>carte du moteur d'entraîne-<br>ment est interrompue                |                 | Alarme de rechange                                           |
| E434             | (0x) La communication<br>entre la carte du moteur<br>d'entraînement et l'hôte<br>est interrompu via un câble<br>réseau     |                 | Alarme de rechange                                           |
| E435             | (0x) Les paramètres de<br>communication PDO de la<br>carte du moteur d'entraîne-<br>ment sont en lecture seule             |                 | Alarme de rechange                                           |
| E436             | (0x) Pas d'index pour la<br>communication PDO de la<br>carte du moteur d'entraîne-<br>ment                                 |                 | Alarme de rechange                                           |
| E437             | (0x) Le délai de synchroni-<br>sation de la communication<br>PDO de la carte du moteur<br>d'entraînement est hors<br>plage |                 | Alarme de rechange                                           |
| E438             | (0x) Erreur LAN9252 d'ini-<br>tialisation de la carte du<br>moteur d'entraînement                                          |                 | Alarme de rechange                                           |
| E439             | (0x) Court-circuit UVW de<br>la carte du moteur d'entraî-<br>nement                                                        |                 | Consulter la méthode de gestion des er-<br>reurs <b>E105</b> |
| E440             | (0x) Échec de l'identification<br>de l'inertie de la carte du<br>moteur d'entraînement                                     |                 | Alarme de rechange                                           |
| E441             | (0x) Échec de lecture et<br>d'écriture de l'EEPROM de<br>l'encodeur de la carte du<br>moteur d'entraînement                |                 | Alarme de rechange                                           |
| E442             | (0x) Limite de la position de<br>la carte du moteur d'entraî-<br>nement                                                    |                 | Alarme de rechange                                           |
| E443             | (0x) Limite négative de<br>la position de la carte du<br>moteur d'entraînement                                             |                 | Alarme de rechange                                           |
| E444             | (0x) Plage de rapport de<br>vitesse électronique de la<br>carte du moteur d'entraîne-<br>ment                              |                 | Consulter la méthode de gestion des er-<br>reurs E110        |
| E445             | (0x) La fréquence d'impul-<br>sion d'entrée de la carte du<br>moteur d'entraînement est<br>trop élevée                     |                 | Consulter la méthode de gestion des er-<br>reurs <b>E132</b> |

| Code<br>d'erreur | Description de l'erreur                                                                                                    | Cause du défaut Solution                                                                                                    |                                                                                                    |  |
|------------------|----------------------------------------------------------------------------------------------------|----------------------------------------------------------------------------------------------------|----------------------------------------------------------------------------------------------------|--|
| E446             | (0x) Avertissement de<br>surchauffe du moteur élec-<br>trique de la carte du moteur<br>d'entraînement                      |                                                                                                    | Consulter la méthode de gestion des er-<br>reurs <b>E081</b>                                                                                                    |  |
| E447             | (0x) Avertissement de sur-<br>chauffe du pilote de la carte<br>du moteur d'entraînement                                    |                                                                                                    | Consulter la méthode de gestion des er-<br>reurs <b>E081</b>                                                                                                    |  |
| E448             | (0x) Avertissement de<br>surcharge du moteur élec-<br>trique de la carte du moteur<br>d'entraînement                       |                                                                                                    | Consulter la méthode de gestion des er-<br>reurs <b>E026</b>                                                                                                    |  |
| E449             | (0x) Avertissement de sur-<br>charge du pilote de la carte<br>du moteur d'entraînement                                     |                                                                                                    | Consulter la méthode de gestion des er-<br>reurs <b>E026</b>                                                                                                    |  |
| E450             | (0x) Avertissement de<br>déviation par rapport à<br>la position de la carte du<br>moteur d'entraînement trop<br>importante |                                                                                                    | Consulter la méthode de gestion des er-<br>reurs <b>E419</b>                                                                                                    |  |
| E451             | (0x) Avertissement de sur-<br>charge du frein de la carte<br>du moteur d'entraînement                                      |                                                                                                    | Consulter la méthode de gestion des er-<br>reurs <b>E026</b>                                                                                                    |  |
| E452             | (0x) Avertissement de<br>surcourse avant de la carte<br>du moteur d'entraînement                                           | Dépasse la valeur de réglage limite<br>du logiciel définie par le système                                                                                | Modifier les paramètres de réglage ou les<br>réinitialiser                                                                                                    |  |
| E453             | (0x) Avertissement de<br>surcourse arrière de la<br>carte du moteur d'entraîne-<br>ment                                    | Dépassement de l'itinéraire cible<br>défini                                                                                                    | Appuyer sur le bouton Réinitialiser pour réinitialiser                                                                                                    |  |
| E470             | (0x) Pression excessive de<br>la carte du moteur d'entraî-<br>nement                                                       | Défaillance du régulateur                                                                                                    | Réviser le régulateur de tension                                                                                                    |  |
| E471             | (0x) Sous-tension de la<br>carte du moteur d'entraîne-<br>ment                                                             | <ol> <li>Tension insuffisante, la tension<br/>d'entrée externe est trop basse</li> <li>Interférence harmonique</li> </ol>                                | <ol> <li>Remplacer l'alimentation ou ajouter un<br/>régulateur</li> <li>Il est nécessaire d'installer un filtre<br/>spécial au niveau du côté entrée de<br/>l'entraînement servo pour résoudre le<br/>problème</li> </ol> |  |
| E472             | (0x) Surtension du matériel<br>de la carte du moteur d'en-<br>traînement                                                   | <ol> <li>La tension d'alimentation est trop<br/>grande</li> <li>Le matériel est endommagé, ce<br/>qui entraîne une résistance trop<br/>faible</li> </ol> | 1. Traitement<br>2. Remplacer le matériel                                                                                                    |  |
| E473             | (0x) Surtension du logiciel<br>de la carte du moteur d'en-<br>traînement                                                   |                                                                                                    | Consulter la méthode de gestion des er-<br>reurs <b>E023</b>                                                                                                    |  |
| E474             | (0x) Défaillance de l'enco-<br>deur de la carte du moteur<br>d'entraînement                                                |                                                                                                    | Consulter la méthode de gestion des er-<br>reurs <b>E024</b>                                                                                                    |  |
| E475             | (0x) La carte du moteur<br>d'entraînement est ouverte                                                                      |                                                                                                    | Consulter la méthode de gestion des er-<br>reurs <b>E025</b>                                                                                                    |  |
| E476             | (0x) Surcharge de la carte<br>du moteur d'entraînement                                                                     |                                                                                                    | Consulter la méthode de gestion des er-<br>reurs <b>E026</b>                                                                                                    |  |

| Code<br>d'erreur | Description de l'erreur                                                                         | Cause du défaut | Solution                                                     |
|------------------|-------------------------------------------------------------------------------------------------|-----------------|--------------------------------------------------------------|
| E477             | (0x) La carte du moteur<br>d'entraînement est hors<br>position                                  |                 | Consulter la méthode de gestion des er-<br>reurs <b>E027</b> |
| E478             | (0x) Défaillance du module<br>d'échantillonnage AD de la<br>carte du moteur d'entraîne-<br>ment |                 | Consulter la méthode de gestion des er-<br>reurs <b>E028</b> |
| E479             | (0x) Surchauffe de la carte<br>du moteur d'entraînement                                         |                 | Consulter la méthode de gestion des er-<br>reurs <b>E029</b> |

# 5. MAINTENANCE DE LA MACHINE À COUDRE

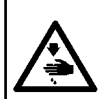

AVERTISSEMENT : Pour ne pas risquer un accident causé par une brusque mise en marche de la machine, toujours la mettre hors tension avant d'effectuer les opérations suivantes. En outre, avant opération, remettre en place les couvercles retirés.

| N° | Région                                                                                                    | Explication                                                                                                    | Durée de fonctionne-<br>ment                                                                                                    |
|----|----------------------------------------------------------------------------------------------------|----------------------------------------------------------------------------------------------------|----------------------------------------------------------------------------------------------------|
| 1  | La zone sous la plaque à aiguille, la<br>zone entourant le crochet, la boîte à<br>canette et sa partie interne, la zone<br>de coupe du fil, la zone de la barre<br>à aiguille, les zones à l'intérieur et<br>à l'extérieur du pied presseur, les<br>ouvertures de la boîte de commande<br>électronique telles que l'entrée et<br>la sortie d'air, et les endroits dans<br>lesquelles les débris de fils, les ex-<br>trémités de fils et autres taches sont<br>susceptibles de rester. | Nettoyer la surface de l'équipement<br>avec un outil tel qu'une soufflette. En<br>particulier, nettoyer les zones dans<br>lesquelles les débris de fils mention-<br>né ci-dessus, les extrémités de fil et<br>autres taches sont susceptibles de<br>rester.                                                                                                    | 8 heures                                                                                                    |
| 2  | <image/>                                                                                                    | <ol> <li>Déposer la vis ①. Retirer le couver-<br/>cle arrière de la plaque médiane ③.</li> <li>Accéder à l'écran de déplacement<br/>manuel du cadre depuis le panneau<br/>de commande. Appuyer sur la touche<br/>② pour déplacer le module linéai-<br/>re dans le sens X vers l'arrière. En<br/>outre, déplacer l'orifice d'huile ④ sur<br/>l'écrou de vis à billes dans le sens Y<br/>vers la partie inférieure du couvercle<br/>arrière de la plaque médiane.</li> <li>En alignant l'embout ⑤ d'une<br/>seringue remplie de graisse (à la<br/>Figure. 1) avec l'orifice d'huile ④,<br/>ajouter de l'huile par l'orifice d'huile.</li> <li>Lubrifier chaque pièce nécessitant une<br/>lubrification au moins cinq fois. La quan-<br/>tité d'huile pour chaque pièce ne doit<br/>pas descendre en dessous de 5 cm<sup>3</sup>.</li> <li>Chaque fois que la graisse est<br/>ajoutée par l'orifice d'huile, appuyer<br/>plusieurs fois sur les touches ⑤ et<br/>④ pour déplacer l'écrou de la vis à<br/>billes Y d'avant en arrière pour ré-<br/>partir l'huile lubrification terminée, bien<br/>vérifier que la graisse s'échappe entre<br/>la vis à billes et l'écrou.</li> <li>Une fois la lubrification terminée, dé-<br/>placer le couvercle arrière de la plaque<br/>médiane jusqu'à sa position initiale et<br/>serrer la vis ①.</li> <li>La graisse au lithium n° 2 doit être<br/>utilisée comme graisse lubrifiante.<br/>Ne pas l'utiliser mélangée à de la</li> </ol> | Selon l'environnement<br>d'utilisation, la ma-<br>chine à coudre peut<br>coudre 100 millions<br>de points.<br>(La lubrification doit<br>être effectuée lorsque<br>l'une des conditions<br>suivantes est atteinte.)<br>Lorsque le nombre de<br>points cousus a atteint<br>100 millions de points<br>; ou<br>Lorsque la machine à<br>coudre a été utilisée<br>pendant trois mois |

| N° | Région                                                                             |    | Explication                                                                                                    | Durée de fonctionne-<br>ment                                                                                                    |
|----|------------------------------------------------------------------------------------|----|----------------------------------------------------------------------------------------------------|----------------------------------------------------------------------------------------------------|
| 3  | Lubrifier la machine à travers l'orifice<br>d'huile de l'écrou de vis à bille dans | 1. | Retirer le bouchon en caoutchouc                                                                                                    | Selon l'environnement<br>d'utilisation, la ma-                                                                                                    |
|    | le sens X.                                                                         | 2. | Accéder à l'écran de déplacement<br>du cadre depuis le panneau de<br>commande. Appuyer sur la touche<br>pour déplacer le dispositif du<br>presseur de configurations sur le<br>module linéaire dans le sens X<br>vers la gauche. En outre, déplacer<br>l'orifice d'huile 4 sur l'écrou de vis<br>à billes dans le sens X sous l'orifice | chine à coudre peut<br>coudre 100 millions<br>de points.<br>(La lubrification doit<br>être effectuée lorsque<br>l'une des conditions<br>suivantes est atteinte.) |
|    |                                                                                    | 3. | <ul> <li>du couvercle 5.</li> <li>En alignant l'embout de la seringue 3 avec l'orifice de remplissage 4, appuyer sur la seringue pour ajouter de l'huile par l'orifice d'huile.</li> </ul>                                                                                                    | Lorsque le nombre de<br>points cousus a atteint<br>100 millions de points<br>; ou<br>Lorsque la machine à                                                        |
|    |                                                                                    | 4. | Lubrifier chaque pièce nécessitant<br>une lubrification au moins cinq fois.<br>La quantité d'huile pour chaque<br>pièce ne doit pas desce <sup>n</sup> dre en<br>dessous de 5 cm <sup>3</sup>                                                                                                    | pendant trois mois                                                                                                    |
|    |                                                                                    | 5. | Chaque fois que la graisse est ap-<br>pliquée par l'orifice d'huile, appuyer<br>plusieurs fois sur les touches  et<br>pour déplacer l'écrou de la vis à<br>billes X de droite à gauche pour ré-<br>partir l'huile lubrifiante sur l'espace                                                                                              |                                                                                                    |
|    |                                                                                    | 6. | Une fois la lubrification terminée,<br>bien vérifier que la graisse s'échap-<br>pe entre la vis à billes et l'écrou.                                                                                                    |                                                                                                    |
|    | <u>U</u>                                                                           | 7. | Une fois la lubrification terminée,<br>remettre le bouchon en caoutchouc<br>① dans sa position d'origine.                                                                                                    |                                                                                                    |
|    |                                                                                    | 8. | La graisse au lithium n° 2 doit être<br>utilisée comme graisse lubrifiante.<br>Ne pas l'utiliser mélangée à de la<br>graisse lubrifiante d'un autre type.                                                                                                    |                                                                                                    |
|    | · · · · · · · · · · · · · · · · · · ·                                                                       | -                                                                                                    |                                                                                                    |
|----|----------------------------------------------------------------------------------------------------|----------------------------------------------------------------------------------------------------|----------------------------------------------------------------------------------------------------|
| N° | Région                                                                                                    | Explication                                                                                                    | Durée de fonctionne-<br>ment                                                                                                    |
| 4  | Lubrifier deux glissières de guidage<br>linéaire dans le sens Y à travers<br>leurs quatre orifices d'huile. | <ol> <li>Aligner la pointe de l'aiguille ①<br/>avec les guides linéaires dans le<br/>sens Y ②, ③, ④ et ⑤, appuyer<br/>sur la seringue pour ajouter de<br/>l'huile dans l'orifice d'huile des<br/>guides linéaires respectifs.</li> <li>Lubrifier chaque pièce nécessitant<br/>une lubrification au moins cinq fois.<br/>La quantité d'huile pour chaque<br/>pièce ne doit pas descendre en<br/>dessous de 5 cm<sup>3</sup>.</li> <li>Chaque fois que la graisse est ap-<br/>pliquée par l'orifice d'huile, appuy-<br/>er plusieurs fois sur la glissière du<br/>guide linéaire pour répartir la grais-<br/>se sur l'espace entre les billes.</li> <li>Une fois la quantité suffisante de<br/>graisse ajoutée, bien vérifier que<br/>la graisse s'échappe entre la vis à<br/>billes et l'écrou.</li> <li>La graisse au lithium n° 2 doit être<br/>utilisée comme graisse lubrifiante.<br/>Ne pas l'utiliser mélangée à de la<br/>graisse lubrifiante d'un autre type.</li> </ol>                                             | <ol> <li>Remplir à nouveau<br/>la machine de<br/>graisse lubrifiante<br/>après que l'équi-<br/>pement a parcou-<br/>ru 6 400 km ou<br/>fonctionné pendant<br/>cinq ans.</li> <li>En fonction de<br/>l'environnement<br/>d'utilisation, ap-<br/>pliquer la graisse<br/>lubrifiante une fois<br/>tous les trois mois<br/>ou lorsque la ma-<br/>chine à coudre a<br/>cousu 100 millions<br/>de points après la<br/>première lubrifica-<br/>tion.</li> </ol> |
| 5  | Appliquer de l'huile sur les deux ori-<br>fices d'huile des glissières du guide<br>linéaire dans le sens X. | <ol> <li>En alignant l'embout de la seringue<br/>avec les orifices d'huile ① et ②,<br/>presser la seringue pour ajouter<br/>respectivement de l'huile par les<br/>orifices d'huile ① et ② jusqu'à ce<br/>qu'ils soient remplis d'huile en une<br/>fois.</li> <li>Lubrifier chaque pièce nécessitant<br/>une lubrification au moins cinq fois.<br/>La quantité d'huile pour chaque<br/>pièce ne doit pas descendre en<br/>dessous de 5 cm<sup>3</sup>.</li> <li>Chaque fois que la graisse est<br/>ajoutée par l'orifice d'huile, appuy-<br/>er plusieurs fois sur la glissière<br/>du guide linéaire pour répartir la<br/>graisse suffisamment sur l'espace<br/>entre les billes.</li> <li>Une fois la quantité suffisante de<br/>graisse ajoutée, bien vérifier que<br/>la graisse s'échappe entre le guide<br/>linéaire et la glissière.</li> <li>La graisse au lithium n° 2 doit être<br/>utilisée comme graisse lubrifiante.<br/>Ne pas l'utiliser mélangée à de la<br/>graisse lubrifiante d'un autre type.</li> </ol> | <ol> <li>Remplir à nouveau<br/>la machine de<br/>graisse lubrifiante<br/>après que l'équi-<br/>pement a parcou-<br/>ru 6 400 km ou<br/>fonctionné pendant<br/>cinq ans.</li> <li>En fonction de<br/>l'environnement<br/>d'utilisation, ap-<br/>pliquer la graisse<br/>lubrifiante une fois<br/>tous les trois mois<br/>ou lorsque la ma-<br/>chine à coudre a<br/>cousu 100 millions<br/>de points après la<br/>première lubrifica-<br/>tion.</li> </ol> |

| N° | Région                                                                                                    |                                                                                                | Explication                                                                                                    | Durée de fonctionne-<br>ment                                                                                                    |
|----|----------------------------------------------------------------------------------------------------|------------------------------------------------------------------------------------------------|----------------------------------------------------------------------------------------------------|----------------------------------------------------------------------------------------------------|
| 6  | Appliquer de la graisse sur les couvercles supérieur et inférieur de la barre à aiguille, la rainure coulis-<br>sante de la barre à aiguille, la rainure du cadre de guidage de la barre de presseur, etc.                                                                                                    | <ol> <li>1.</li> <li>2.</li> <li>3.</li> <li>4.</li> <li>5.</li> <li>6.</li> <li>7.</li> </ol> | Desserrer la vis ① de la plaque<br>avant. Déposer la plaque avant.<br>Desserrer et retirer la vis ② de la<br>bague supérieure de la barre à<br>aiguille et ③ de la bague inférieure<br>de la barre à aiguille.<br>Aligner l'orifice d'huile du pistolet<br>graisseur sur les orifices taraudés<br>② et ③ des bagues supérieure et<br>inférieure de la barre à aiguille à<br>lubrifier.<br>La quantité d'huile à ajouter ne doit<br>pas descendre en dessous de 0,5<br>cm <sup>3</sup> .<br>Une fois la lubrification terminée,<br>serrer les vis des bagues supér-<br>ieure et inférieure de la barre à<br>aiguille.<br>En même temps, appliquer une<br>quantité appropriée de graisse sur<br>la rainure coulissante de la barre à<br>aiguille, la rainure du cadre de gui-<br>dage de la barre à aiguille, la barre<br>de presseur, etc.<br>La graisse au lithium n° 2 doit être<br>utilisée comme graisse lubrifiante.<br>Ne pas l'utiliser mélangée à de la<br>graisse lubrifiante d'un autre type. | <ol> <li>Remplir à nouveau<br/>la machine de<br/>graisse lubrifiante<br/>après que l'équi-<br/>pement a parcou-<br/>ru 6 400 km ou<br/>fonctionné pendant<br/>cinq ans.</li> <li>En fonction de<br/>l'environnement<br/>d'utilisation, ap-<br/>pliquer la graisse<br/>lubrifiante une fois<br/>tous les trois mois<br/>ou lorsque la ma-<br/>chine à coudre a<br/>cousu 100 millions<br/>de points après la<br/>première lubrifica-<br/>tion.</li> </ol> |
| 7  | Lubrifier le réservoir d'huile du crochet.   Image: Automatic automatic au | 1.<br>2.<br>3.<br>4.<br>5.                                                                     | Retirer le couvercle ① .<br>Retirer le bouchon en caoutchouc<br>② du réservoir d'huile.<br>Verser l'huile auxiliaire (ou spéci-<br>fiée) dans le réservoir d'huile par<br>l'orifice du bouchon en caoutchouc.<br>Lorsque la quantité d'huile dans le<br>réservoir d'huile atteint le repère<br>de graduation supérieur, cesser de<br>verser de l'huile.<br>Replacer le bouchon en caoutch-<br>ouc et remettre le couvercle dans<br>sa position d'origine.                                                                                                    | Si le niveau d'huile<br>dans le réservoir d'hu-<br>ile chute en dessous<br>du repère de gradua-<br>tion inférieur, remplir<br>le réservoir d'huile<br>avec l'huile auxiliaire<br>(ou spécifiée).                                                                                                    |

| N° | Région   |    | Explication                                                                                                    | Durée de fonctionne-<br>ment                                                                                                    |
|----|----------|----|----------------------------------------------------------------------------------------------------|----------------------------------------------------------------------------------------------------|
| 8  | <image/> | 1. | Déposer la vis ① . Retirer le couvercle du crochet ② .<br>Déposer la vis ③ . Retirer le couvercle de la boîte d'engrenages ④ et le joint.<br>Lubrifier légèrement la boîte d'engrenages avec de l'huile blanche N° 32.<br>Lorsque la quantité d'huile atteint la moitié du diamètre de la meule principale, arrêter la lubrification.<br>Remettre le couvercle de la boîte d'engrenages, le joint, le couvercle et le couvercle du crochet dans leur position d'origine et serrer les vis. | Remplir la boîte<br>d'engrenages avec de<br>l'huile blanche N° 32<br>si la surface d'huile<br>indiquée sur la jauge<br>de niveau tombe en<br>dessous du repère de<br>graduation inférieur<br> |

# 5-1. Anomalies et mesures correctives (conditions de couture)

| Störung                                                                                            | Ursache                                                                                                    | Abhilfemaßnahmen                                                                                                    |
|----------------------------------------------------------------------------------------------------|----------------------------------------------------------------------------------------------------|----------------------------------------------------------------------------------------------------|
| <ol> <li>Le fil d'aiguille<br/>glisse au début<br/>de la couture de<br/>points d'arrêt.</li> </ol> | <ol> <li>Les points ont glissé au départ.</li> <li>Le fil d'aiguille restant sur l'aiguille après<br/>la coupe du fil est trop court.</li> </ol>                                                                                               | <ul> <li>Ajuster l'écartement prévu entre l'aiguille et le crochet.</li> <li>Régler la couture avec départ en douceur en début de couture.</li> <li>Diminuer la tension du contrôleur de tension du fil N° 1.</li> <li>Augmenter la tension du ressort du relevage du</li> </ul> |
|                                                                                                    | ③ Le fil de canette est trop court.                                                                                                    | <ul> <li>fil.</li> <li>Diminuer la tension du fil de canette.</li> <li>Augmenter l'écartement entre l'aiguille et le couteau fixe.</li> </ul>                                                                                                    |
|                                                                                                    | ④ La tension du fil d'aiguille au 1er point<br>est trop élevée.                                                                                                    | <ul> <li>Diminuer la tension du fil d'aiguille au 1er point<br/>et prolonger la durée du fonctionnement AT en<br/>début de couture.</li> </ul>                                                                                                    |
|                                                                                                    | (5) Le pas de point au 1er point est trop petit.                                                                                                    | <ul> <li>Allonger le pas de point au 1er point.</li> <li>Diminuer la tension du fil d'aiguille au 1er point.</li> </ul>                                                                                                    |
| 2. Le fil casse sou-<br>vent ou le fil de fi-<br>bre synthétique se                                | <ol> <li>Le crochet ou le support du crochet<br/>interne présente des éraflures.</li> </ol>                                                                                                    | <ul> <li>Déposer le crochet et limer le crochet ou le sup-<br/>port du crochet interne avec une meule fine ou<br/>les polir.</li> </ul>                                                                                                    |
| déchire finement.                                                                                  | ② Le guide du trou d'aiguille est rayé.                                                                                                    | <ul> <li>Polir le guide du trou d'aiguille ou le remplacer<br/>par un neuf.</li> </ul>                                                                                                    |
|                                                                                                    | ③ Le fil pénètre la rainure dans le crochet                                                                                                    | • Retirer le crochet pour retirer le fil.                                                                                                    |
|                                                                                                    | La tension du fil d'aiguille est trop<br>élevée.      E La tension du ressort de relevage du fil                                                                                                    | <ul> <li>Diminuer la tension du fil d'aiguille.</li> <li>Diminuer la tension du rescert du relevage du fil</li> </ul>                                                                                                    |
|                                                                                                    | <ul> <li>est trop élevée.</li> <li>Le fil de fibre synthétique fond en raison</li> </ul>                                                                                                    | <ul> <li>Utiliser le refroidisseur d'aiguille en option.</li> </ul>                                                                                                    |
|                                                                                                    | <ul> <li>de la chaleur produite sur l'aiguille.</li> <li>⑦ Lors du relevage du fil, la pointe de l'ai-<br/>guille pénètre le fil.</li> </ul>                                                                                                   | <ul> <li>Vérifier l'état brut de la pointe de l'aiguille.</li> <li>Utiliser l'aiguille à pointe bille.</li> </ul>                                                                                                    |
| 3. L'aiguille se casse souvent.                                                                    | <ol> <li>L'aiguille est pliée.</li> <li>L'aiguille entre en contact avec le presseur médian.</li> </ol>                                                                                                    | <ul> <li>Remplacer l'aiguille pliée.</li> <li>Régler la position du presseur médian.</li> </ul>                                                                                                    |
|                                                                                                    | <ul> <li>③ L'aiguille est trop fine pour le tissu.</li> <li>④ L'écartement entre l'aiguille et le crochet est trop petit.</li> </ul>                                                                                                    | <ul> <li>La remplacer par une aiguille plus épaisse en<br/>fonction du tissu.</li> <li>Ajuster l'écartement entre l'aiguille et le crochet.</li> </ul>                                                                                                    |
| 4. Les fils ne sont<br>pas coupés.                                                                 | <ol> <li>Le couteau fixe est émoussé.</li> <li>La pression du couteau fixe est faible.</li> <li>Le couteau fixe est mal positionné.</li> <li>Le dernier point est sauté.</li> </ol>                                                            | <ul> <li>Remplacer le couteau fixe.</li> <li>Ajuster la pression du couteau fixe.</li> <li>Corriger la position du couteau fixe.</li> <li>Corriger la synchronisation entre l'aiguille et le crochet.</li> </ul>                                                                 |
| (Fil de canette<br>uniquement)                                                                     | <ul> <li>(5) La tension du fil de canette est trop<br/>faible.</li> <li>(6) Affaissement du tissu</li> </ul>                                                                                                    | <ul> <li>Augmenter la tension du fil de canette.</li> <li>Abaisser la hauteur du presseur médian.</li> </ul>                                                                                                    |
| 5. Le saut de points                                                                               | ① L'écartement prévu entre l'aiguille et le                                                                                                    | • Ajuster l'écartement entre l'aiguille et le crochet.                                                                                                    |
| se produit sou-<br>vent.                                                                           | <ul> <li>crochet est incorrect.</li> <li>(2) La position du support du crochet interne contre l'aiguille n'est pas correcte.</li> <li>(3) L'aiguille est pliée.</li> <li>(4) Le fil d'aiguille après la coupe du fil est trop long.</li> </ul> | <ul> <li>Ajuster la position du support du crochet interne contre l'aiguille.</li> <li>Remplacer l'aiguille pliée.</li> <li>Diminuer la tension du ressort du relevage du fil.</li> <li>Augmenter la tension du contrôleur de tension du fil N° 1.</li> </ul>                    |
| 6. Le fil d'aiguille sort<br>du mauvais côté<br>du tissu.                                          | <ol> <li>La tension du fil d'aiguille n'est pas as-<br/>sez élevée.</li> <li>Le fil d'aiguille après la coupe du fil est<br/>trop long.</li> </ol>                                                                                             | <ul> <li>Augmenter la tension du fil d'aiguille.</li> <li>Augmenter la tension du contrôleur de tension du<br/>fil N° 1.</li> </ul>                                                                                                    |

| Störung                                                                                                    | Ursache                                                                                                    | Abhilfemaßnahmen                                                                                                    |
|----------------------------------------------------------------------------------------------------|----------------------------------------------------------------------------------------------------|----------------------------------------------------------------------------------------------------|
| 7. Le fil se casse<br>au moment de la<br>coupe du fil.                                                                      | ① Le couteau est mal positionné.                                                                                                    | ○ Corriger la position du couteau.                                                                                                    |
| <ol> <li>L'extrémité du fil<br/>du 1er point sort<br/>du côté droit du<br/>tissu.</li> </ol>                                | <ol> <li>Saut de points au 1er point.</li> <li>L'aiguille et le fil utilisés sont épais par<br/>rapport au diamètre interne du presseur<br/>médian.</li> <li>Le presseur médian n'est pas correcte-<br/>ment positionné par rapport à l'aiguille.</li> <li>Le sens du souffle d'air est incorrect. Par<br/>conséquent, le fil d'aiguille sur la pointe<br/>de l'aiguille ne peut pas être pincé par le<br/>presseur de disque.</li> </ol> | <ul> <li>Augmenter la longueur du fil d'aiguille restant sur<br/>l'aiguille après la coupe du fil.</li> <li>Remplacer le presseur médian actuel par un<br/>autre de diamètre interne plus grand.</li> <li>Ajuster l'excentricité entre le presseur médian et<br/>l'aiguille de façon à ce que l'aiguille pénètre au<br/>centre du presseur médian.</li> <li>Ajuster le sens de soufflage de l'air de la souf-<br/>flerie selon le sens de la couture de sorte que le<br/>fil d'aiguille sur la pointe de l'aiguille puisse être<br/>pincé par le presseur de disque.</li> </ul> |
| 9. Le fil d'aiguille est<br>enchevêtré dans<br>le support du cro-<br>chet interne.                                          | <ol> <li>L'écartement prévu entre le support du<br/>crochet interne et le crochet interne est<br/>trop petit.</li> </ol>                                                                                                    | <ul> <li>Ajuster l'écartement prévu entre le support du<br/>crochet interne et le crochet interne de manière<br/>appropriée selon l'épaisseur du fil d'aiguille qui<br/>sera utilisé.</li> </ul>                                                                                                    |
| 10. La section de<br>nouage du fil de<br>canette au 2e<br>point au début<br>de la couture<br>apparaît sur le<br>côté droit. | <ol> <li>La canette tourne trop au ralenti.</li> <li>La tension du fil de canette est trop<br/>faible.</li> <li>La tension du fil d'aiguille au 1er point<br/>est trop élevée.</li> </ol>                                                                                                    | <ul> <li>Ajuster la hauteur du ressort de prévention de<br/>ralentissement de la boîte à canette de manière<br/>appropriée.</li> <li>Augmenter la tension du fil de canette.</li> <li>Diminuer la tension du fil d'aiguille au 1er point.</li> </ul>                                                                                                    |

# 5-2. Mise au rebut des batteries

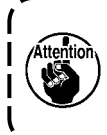

Le panneau de commande est doté d'une batterie intégrée permettant de faire fonctionner l'horloge même lorsque la machine est hors tension. Veiller à mettre la batterie au rebut conformément aux lois et réglementations locales.

#### Comment retirer la batterie

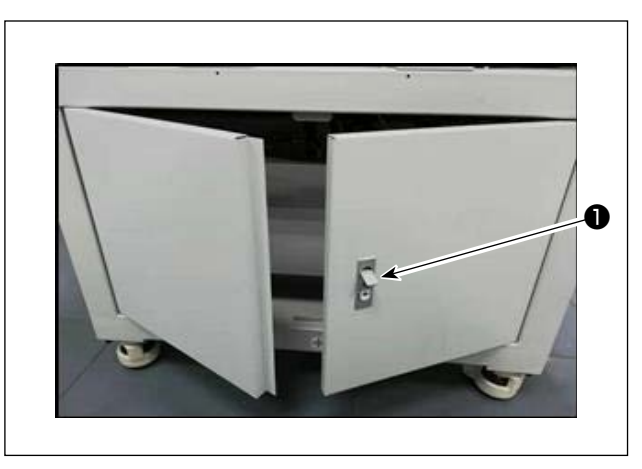

 Libérer le verrou ① de la porte à l'arrière ou sur le côté de la machine à coudre pour ouvrir la porte.

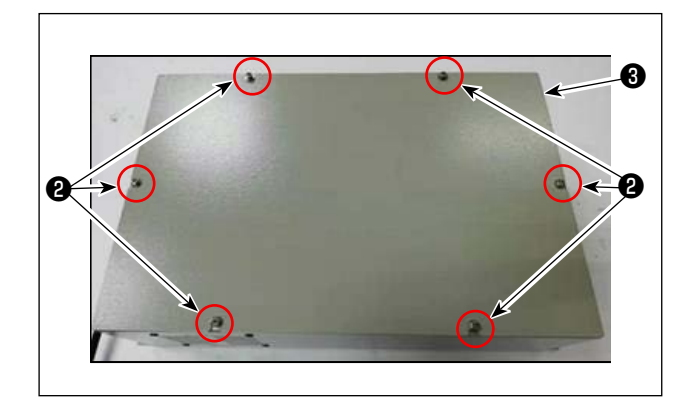

 Retirer les vis de réglage du coffret de branchement du se trouve à l'intérieur de la porte. Ensuite, déposer le couvercle avant du coffret de branchement.

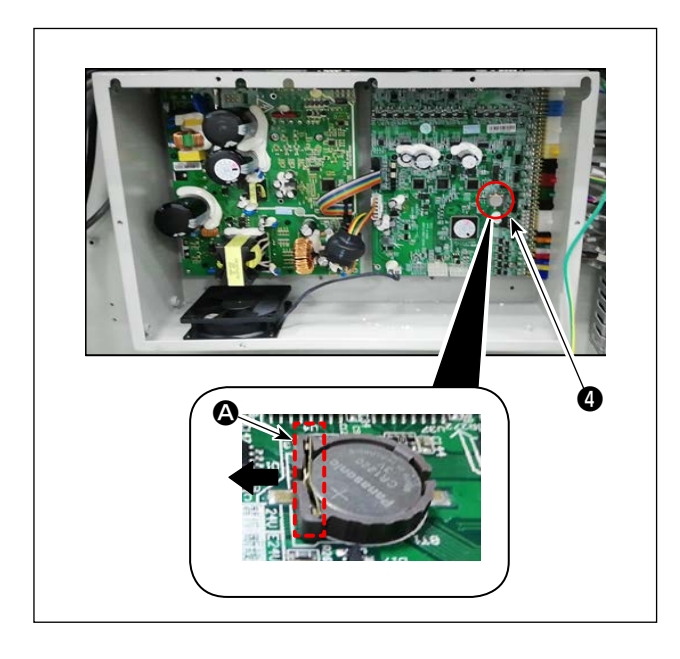

3) Faire glisser la butée (2) de la batterie (4) dans le sens de la flèche pour retirer la batterie (4).

# 6. MODÈLE DE SOUS-CLASSE

# 6-1. Lecteur de codes-barres

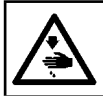

#### **AVERTISSEMENT :**

Pour ne pas risquer un accident causé par une brusque mise en marche de la machine, toujours la mettre hors tension avant d'effectuer les opérations suivantes.

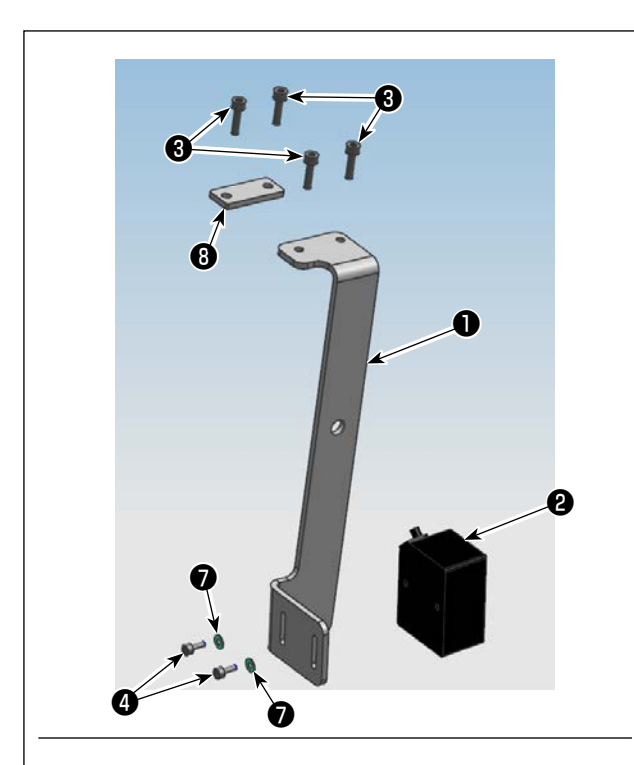

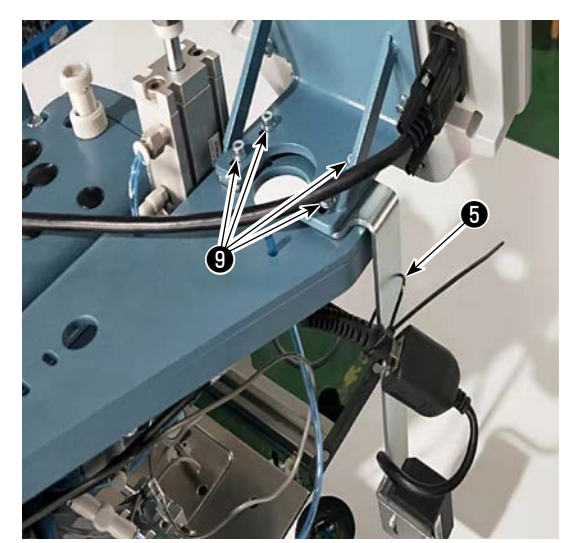

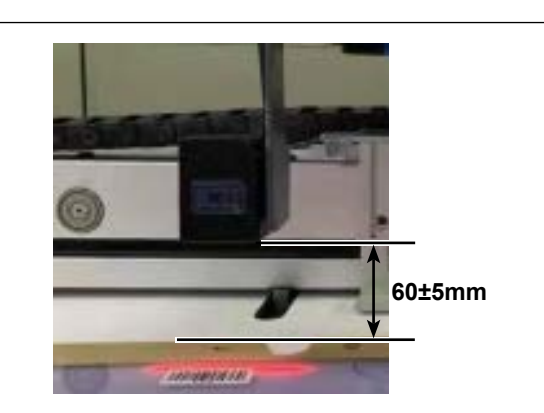

#### 1. Installation des pièces

 Fixer le lecteur de codes-barres 2 et la plaque de montage 1 avec la vis 4.

| N° | Numéro de<br>pièce | Nom de la pièce                                 | Quan-<br>tité |
|----|--------------------|-------------------------------------------------|---------------|
| 0  | 40234788           | Plaque de montage du<br>lecteur de codes-barres | 1             |
| 0  | 40235199           | Lecteur de codes-barres                         | 1             |
| 8  | 40234468           | Vis                                             | 4             |
| 4  | 40235200           | Vis                                             | 2             |
| 6  | 40235332           | Lanière du collier de fixation                  | 1             |
| 6  | 40235331           | Code-barre                                      | 1             |
| Ø  | 40234514           | Rondelle                                        | 2             |
| 8  | 40240831           | Plaque de montage                               | 1             |

 2) Déposer les vis (g) (quatre pièces) du socle de fixation du panneau de commande. Installer la plaque de montage (g) sous le socle de fixation du panneau de commande avec les vis (g) (deux pièces).

Installer la plaque de montage <sup>3</sup> sous le socle de fixation du panneau de commande avec les vis <sup>3</sup> (deux pièces).

 3) Ajuster la position du lecteur de codes-barres 2 de sorte qu'il soit espacé de 60±5 mm. Ensuite, le fixer avec la vis 4.

Brancher la fiche du lecteur de codes-barres sur le panneau. Faire passer la lanière du collier de fixation dans le trou de la plaque de montage
et attacher ensemble le câble du lecteur de codes-barres avec la lanière du collier de fixation.

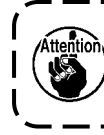

Pour attacher le câble de codes-barres, desserrer légèrement le câble près du lecteur de codes-barres.

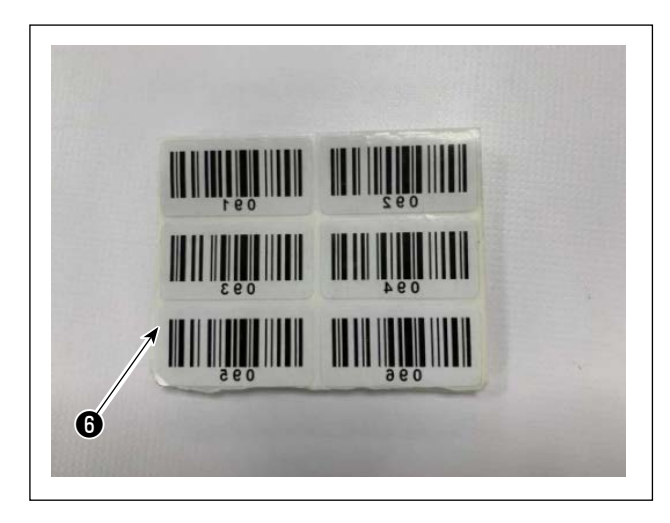

| 30 mm | 250 mm |
|-------|--------|
| 6     |        |
|       |        |

4) Retirer une étiquette des étiquettes de codes-barres **6** fournies.

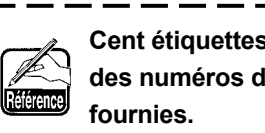

Cent étiquettes de codes-barres (avec des numéros de série de 001 à 100) sont fournies

5) Coller l'étiquette de code-barre sur la cassette à une position située à 250 mm à gauche du centre de la cassette (guide de positionnement) et à 30 mm en dessous de la partie supérieure de la cassette.

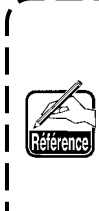

Il est recommandé de la coller comme mentionné ci-dessus. Il est acceptable de coller l'étiquette de code-barre à n'importe quelle position qui n'interfère pas avec la reconnaissance de l'étiquette de codebarre par le lecteur de codes-barres.

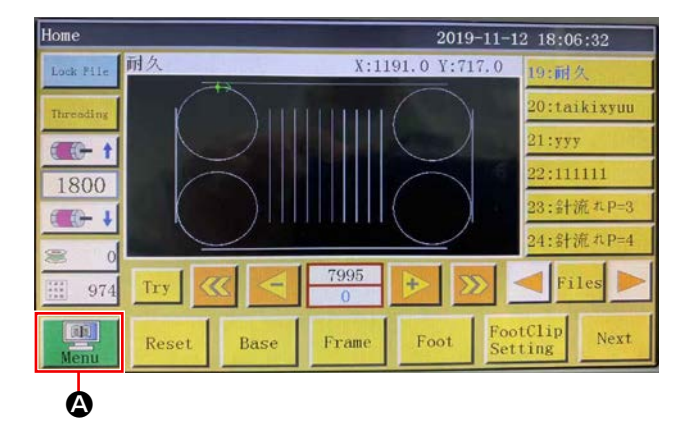

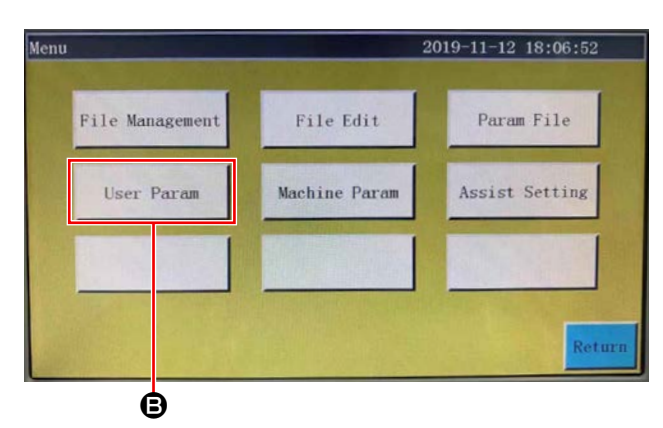

# 2. Réglage des fonctions du code-barre

- Réglage des fonctions du code-barre sur le panneau de commande
- 1) Appuyer sur le bouton (2).

2) Appuyer sur le bouton B.

À l'état par défaut, le mot de passe défini en usine est fourni. Le mot de passe est « 11111111 ».

| User Param       |                         | 2019-11-12 18        | :07:28  |
|------------------|-------------------------|----------------------|---------|
| Auto Process     | Stitch Start<br>Speed   | Speed Param          | To Home |
| Plate Setting    | Winding Setting         | Speed Ratio          |         |
| Reset Setting    | Pause Setting           | Statistic<br>Setting |         |
| Grab line        | Bread Line<br>Detection | Trim Setting         |         |
| Power-on Setting | Other Setting           |                      | Return  |

3) Appuyer sur le bouton **O**.

- Other Setting 2019-11-12 18:08:04 Air detection Yes 4 Whether to circular processing No Circular work time(min) 1440 Θ 4000 Circular work gap(s) 2 Work end position Origin V 1978 Template recognition mode RFID V ROM Interface style ass Next Return Ó Template recognition mode Barcode
- 4) Pour permettre au lecteur de codes-barres de reconnaître le gabarit, changer 
   de « Étiquette d'identification électronique » à « Code-barre ».
  Appuyer ensuite sur

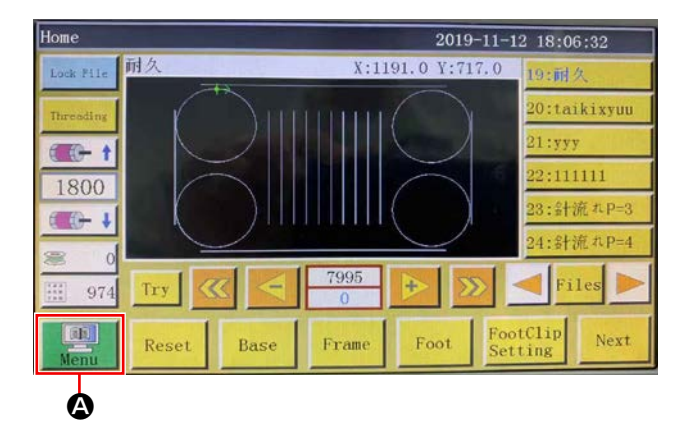

# • Réglage du numéro de code-barre

1) Appuyer sur le bouton (A).

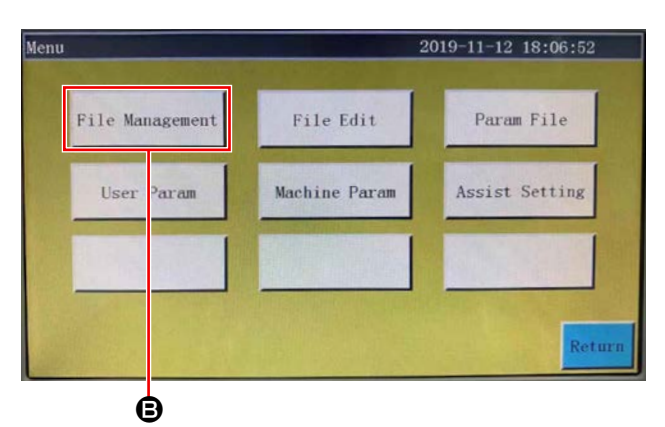

2) Appuyer sur le bouton  ${f B}$ .

- Flash File
   2019-11-13
   17:34:44

   Image: Stress stress
   Image: Stress stress
   Image: Stress stress
   Image: Stress stress

   Image: Stress stress
   Image: Stress stress
   Image: Stress stress
   Image: Stress stress
   Image: Stress stress

   Image: Stress stress
   Image: Stress stress
   Image: Stress stress
   Image: Stress stress
   Image: Stress stress

   Image: Stress stress
   Image: Stress stress
   Image: Stress stress
   Image: Stress stress
   Image: Stress stress

   Image: Stress stress
   Image: Stress stress
   Image: Stress stress
   Image: Stress stress
   Image: Stress stress

   Image: Stress stress
   Image: Stress stress
   Image: Stress stress
   Image: Stress stress
   Image: Stress stress

   Image: Stress stress
   Image: Stress stress
   Image: Stress stress
   Image: Stress stress
   Image: Stress stress

   Image: Stress stress
   Image: Stress stress
   Image: Stress stress
   Image: Stress stress
   Image: Stress stress

   Image: Stress stress
   Image: Stress stress
   Image: Stress stress
   Image: Stress stress
   Image: Stress stress

   Image: Stress stress
   Image: Stress stress
   Image: Stress stress
   Image: Stress
   Image: Stress
   <td
- Sélectionner le fichier de configuration de couture à lire et appuyer sur le bouton **●**.

Appuyer sur le bouton **O**.
 Enregistrer les données.

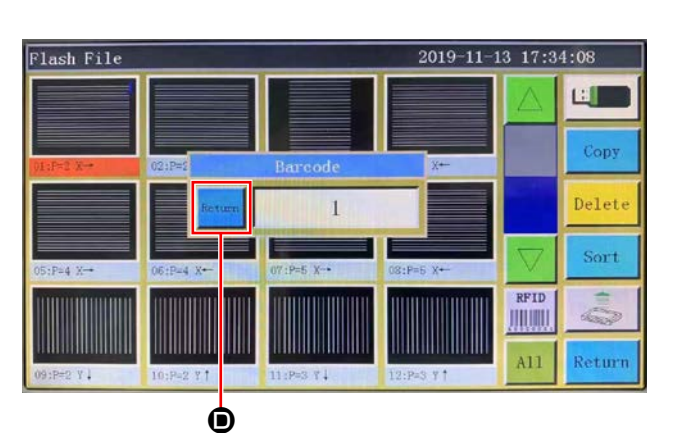

## Annulation du numéro de code-barre

Pour annuler le numéro du lecteur de codes-barres, il faut d'abord définir le numéro actuel sur la plus grande valeur (le plus grand des numéros non attribués, par exemple 100). Ensuite, régler ce numéro sur « 0 ».

#### Exemple)

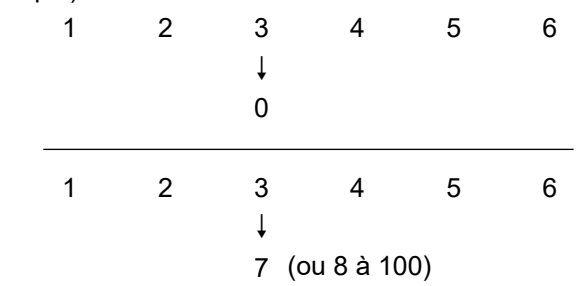

Lorsque le numéro « 3 » devient « 0 », les numéros suivants enregistrés « 4, 5 et 6 » sont également effacés.

Pour éviter l'effacement des numéros enregistrés ci-dessus qui ne doivent pas être effacés, régler d'abord le numéro de code-barre sur la plus grande valeur disponible « 7 », puis le régler sur « 0 ».

#### Comment utiliser le lecteur de codes-barres

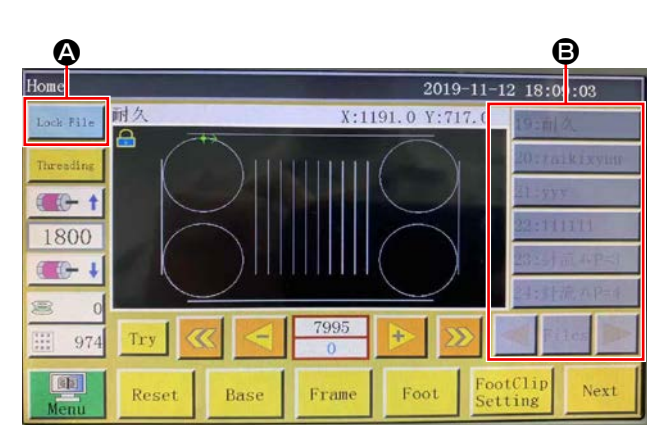

 Appuyer sur le bouton (a) pour verrouiller le changement de configuration.

Le code-barre est rendu effectif

en verrouillant le changement de

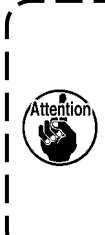

configuration.|Lorsque le changement de configuration|est verrouillé, la liste des configurations|③ s'affiche en gris.|

۱

۱

 Placer l'étiquette de code-barre dans la cassette, juste sous le lecteur de codes-barres.
 Lorsque le lecteur de codes-barres reconnaît le code-barre, il émet un signal sonore.

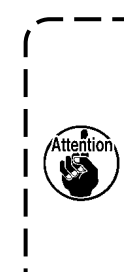

Si le lecteur de codes-barres n'émet pas de signal sonore, régler la position verticale du lecteur de codes-barres. Si la configuration n'est pas modifiée même lorsque la machine émet un son, vérifier le statut du verrouillage automatique.

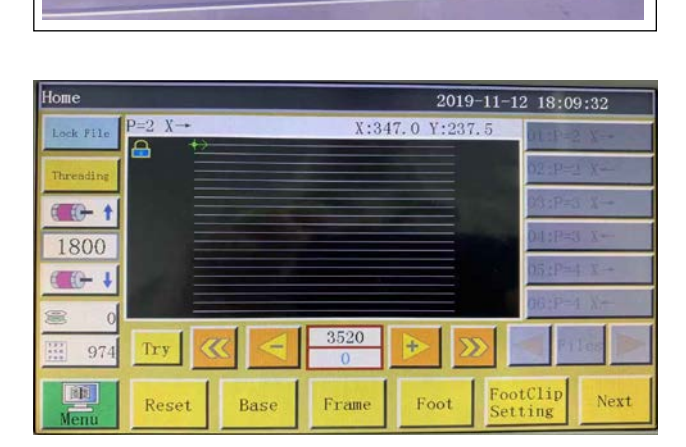

3) Bien vérifier que la configuration a été modifiée.

# 6-2. Couteau rotatif

## 6-2-1. Précautions de sécurité

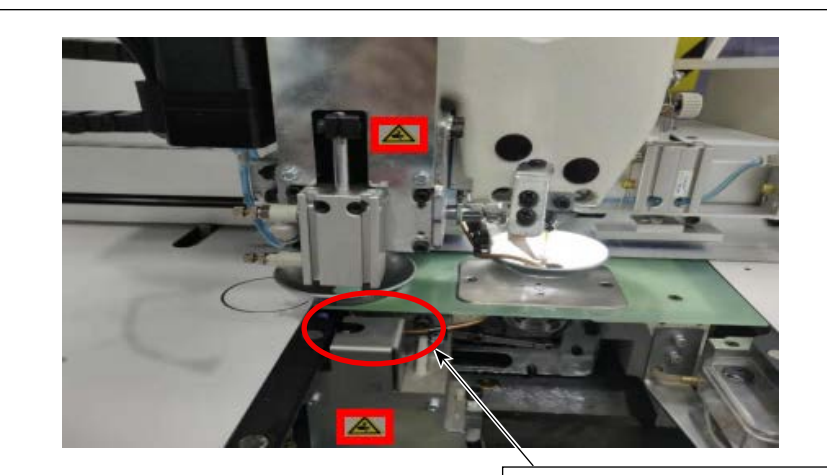

Il est interdit de mettre la main ici afin de se protéger des coupures et des lacérations.

)

J

- 1. Il est interdit à toute personne autre que les employés (personnes concernées) de toucher la machine pendant les procédures d'installation et de réglage.
- 2. Garder les mains à l'écart des pièces mobiles afin de les protéger contre les coupures lorsque | le couteau est en marche.
- 3. Le contact direct avec la pointe de la lame du couteau fixe et du couteau mobile est interdit afin de se protéger des éraflures et des égratignures.

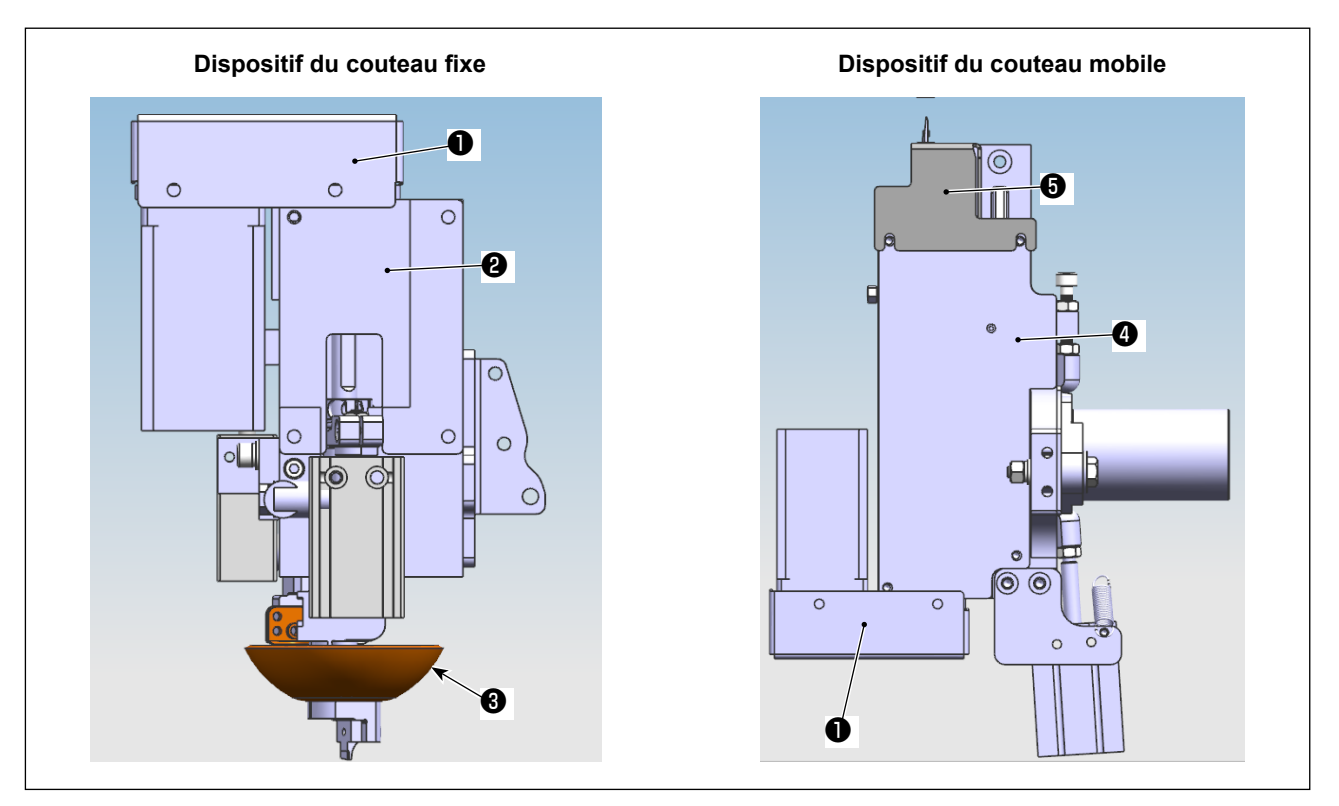

- 1) Mettre la machine hors tension et couper l'air.
- 2) Déposer la plaque de fixation supérieure ②, la plaque de fixation inférieure ④, le couvercle de courroie de distribution ①, le couvercle de couteau mobile ⑤ et le collier de couteau ③.

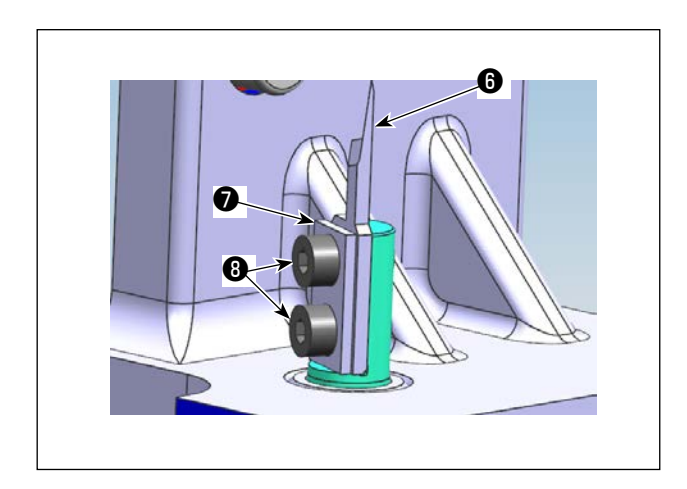

3) Déposer les composants du couteau mobile (plaque pinceuse 7) (une pièce), un couteau mobile 6) (une pièce) et des vis de fixation 6) (deux pièces)).

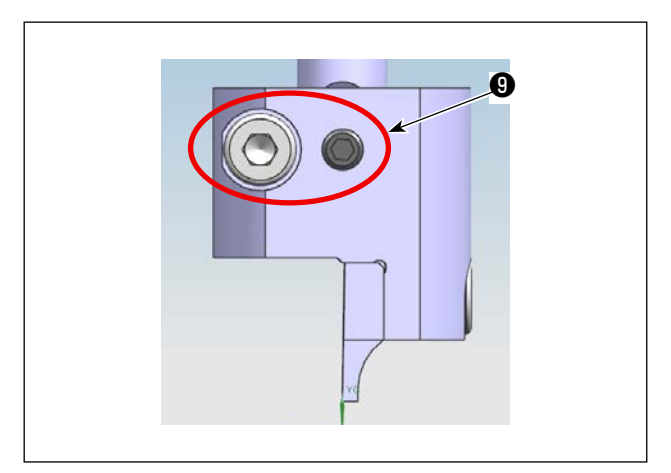

4) Desserrer les vis de fixation () (deux pièces).Déposer l'ensemble du couteau fixe.

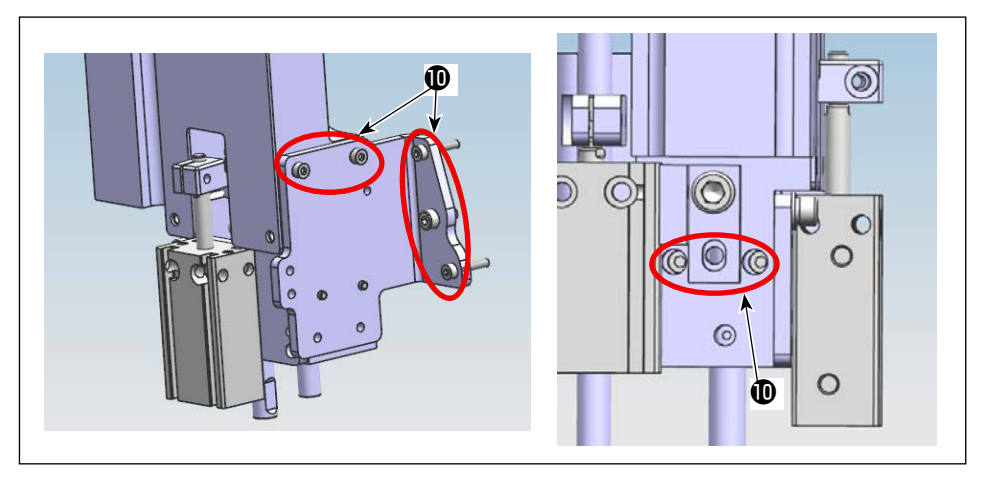

 Desserrer la vis de fixation ( (sept pièces) de l'unité du couteau fixe.

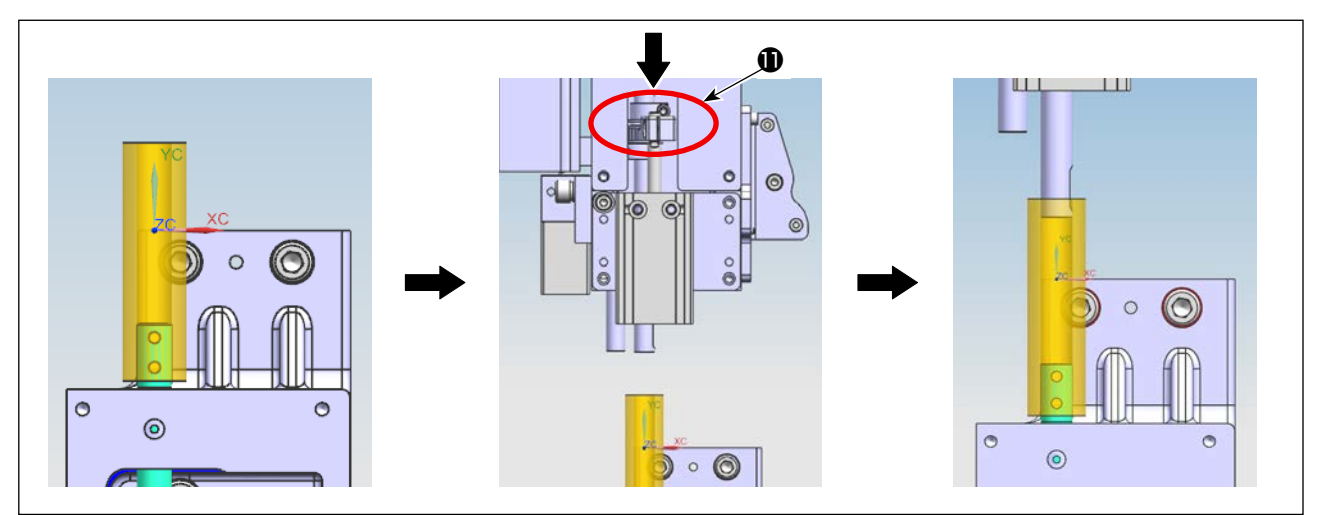

6) Installer le gabarit de bague dans l'arbre du couteau mobile. Enfoncer le maillon **①** de l'unité du couteau fixe pour placer l'arbre du couteau fixe dans le gabarit de bague.

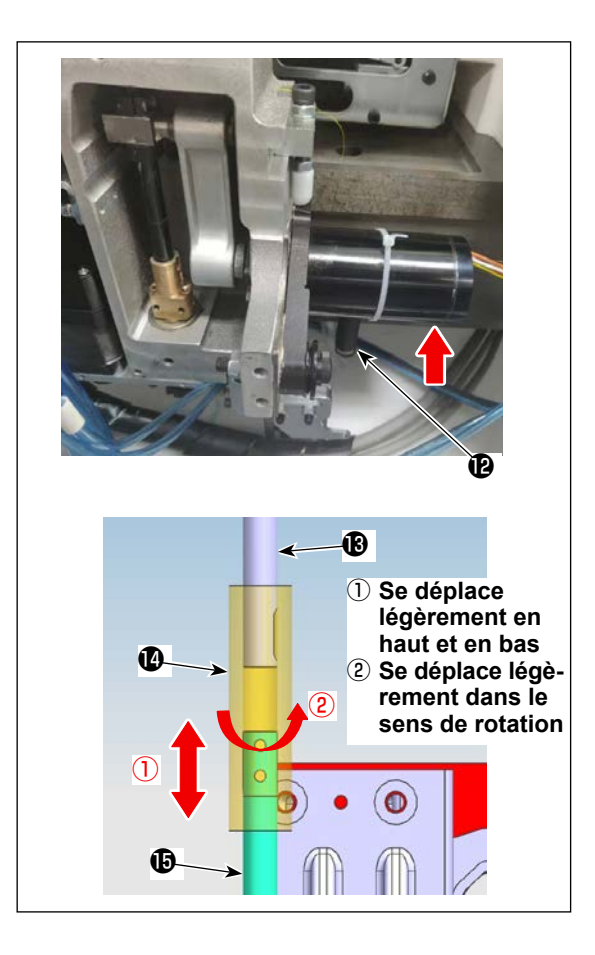

- 7) Retirer le ressort de repositionnement (2) du couteau mobile. Soulever le moteur d'entraînement.
- 8) En soulevant le gabarit de bague () tout en prenant soin de l'empêcher d'interférer avec la partie plate de l'arbre du couteau mobile () / arbre du couteau fixe (), régler la position de l'unité du couteau fixe de sorte que l'arbre de la bague se déplace légèrement en haut et en bas et se déplace également légèrement dans le sens de rotation.

Serrer provisoirement la vis de fixation n° 4 de l'unité du couteau fixe.

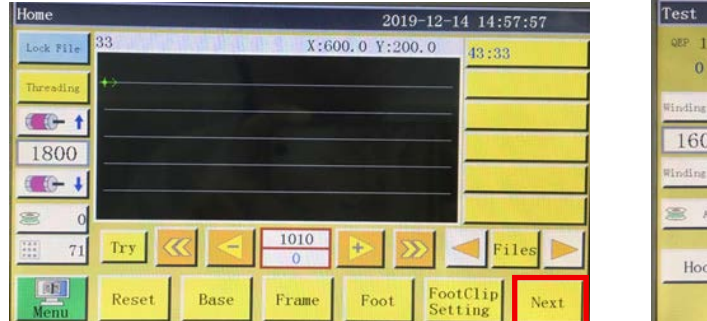

| Test       |       |      | 201   | 9-12-14 14:8       | 58:46  |
|------------|-------|------|-------|--------------------|--------|
| QEP 119    | Frame | OUT1 | OUT6  | 0UT11              |        |
| Windlins + | Foot  | OUT2 | OUT7  | 0UT12              | Trim   |
| 1600       | Trim  | OUT3 | OUTS  | LED                | UpDown |
| Winding 👃  | Pu11  | OUT4 | OUT9  | Graphic<br>Editing | Needle |
| allow      | Loose | OUT5 | OUT10 | Pause<br>Position  | Foot   |
| Hook       |       |      |       |                    |        |
|            | Reset |      |       | Move<br>Frame      | Return |

10) Après la réinitialisation, passer à la page suivante du panneau de commande. ⇒ Appuyer sur la touche « OUT1 (pour une tête de machine de type à substrat unique)/OUT 9 (pour une tête de machine de type à substrat double) » pour rapprocher la pointe de l'arbre du couteau fixe et celle de l'arbre du couteau mobile tout en mettant en place le gabarit de bague.

| Test      |       |      | 2019  | )-12-14 14:5       | 58:46  | Move Frame        |        |       | 2019 | -12-14 14 | :59:02 |
|-----------|-------|------|-------|--------------------|--------|-------------------|--------|-------|------|-----------|--------|
| QEP 119   | Frame | OUT1 | OUT6  | OUT11              |        | QEP 119           | Axis1+ | Axis1 | -    | Axis2+    | Axis2  |
| Winding 1 | Foot  | 0UT2 | OUT7  | 0UT12              | Trim   | X 600.0 0.0       | 7+     |       |      |           | Axis   |
| 1600      | Trim  | OUT3 | OUTS  | LED                | UpDown | Y 800.0 0.0       |        | _     |      |           | Ania   |
| finding 🗼 | Pu11  | OUT4 | OUT9  | Graphic<br>Editing | Needle | Z 0.0 0.0         | No 🔽   |       |      |           | AXIS   |
| allow     | Loose | OUT5 | OUT10 | Pause<br>Position  | Foot   | Stop position     | Z-     |       |      |           | UpDo   |
| Hook      |       |      |       |                    |        |                   |        |       |      |           | Need   |
|           | Reset |      |       | Move<br>Frame      | Return | Head Offset Reset | Frame  | Foo   | t    |           | Retu   |

11) Appuyer sur l'entraînement manuel. ⇒, appuyer sur le bouton « arbre 2+/arbre 2 - » pour tourner le couteau rotatif afin de soulever le gabarit de bague en tant que n° 6. Vérifier maintenant que le gabarit de bague descend librement dans chacune des quatre directions (0°, 90°, 180°, 270°) et qu'il tourne sans à-coups.

En cas de dysfonctionnement, régler la position de l'unité du couteau fixe.

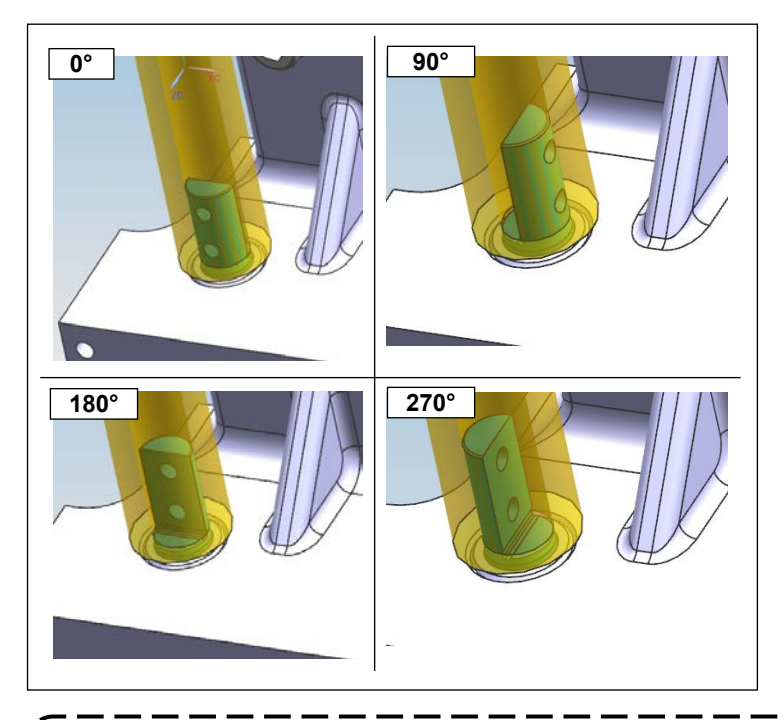

12) Vérifier l'état de fonctionnement du gabarit de bague respectivement dans les quatre directions mentionnées ci-dessus. Ensuite, serrer solidement la vis de fixation N° 4.

La position du gabarit de bague peut se décaler légèrement de la position réglée en serrant fermement la vis de réglage n° 4. Il est donc nécessaire de vérifier que le gabarit de bague tourne en douceur dans les quatre directions mentionnées ci-dessus, respectivement.

La durée de vie du couteau mobile et du couteau fixe est garantie à condition que les techniciens de maintenance du fabricant ou les techniciens de maintenance formés à la technologie connexe ajustent la pression du couteau de manière optimale.

# 6-2-3 Comment régler la tension de la courroie de distribution

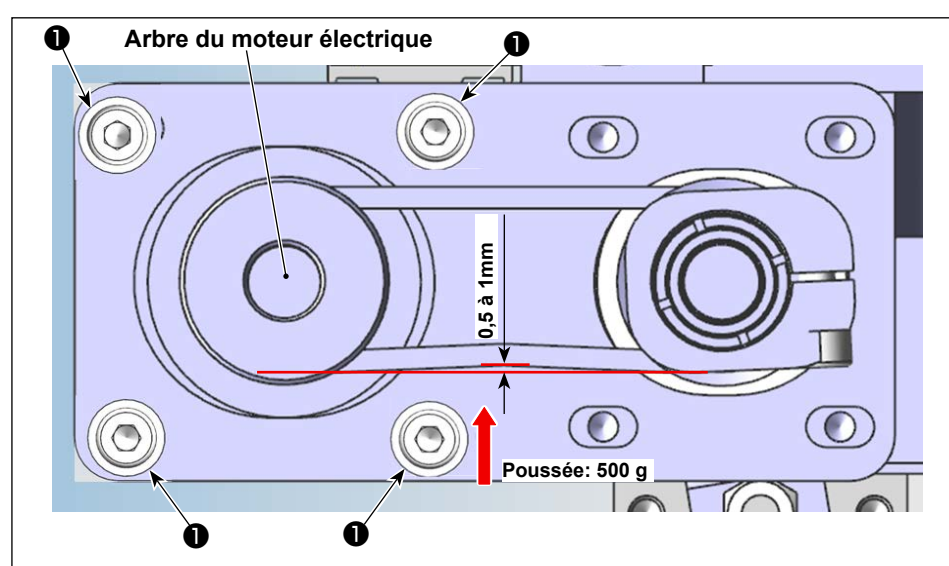

Mesurer la tension de la courroie à l'aide d'un compteur de poussée et d'une paire de pieds à coulisse. Si la tension de la courroie n'est pas conforme aux spécifications, desserrer les vis de fixation ① (quatre pièces) du moteur électrique et ajuster sa position de manière appropriée.

## 6-2-4 Comment ajuster la pression du couteau

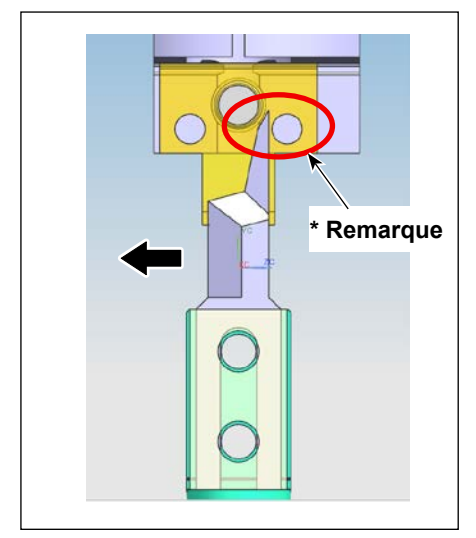

# 6-2-4-1. Réglage de la position de montage du couteau mobile

Installer le couteau mobile verticalement tout en le déplaçant vers la partie de la lame (dans le sens de la flèche) de manière à empêcher la partie de la lame du couteau mobile d'entrer en contact avec la vis de réglage de la pression du couteau du couteau fixe. \*Remarque : Ne pas laisser le couteau mobile gêner la vis.

# 6-2-4-2. Réglage du sens d'installation du couteau mobile

Mettre la machine à coudre sous tension et ouvrir l'air sur la machine à coudre. Réinitialiser l'origine. Déplacer la vis de fixation ③ du couteau mobile vers le côté éloigné de la machine à coudre. Bien vérifier que le couteau mobile est parallèle à la face frontale de l'unité en observant les repères de graduation sur la graduation ④ . Si le couteau mobile n'est pas parallèle à la face frontale de l'unité, régler le parallélisme entre eux en desserrant les vis de serrage ① .

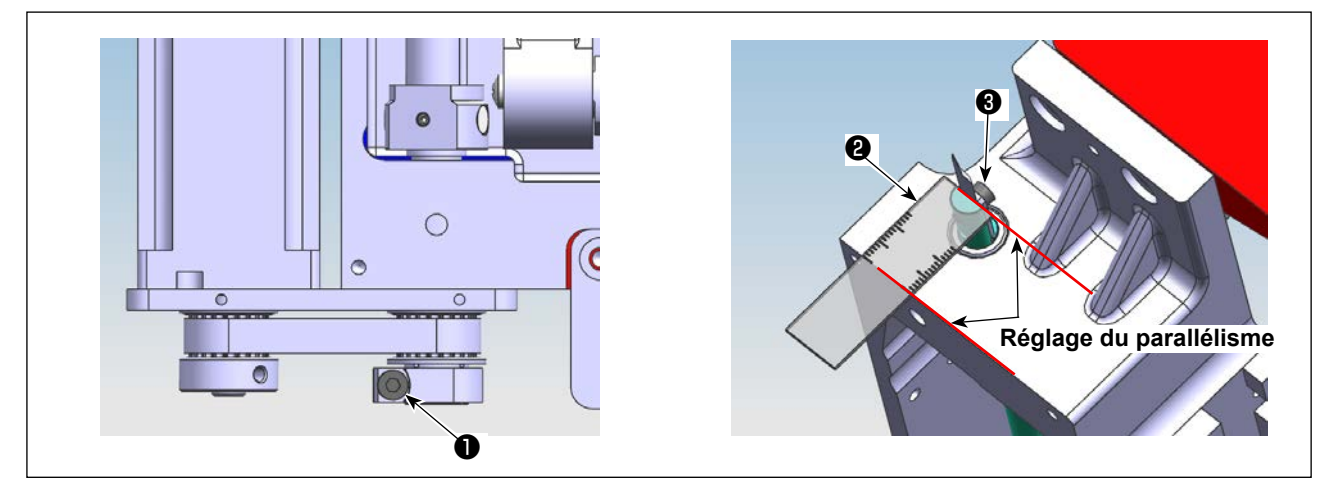

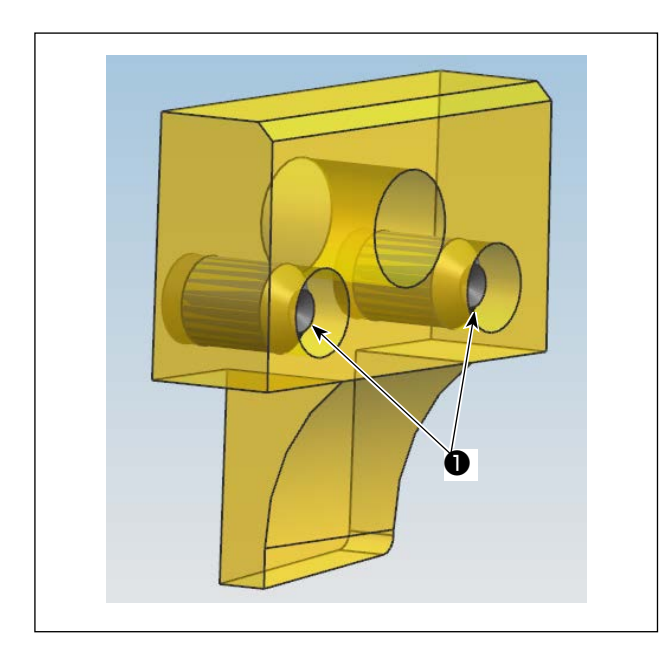

# 6-2-4-3. Position de la vis de réglage de la pression du couteau du couteau fixe

Régler la position de la vis de réglage de la pression du couteau de manière à ce qu'elle ne dépasse pas de la face frontale du couteau fixe.

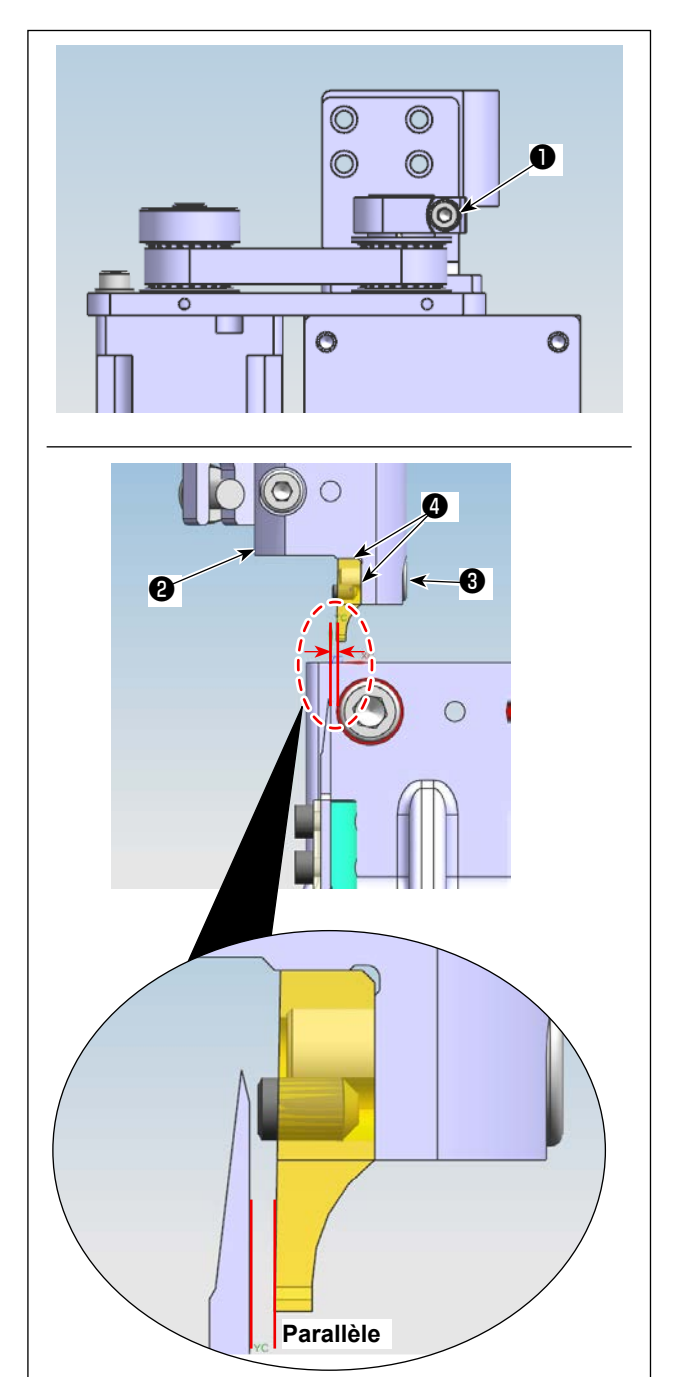

# 6-2-4-4. Position de la vis de réglage de la pression du couteau du couteau fixe

Serrer provisoirement la vis de réglage **3** pour permettre au couteau fixe d'être pressé contre deux portions **4** du socle de fixation **2**.

Desserrer la vis de connexion ① . Tourner l'arbre du couteau fixe à la main pour le régler de manière à ce que le couteau fixe soit presque parallèle au couteau mobile.

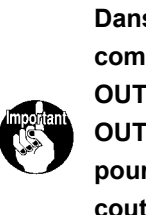

Dans le mode manuel du panneau de<br/>commande, appuyer sur le bouton «IOUT1 (avant le changement de port)/<br/>OUT9 (après le changement de port) »Ipour le mettre à l'état ON. Approcher le<br/>couteau mobile du couteau fixe. Ajuster<br/>le parallélisme entre les deux.I

- 86 -

# 6-2-4-5. Réglage de la hauteur du couteau fixe et du couteau mobile

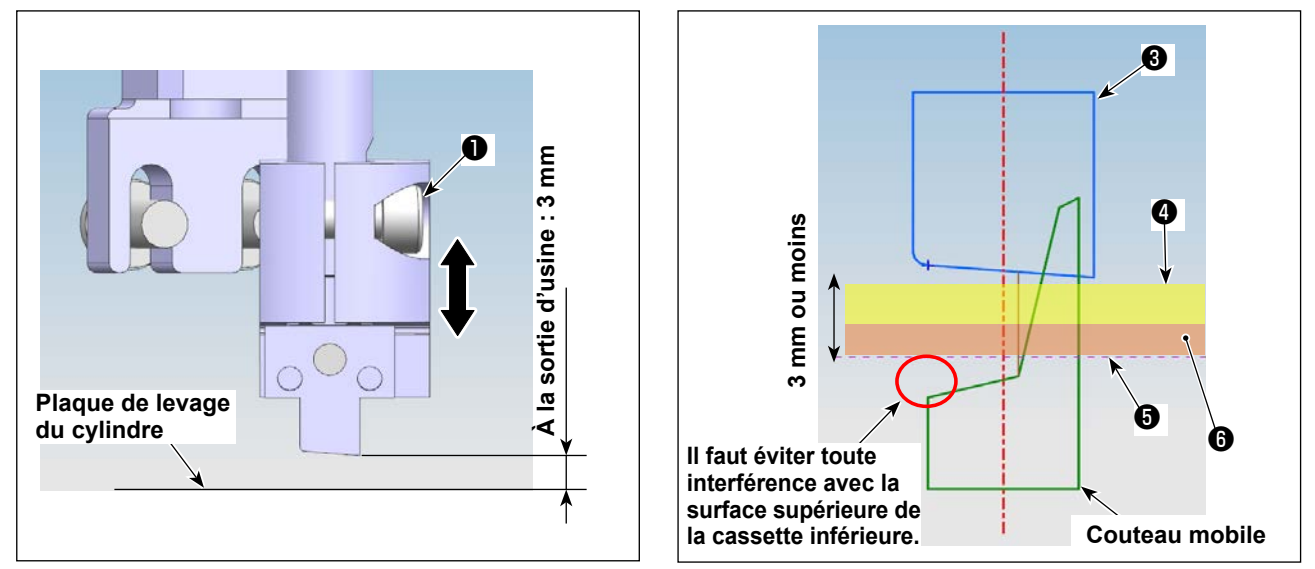

- 1) Desserrer les vis de fixation 1) et 2 dans la base du couteau fixe. Régler la hauteur du couteau fixe.
- 2) Habituellement à la sortie d'usine, la machine à coudre a été réglée par défaut de sorte que la hauteur de la pointe de la lame (extrémité inférieure) du couteau fixe se trouve 3 mm au-dessus de la surface supérieure de la plaque de levage 3.

Si l'épaisseur totale du tissu ④ et de la cassette inférieure ⑥ est inférieure ou égale à 3 mm, le réglage de la hauteur du couteau fixe ③ ne sera pas nécessaire.

Si cette épaisseur totale dépasse 3 mm, il sera nécessaire de régler la hauteur du couteau fixe ③. (jusqu'à 5,5 mm)

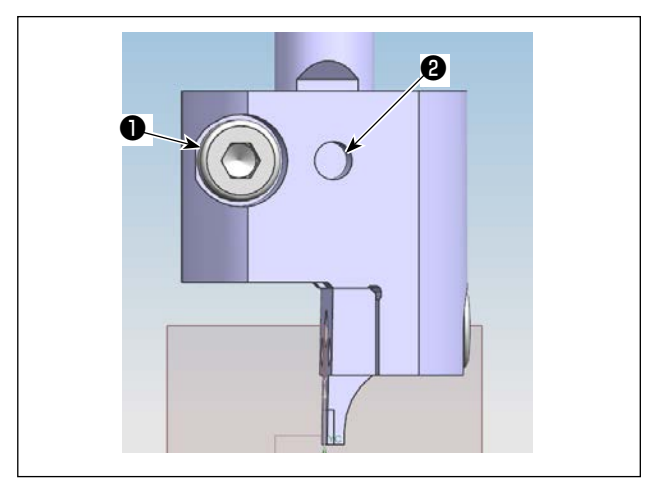

3) Après avoir réglé le couteau fixe à une hauteur appropriée, serrer la première vis de fixation 2 de manière à ce qu'elle s'encastre dans la partie plate de l'arbre du couteau fixe. Puis, serrer la vis de fixation 1.

(Fixer la vis de fixation **2** sur la partie plate de l'arbre du couteau fixe.)

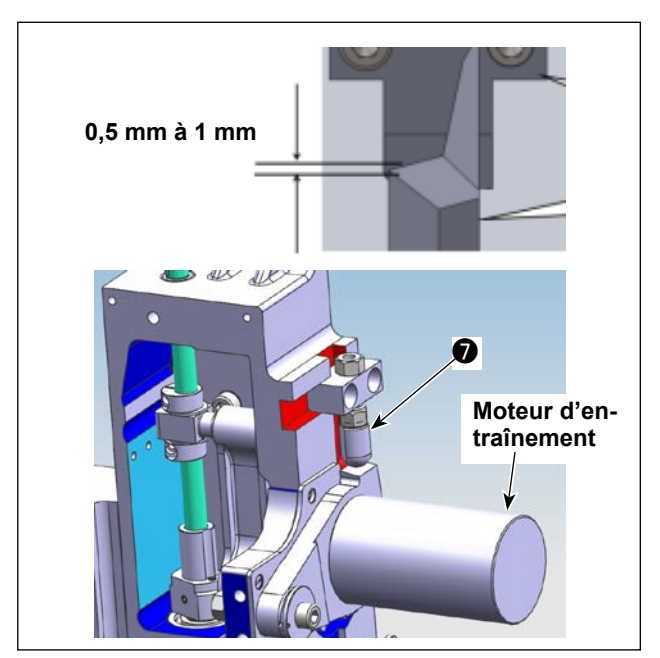

4) Après avoir réglé la hauteur du couteau fixe, régler la hauteur de la butée de levage du moteur d'entraînement de sorte que le degré d'engagement entre le couteau mobile et le couteau fixe soit de 0,5 à 1 mm.

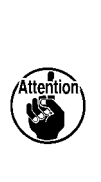

En soulevant le moteur d'entraînement à la main, bien vérifier que la partie carrée de la lame du couteau mobile n'interfère pas avec la surface supérieure de la cas-sette inférieure lorsque le couteau mobile se trouve à son point mort inférieur.

| QEP 119       | Axis1+ | Axist | 1 | Axis2+ | Axis2- |
|---------------|--------|-------|---|--------|--------|
| x 600.0 0.0   | 7+     |       |   |        | Axis3  |
| Y 800.0 0.0   | No 💌   |       |   |        | Axis3- |
| Stop position | Z-     |       |   |        | UpDown |

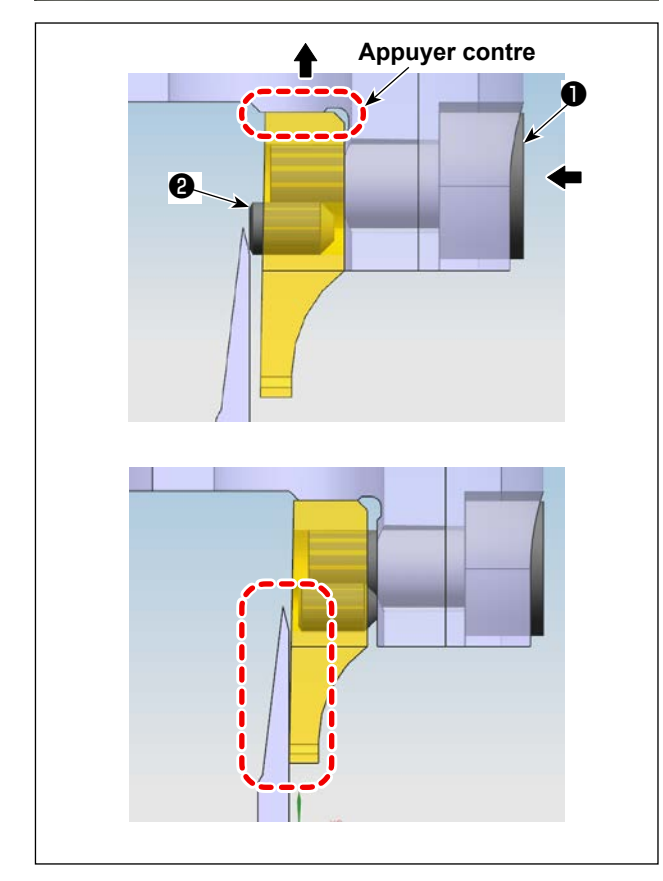

# 6-2-4-6. Réglage de la pression des couteaux

En mode manuel, appuyer sur le bouton Axis 2. Tourner le couteau pour changer son sens afin de faciliter le réglage.

Insérer une clé hexagonale dans la fente de la vis de fixation (dans le sens de la flèche gauche) et desserrer la vis de fixation ① jusqu'à ce que le couteau fixe soit aligné avec le couteau mobile tout en soulevant la vis de fixation ① dans le sens de la flèche vers le haut pour permettre au couteau fixe d'être appuyé contre le socle de fixation.

Après avoir desserré la vis de fixation ①, pousser la vis de réglage ② en maintenant la vis de fixation desserrée.

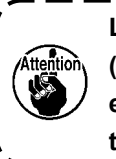

La pression cible des couteaux est de 0 ) (zéro). (De sorte que le couteau mobile | entre légèrement en contact avec le couteau fixe) /

Une fois la vis de réglage **2** enfoncée, serrer la vis de fixation **1**.

Régler le couteau fixe et le couteau mobile jusqu'à ce qu'ils soient bien alignés l'un avec l'autre.

# 6-2-4-7. Test de coupe

Après avoir réglé la pression des couteaux, essayer de couper le tissu.

Si le couteau ne coupe pas le tissu, il sera nécessaire de régler à nouveau la pression du couteau à une valeur légèrement supérieure à la valeur de réglage indiquée dans la section **"6-2-4-6. Réglage de la pression des couteaux" p.88** angegebenen Wert nachjustiert werden.

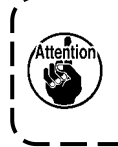

Afin de garantir la durée de vie du couteau mobile et du couteau mobile, il est recommandé qu'un ingénieur spécialisé effectue le réglage de la pression des couteaux de manière à régler la pression des couteaux à la valeur la plus adaptée.

#### 6-2-5. Remplacement du couteau mobile

Desserrer les deux vis (référence catalogue 53 du couteau mobile rotatif) sur le couteau mobile. Retirer le couteau mobile et le remplacer par un neuf. Serrer ensuite les deux vis mentionnées ci-dessus. Lors de la fixation d'un couteau mobile, prendre soin de le fixer de manière à ce que sa partie inférieure entre systématiquement en contact avec la tige de couteau mobile.

9

| Home                            | 2019-12-14 14:57:57     | Menu                   |                       | 2019-12-14 14:58:07               |
|---------------------------------|-------------------------|------------------------|-----------------------|-----------------------------------|
| Threading                       |                         | File Management        | File Edit             | Param File                        |
| 1800                            |                         | User Param             | Machine Param         | Assist Setting                    |
|                                 |                         |                        |                       |                                   |
| 11 Try (                        | 010 - Files - Files -   |                        |                       |                                   |
| Reset Base F1                   | rame Foot FootClip Next |                        |                       | Return                            |
|                                 |                         |                        |                       |                                   |
| U                               | 0                       | -                      |                       |                                   |
| User Param                      | 2019 72-14 14:58:18     | Speed Param            | 2                     | 019-12-14 14:58:24                |
| Auto Process Stitch St<br>Speed | tart Speed Param        | The highest speed of   | the spindle(rpm) 1800 | P14                               |
|                                 |                         | Frame moving sp        | eed(mm/min) 35000     | PIS To Home                       |
| Plate Setting Winding Se        | tting Speed Ratio       | Frame inching sp       | eed(mm/min) 5000      | P16 Save                          |
| Reset Setting Pause Set         | ting Statistic          | Simulation sp          | eed(mm/min) 8000      |                                   |
|                                 | Setting                 | Button of spee         | d 1 (mm/min) 500      | -                                 |
| Grab line Bread Li<br>Detection | ine Trim Setting        | Button of spee         | d 3(mm/min) 8000      | P19                               |
| Power-on Setting Other Set      | ting                    |                        |                       | Next Return                       |
|                                 | Retuin                  |                        |                       |                                   |
| 6                               |                         |                        |                       | 4                                 |
|                                 | '<br>                   |                        | -t                    |                                   |
|                                 |                         |                        | et passer a l         |                                   |
| Speed Param                     | 2019-12-14 14:58:37     | pale. Cliquer ensuite  | sur « Menu »          | • Cliquer sur «                   |
| Head 2 speed                    | mm/s) 40.000 P174       | Param File » 🛿 , « S   | peed param »          | <ul><li>9, puis cliquer</li></ul> |
| Continuous inching              | speed Reduce V PITS     | sur « Next » 🕘 . Rég   | ler ensuite la        | valeur du para-                   |
| Rverse speed                    | (rmp) 0 P773 <b>(mm</b> | mètre « Head 2 spee    | d (mm/s) » co         | omme indiqué                      |
| The last few needle speed       | limit Nil 👽 P20         | dans 🚯 . Pour régler   | le ou les para        | mètres associés,                  |
| No pull line blowing outp       | ut I0 0 P774            | contacter le fabricant | ou le profess         | ionnel expert en                  |
| The last needle                 | speed 0 P775            | technologie connexe    | la vitesse de         | « Head 2 » a été                  |
|                                 | Back Return             | réglée par défaut sur  | 40 mm/s à la          | sortie d'usine).                  |

#### 6-2-6. Réglage de la vitesse de fonctionnement du gabarit lorsque le couteau fonctionne

## 6-2-7. Instructions d'utilisation

#### 6-2-7-1. Création de configurations

Pour créer une configuration au couteau, veiller à ce que la distance la plus courte de 3 mm ou plus soit prévue entre la ligne de locus du couteau et le tracé de couture. Les configurations de couture sont créées au moyen de la couche 1 et les configurations avec couteaux sont créées au moyen de la couche 2.

#### 6-2-7-2. Installation du logiciel de couture

Ouvrir le logiciel exclusif de couture avec couteau rotatif. Sélectionner le fichier et cliquer dessus pour l'ouvrir. Sélectionner le fichier à modifier. Définir un graphique du couteau que l'on souhaite utiliser sur la couche 2 (comme illustré sur la Figure. 1). Double-cliquer sur couche 2 pour ouvrir l'interface (comme illustré sur la Figure. 2). Remplacer la tête 1 par la tête 2. Ensuite, confirmer en cliquant sur le bouton OK pour terminer la procédure.

|                          |               | Ranove degrap when open the sile"                                                                     |
|--------------------------|---------------|----------------------------------------------------------------------------------------------------|
| ayer Ou Lape             | Change layer  | Layer parameter set                                                                                   |
| ayer2 Tes                | Shape Clone   | Will Output? Yes Will Output?                                                                         |
|                          | Set as Ref.   | Double Set                                                                                            |
|                          | More Op.      | Enb mode Double Size Spec. size(am) Needle 3                                                          |
|                          | Change Shape  | Line to point Point 2.50 2.0 =0 Can Set other Sietons vale<br>filtered to be a set other Sietons vale |
|                          | Edit Shape    | Odd Rep. 0 =0 The Spec. Size don't 7Needle                                                            |
|                          |               | Even Kep. 0 v Special Spd 10Meedle                                                                    |
|                          | Layer Setting | Closed up line IZNecdle IJNecdle                                                                      |
| edle +                   | OP. Back      | Start Repeat U Repeat number 14Needle 15Needle                                                        |
| 01e 01e 01e              | equir bbA     | End Repeat 0 Repeat 1 [fillweed]                                                                      |
| Up Down Up               | Down          | Line repeat back                                                                                      |
|                          | 1             | Start Kepeat                                                                                          |
| Jump size(mm)            | V             | Start repeat min.                                                                                     |
| 3.00                     |               | End repeat run. 1 Density 3                                                                           |
| I Mirror                 | 1             |                                                                                                    |
| T Mirror Retate          | Angle -1.00   | l⊻Start Turn Slow Open Turn Thick                                                                     |
| L constant               | 1.000         | Jurn Angle 20 Thick Nun. 5                                                                            |
| Defwalt instructions set | Connon Op.    | Figure 2                                                                                              |
| Paranter set             | Zoon          | Cancel 0k Tiguro 2                                                                                    |
| Insert map set           | Drag show     |                                                                                                    |
| Operation                | Reset Show    |                                                                                                    |
|                          |               | Dal Short @ Shor whole Shor layer Shor or der Anto Kepayad Urder BBIT                                 |
| YF046ERET                | 9             | 💪 🔍 Snipping Tool 🛐 🔛 Kerosoft Exc 🧏 EastSystems JP 💶 A 般 🐸 🥔 🕬 🖉 - 🕨 🐁 🐑 305:14                      |

# 6-2-7-3. Réglage des références

| Home          |       |           | 2019-12-14 14:57:57 |           |                     |        |  |  |
|---------------|-------|-----------|---------------------|-----------|---------------------|--------|--|--|
| Lock File     | 33    | 164-16-16 | X:6                 | 00.0 Y:20 | 0.0 43:3            | 3      |  |  |
| Threading     | +>    |           |                     |           |                     |        |  |  |
| <b></b> t     | 1     |           |                     |           |                     |        |  |  |
| 1800          |       |           |                     |           |                     |        |  |  |
| <b>(10-</b> † |       |           |                     |           |                     |        |  |  |
| <b>8</b> 0    |       |           |                     |           |                     |        |  |  |
| 111 71        | Try   | ≪ ◄       | 1010<br>0           | ► 2       | > < F               | iles ⋗ |  |  |
| Menu          | Reset | Base      | Frame               | Foot      | FootClip<br>Setting | Next   |  |  |
|               |       |           |                     |           |                     | 1      |  |  |

Ó

Test 2019-12-14 14:58:46 QEP 119 Frame OUT1 OUT6 OUT11 0 e Foot 0UT2 OUT7 **OUT12** inding 🕇 frim Trim OUT3 **OUTS** LED 1600 UpDown Needle linding 👃 Pu11 OUT4 OUT9 Graph Allow Foot Loose OUT5 **OUT10** Hook Move Fram £ 60 Reset Ø

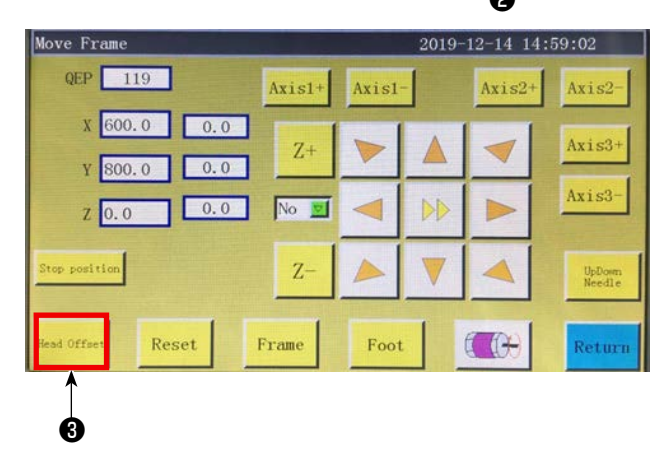

2019-12-14 14:59:11 Head Offset X 600.060 Y 800.000 0.000 0.000 Head1 0.000 0.000 Head2 OK 0.000 0.000 Head3 OK Head20ffset 28.600 P331 51.900 1 P332 0.000 Head30ffset 0.000 Reset Frame Foot

Démarrer la machine et passer à l'interface principale. Cliquer ensuite sur « Next » ① . Cliquer sur « Move frame » ② , « Head Offset » ③ , et « Head 2 displacement ». Entrer « 98.5 » dans le champ Sens de l'axe X et « 54.5 » dans le champ Sens de l'axe Y (La position de la tête 2 doit être ajustée en fonction de la position de coupe et du déplacement de la position de couture. Plus la distance de déplacement de l'axe X saisie est faible, plus la position du couteau est déplacée vers la gauche. Plus la distance de déplacement de l'axe Y saisie est faible, plus la position de couture qui fait face à la position du couteau est rapprochée de la position de travail).

#### 6-2-8. Définition des boutons de commande électrique

- OUT9 Soulèvement/abaissement du couteau fixe/couteau mobile rotatif
- OUT11 Démarrage de l'opération de coupe du couteau mobile rotatif
- OUT12 Soulèvement/abaissement du pied presseur du couteau fixe rotatif

#### 6-2-9. Précautions relatives aux fonctions

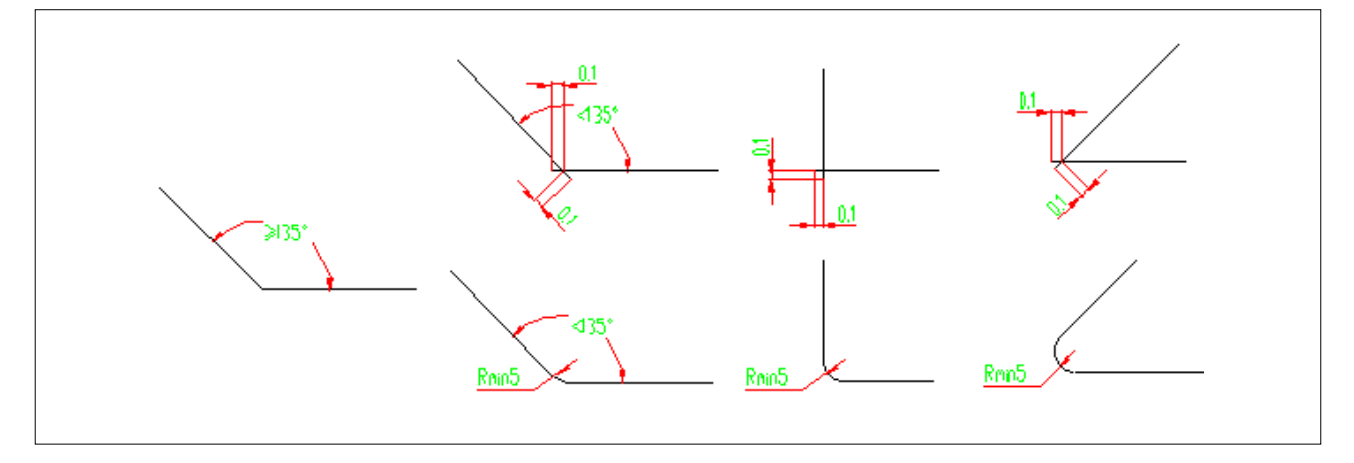

- 1. Ne pas couper un graphique présentant un coin R inférieur à 5 (le rayon est inférieur à 5 mm)
- 2. Lors de la coupe d'un graphique qui n'a pas de coin avec un R excessif, il est possible de le couper sans interrompre l'opération de coupe aux points de connexion à condition que l'angle soit de 135° ou plus. Si l'angle est inférieur à 135°, les points de connexion se croisent à la position qui est à 0,1 mm devant eux (comme illustré sur la figure).
- Du début à la fin de la coupe, l'effet de coupe sera maximisé en étendant ou en raccourcissant les lignes de coupe selon l'effet spécifique de la coupe. (Étendre ou raccourcir la longueur des lignes de coupe lors de la coupe d'un graphique)